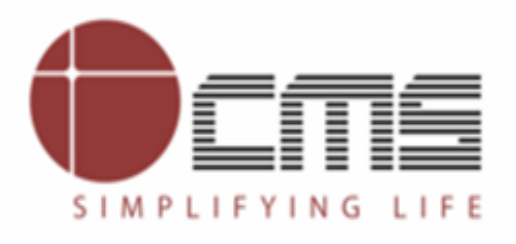

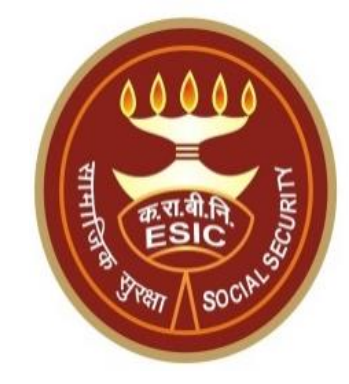

# **Aadhaar Seeding and ABHA Generation**

# **For Existing IP and Dependents**

Through ESIC Staff Portal

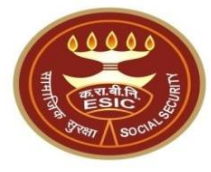

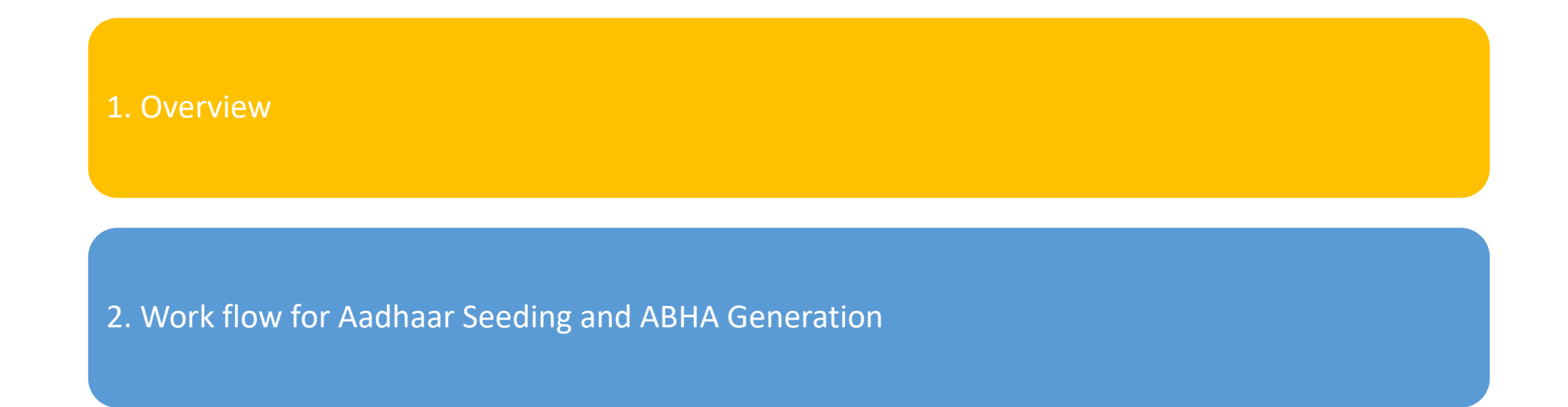

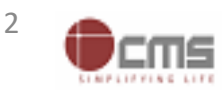

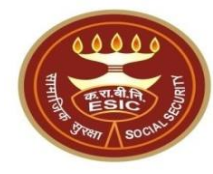

# **Overview – Aadhaar Seeding** and ABHA Generation

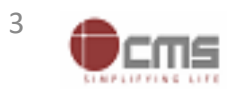

Version 1.0 Created On : 25-05-2023

#### **Overview – Aadhaar Seeding and ABHA Generation**

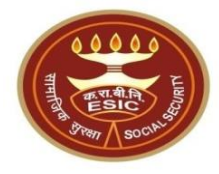

This document is prepared in order to determine a functional requirement specification for seeding the Aadhaar/VID number and display the status wherever required i.e. INS and HIS of ESIC Panchdeep Application. The demographic details will be captured for IP and their dependents through e-KYC process of UIDAI. The Aadhaar/VID number will be authenticated through OTP.

The purpose of seeding the Aadhaar/ VID and display the Aadhaar Status in e-Pehchan Card & the benefits of implementation of Aadhaar using e-KYC and Aadhaar/ VID authentication through OTP/ Biometric are mentioned as below-

- To prevent the fraudulent activities in financial transactions.
- Aadhaar Status can be used to merge the contribution of duplicate Insured person.

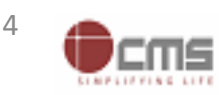

#### **Overview – Aadhaar Seeding and ABHA Generation**

- Aadhaar Status can be used to perform the De duplication process and prevent the duplicate IP number generation.
- Aadhaar Status can be used to perform the e-KYC; post e-KYC system will have the UIDAI verified demographic details of the beneficiaries.
- Aadhaar Status can be used to authenticate the beneficiaries at the time of service delivery.

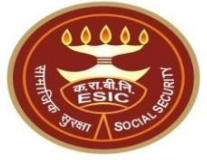

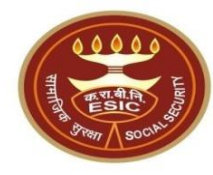

# Process of Aadhaar Seeding and ABHA Generation

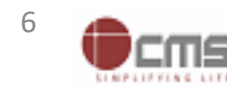

Version 1.0 Created On : 25-05-2023

# LDC/UDC login through myesic.esic.in or gateway.esic.in

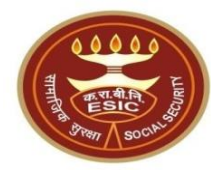

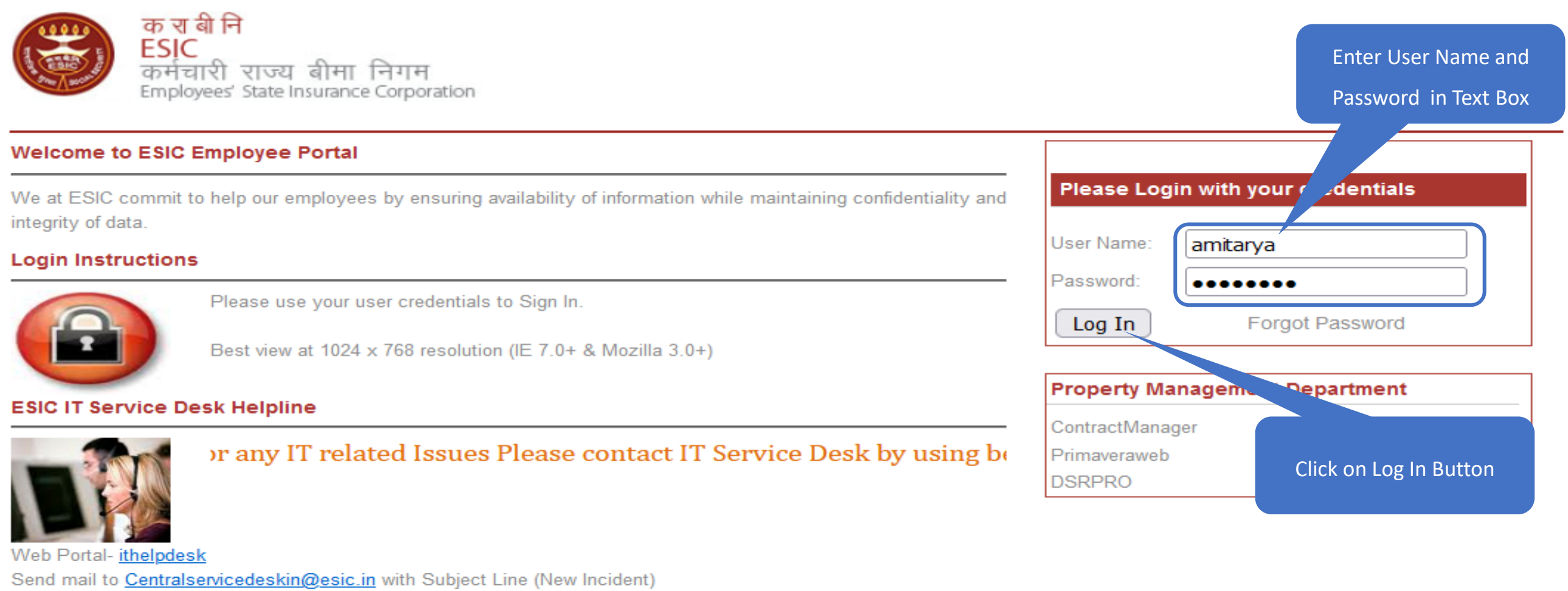

Land Line Helpline no. 011-27552239 (For ESIC Users)

Call to VoIP Helpline : 7001

© 2010 ESIC. All Rights Reserved.

All the information in this site is private, privileged and confidential. Users shall refrain from copying, distributing, misusing and / or disclosing the information to any third parties under any circumstances whatsoever.

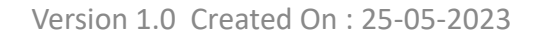

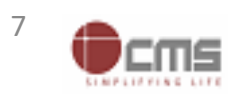

### Applications → Insurance

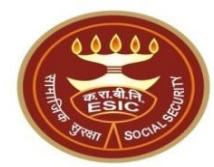

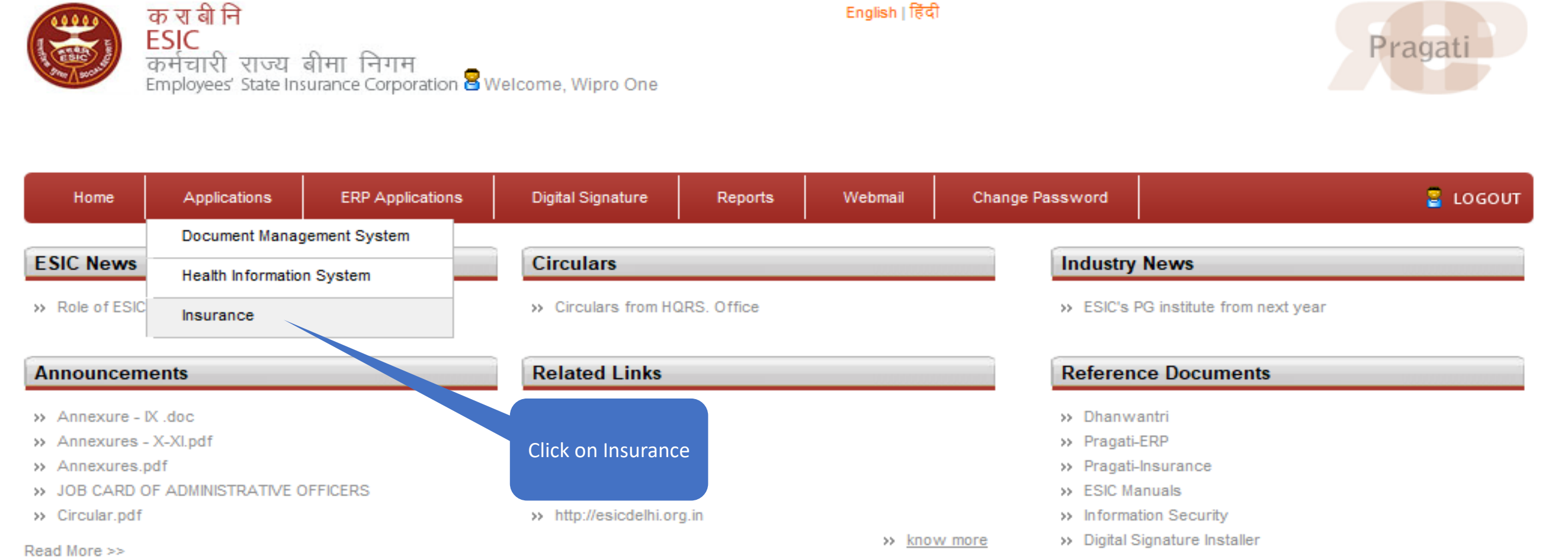

Copyright © 2009, ESIC, India. All Rights Reserved.

DISCLAIMER: Content owned, maintained and updated by Employees' State Insurance Corporation.

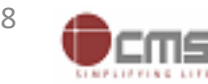

#### **Select User Location & User Role**

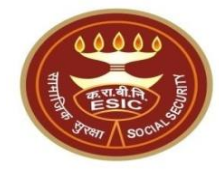

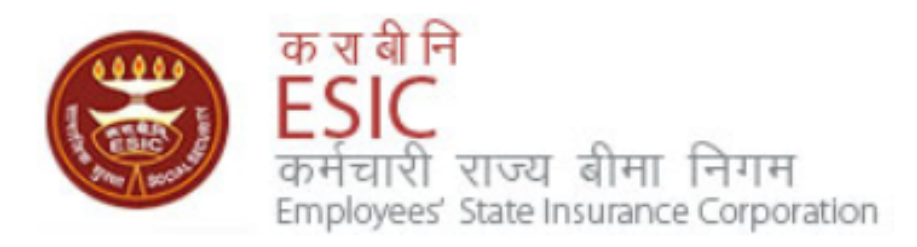

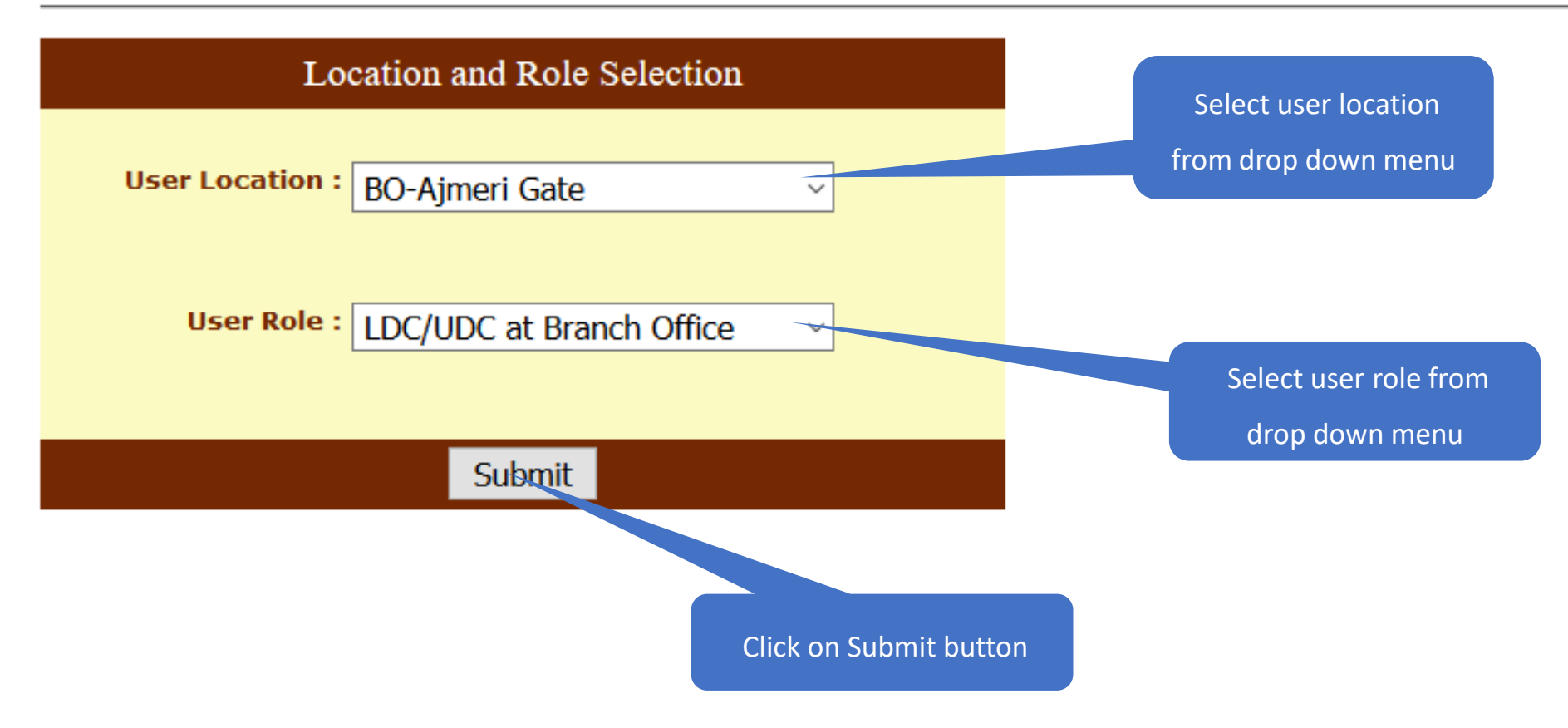

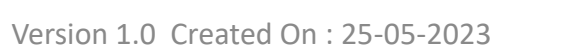

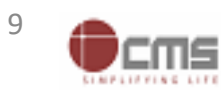

# **Registration** → **Aadhaar Seeding for IP and Dependents**

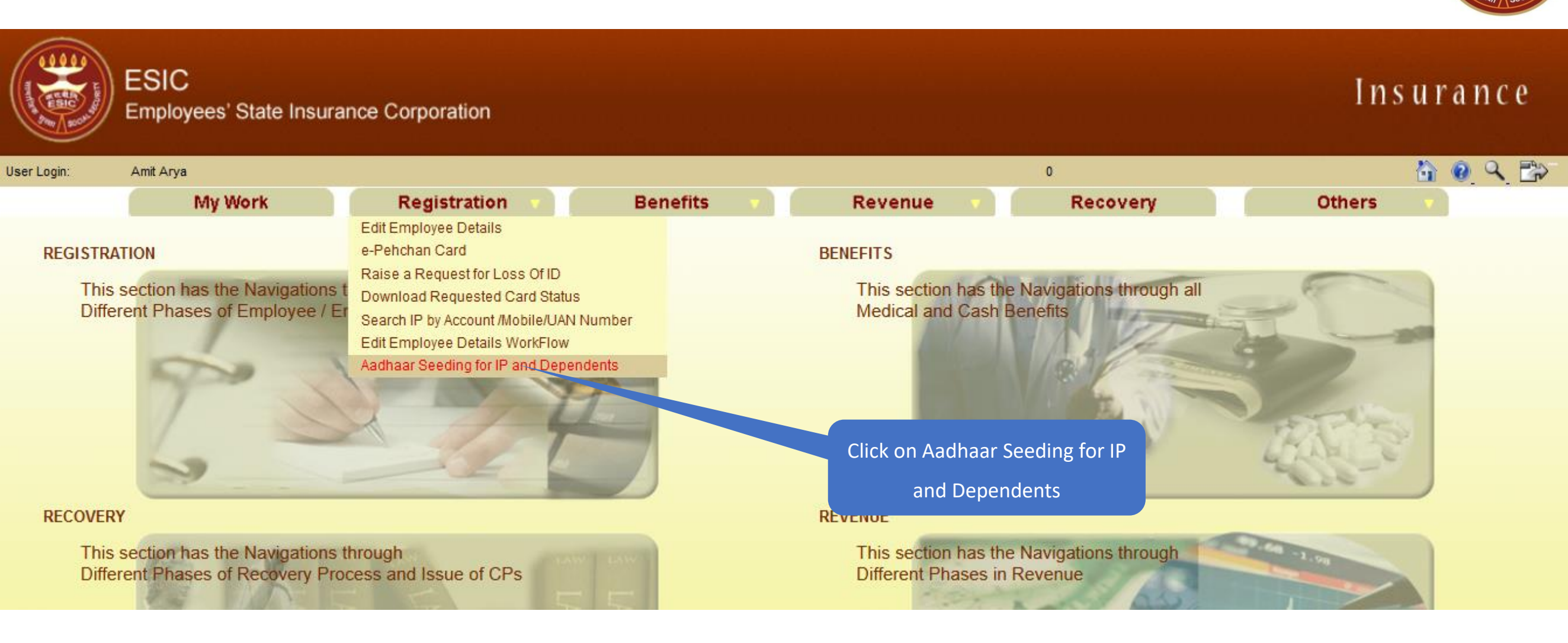

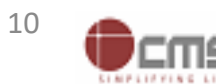

### LDC/UDC search the IP for Aadhaar Seeding

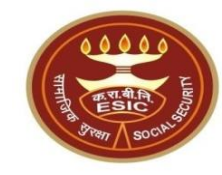

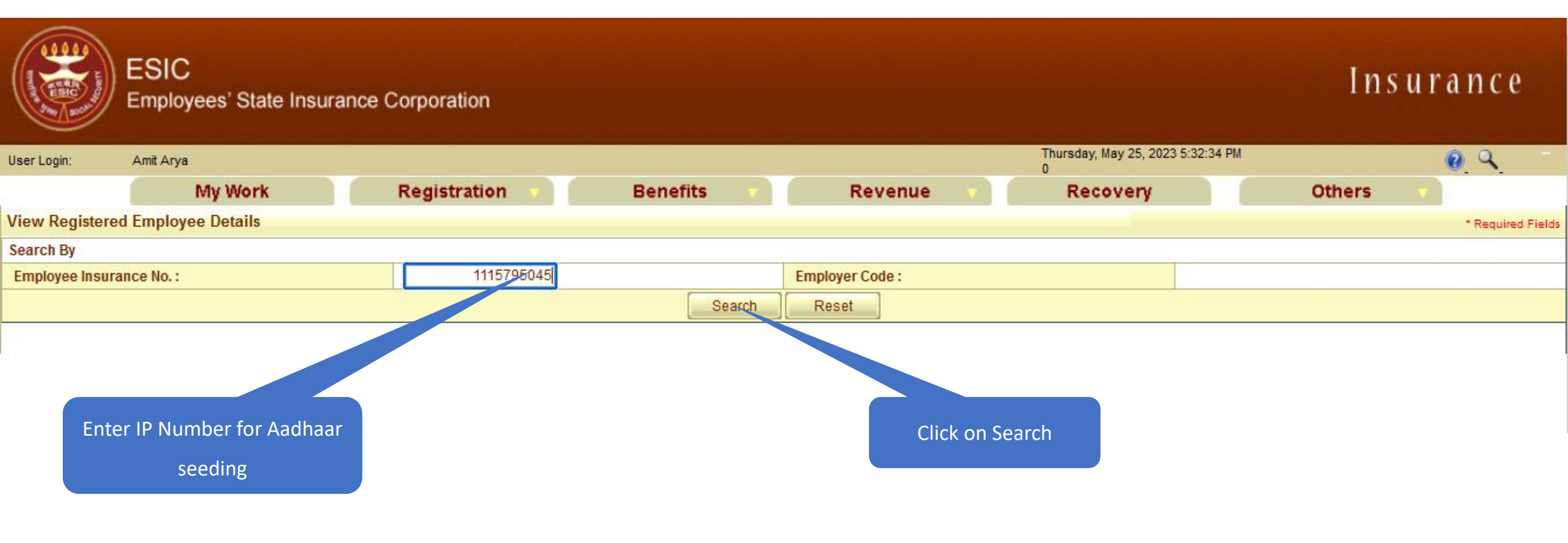

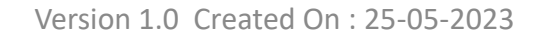

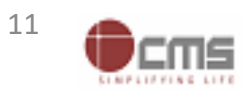

### LDC/UDC select the IP for Aadhaar Seeding

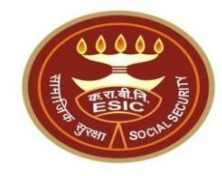

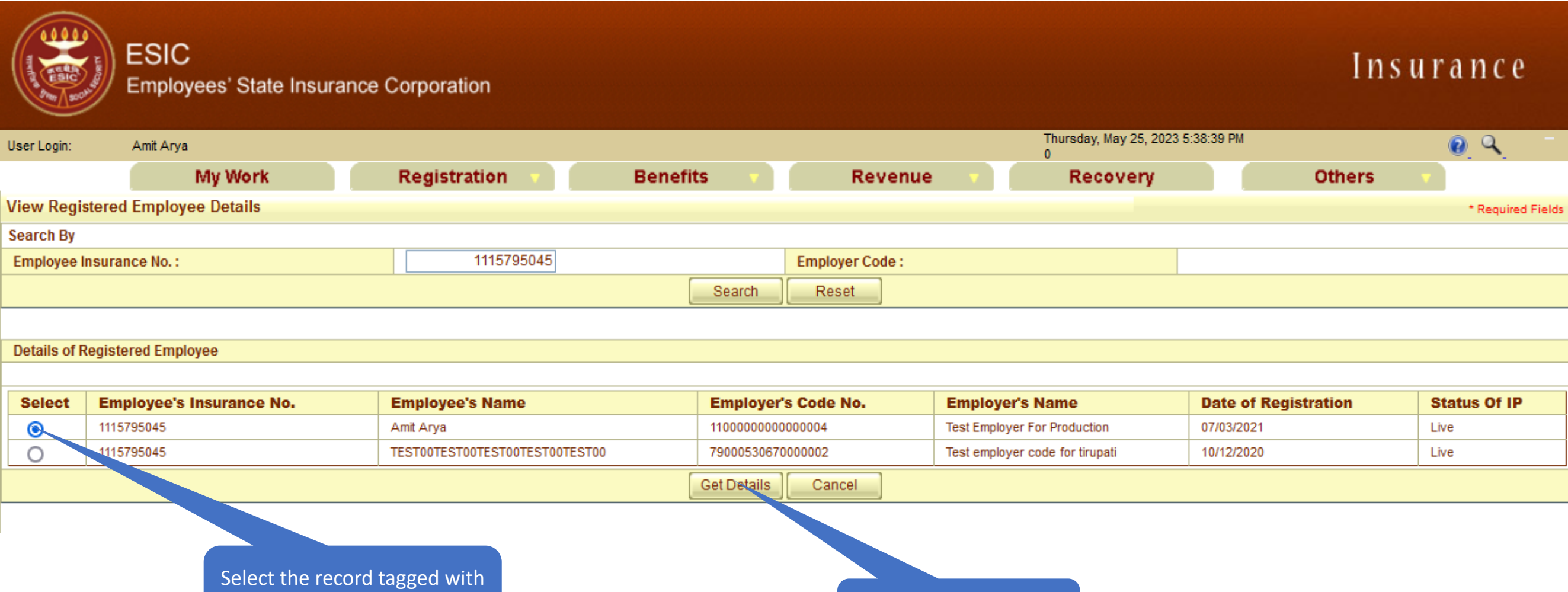

Employer

**Click on Get Details** 

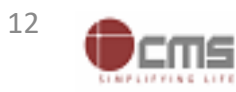

# LDC/UDC click on hyperlink for Aadhaar Seeding

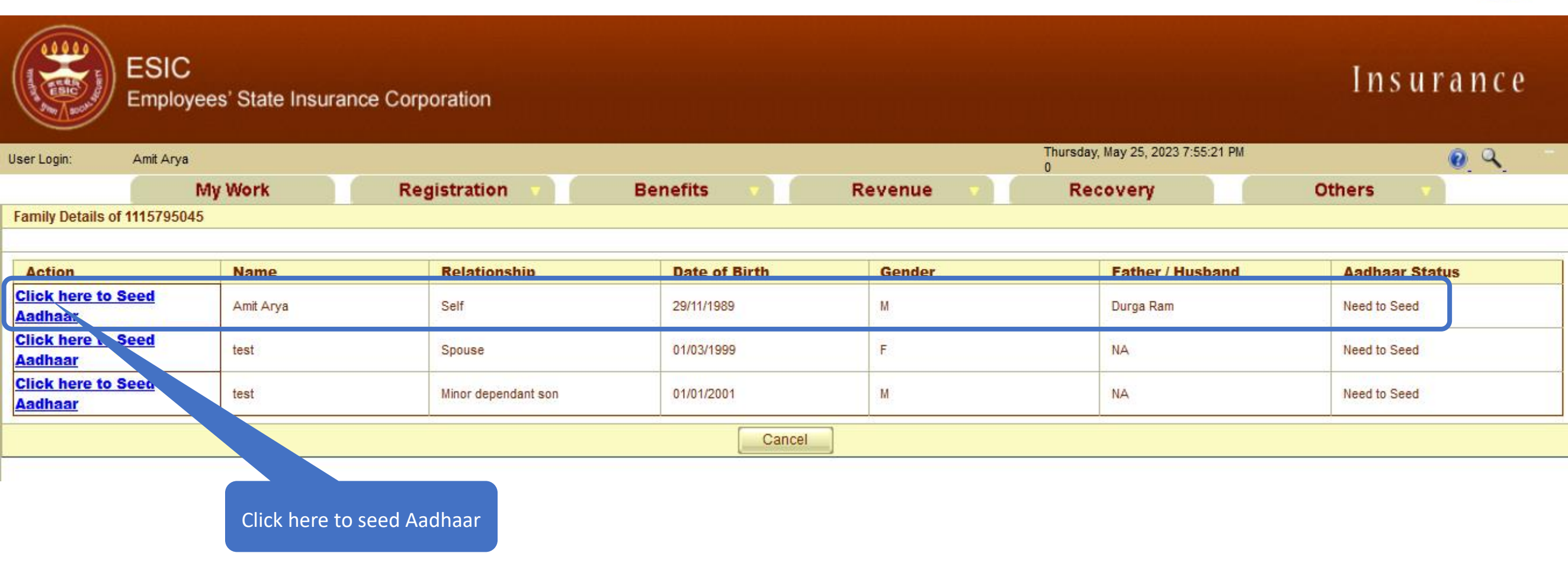

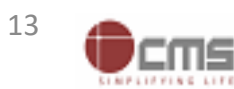

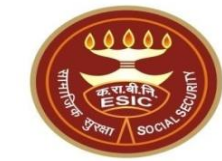

# LDC/UDC must enter numeric only

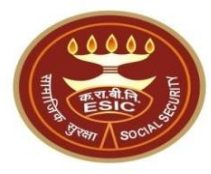

| Iser Login: Amit Ary                        | Arya 0 Thursday, May 25, 2023 7:58:38 PM |                              |                            |                                |                                |                |  |  |  |  |  |
|---------------------------------------------|------------------------------------------|------------------------------|----------------------------|--------------------------------|--------------------------------|----------------|--|--|--|--|--|
| Family Details of 1115795                   | 045                                      |                              |                            |                                |                                |                |  |  |  |  |  |
|                                             |                                          |                              |                            |                                |                                |                |  |  |  |  |  |
| Action                                      | Name                                     | Relationship                 | Date of Birth              | Gender                         | Father / Husband               | Aadhaar Status |  |  |  |  |  |
| <u>Click here to Seed</u><br><u>Aadhaar</u> | Amit Arya                                | Self                         | 29/11/1989                 | м                              | Durga Ram                      | Need to Seed   |  |  |  |  |  |
| <u>Click here to Seed</u><br><u>Aadhaar</u> | test Spouse                              |                              | 01/03/1999                 | F                              | NA                             | Need to Seed   |  |  |  |  |  |
| <u>Click here to Seed</u><br><u>Aadhaar</u> | test Minor dependant son                 |                              | 01/01/2001                 | м                              | NA                             | Need to Seed   |  |  |  |  |  |
|                                             |                                          |                              | Cancel                     |                                |                                |                |  |  |  |  |  |
|                                             |                                          | 🕀 gateway.                   | .esic.in                   |                                |                                |                |  |  |  |  |  |
|                                             | IP Number :                              | 111579504                    |                            |                                | Amit Arya<br>Durga Ram<br>Self |                |  |  |  |  |  |
|                                             | DOB:                                     | 29-11-1989 Please enter      | numerics only.             |                                |                                |                |  |  |  |  |  |
|                                             | Gender:                                  | M                            |                            | OK                             |                                |                |  |  |  |  |  |
|                                             | Enter Aadhaar/VID                        |                              |                            |                                |                                |                |  |  |  |  |  |
|                                             | □ <u>View terms and condition</u>        | ns.Employee is agreed to the | terms and conditions for 1 | registration and willing to sh | are Aadhaar.                   |                |  |  |  |  |  |
|                                             |                                          |                              | Get OTP Close              |                                | <u> </u>                       |                |  |  |  |  |  |
|                                             |                                          |                              |                            |                                |                                |                |  |  |  |  |  |
|                                             |                                          |                              |                            |                                |                                |                |  |  |  |  |  |

Click on Ok

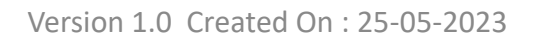

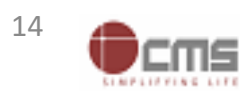

# LDC/UDC can view the terms and conditions

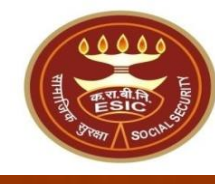

| ESIC<br>Emple                               | C<br>oyees' State Insurance C | Corporatio | n                       |                                                |              |                   |                                        | Insu         | rance |
|---------------------------------------------|-------------------------------|------------|-------------------------|------------------------------------------------|--------------|-------------------|----------------------------------------|--------------|-------|
| User Login: Amit Ary                        | ya                            |            |                         |                                                |              |                   | Thursday, May 25, 2023 7:58:38 PM<br>0 |              | Q Q - |
|                                             | My Work                       | Registrat  | ion 🔻 🖪                 | enefits 🔹 🔻                                    | R            | evenue 💎 🔻        | Recovery                               | Others       |       |
| Family Details of 1115795                   | 6045                          |            |                         |                                                |              |                   |                                        |              |       |
| -                                           |                               |            |                         |                                                |              |                   |                                        |              |       |
| Action                                      | Name Relationship D           |            | Date of Birth           |                                                | Gender       | Father / Husband  | Aadhaar St                             | tatus        |       |
| Click here to Seed<br>Aadhaar               | Amit Arya                     | Self       |                         | 29/11/1989                                     |              | М                 | Durga Ram                              | Need to Seed | 1     |
| <u>Click here to Seed</u><br><u>Aadhaar</u> | test                          | Spouse     | 2                       | 01/03/1999                                     |              | F                 | NA                                     | Need to Seed |       |
| Click here to Seed<br>Aadhaar               | test                          | Minor d    | ependant son            | 01/01/2001                                     | 01/01/2001   |                   | NA                                     | Need to Seed |       |
|                                             |                               |            |                         | Car                                            | ncel         |                   |                                        |              |       |
|                                             |                               |            |                         |                                                |              |                   |                                        | 1            |       |
|                                             | IP Number :                   |            | 1115795045              |                                                | Name :       |                   | Amit Arya                              |              |       |
|                                             | DOB:                          |            | 29-11-1989              |                                                | Father/Hus   | band Name :       | Durga Ram                              |              |       |
|                                             | Gender:                       |            | M                       |                                                | Relationsh   | ip with iP :      | Seil                                   |              |       |
|                                             | Enter Aadhaar/VID             |            |                         | View                                           |              |                   |                                        |              |       |
|                                             | View terms and condi          | tions.Empl | oyee is agreed to the   | terms and condi                                | tions for r  | egistration and w | illing to share Aadhaar.               |              |       |
|                                             |                               |            |                         | Get OTP                                        | Close        |                   |                                        |              |       |
|                                             |                               |            | Click here to V<br>cond | 'iew terms and<br>itions<br>/ersion 1.0 Create | ed On : 25-0 | 05-2023           |                                        |              | 15    |
|                                             |                               |            |                         |                                                |              |                   |                                        |              |       |

# LDC/UDC can view the Terms and Conditions

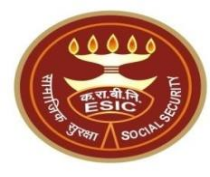

| ES                     |                                                                                                    | Insurance |   |
|------------------------|----------------------------------------------------------------------------------------------------|-----------|---|
| Em                     | lerms & Conditions for Collection and Use of Aadhaar number and associated information                                                                                                    |           |   |
|                        | 1. Lunderstand that my Aadhaar number, biometric information and/or One-Time Password (OTP) and demographic information, as understood under the Aadhaar (Targeted                                                                                                    |           |   |
| User Login: Amit       | ("Ministry") and/or ESIC for the following purposes:                                                                                                    |           | - |
|                        | a. Authenticating my identity by way of the Aadhaar number authentication system;                                                                                                    | · · ·     |   |
|                        | b. Strengthening digital platforms to ensure good governance and preventing dissipation of social welfare benefits; c. Detecting, preventing, and otherwise, addressing melaractices, and bermful conduct appreciated with disburgement of appind welfare benefits and convices.                                                                                                    |           |   |
| Family Details of 1115 | d. Resolving security or technical issues associated with disbursement of social welfare benefits and services;                                                                                                    |           |   |
|                        | e. Measuring trends related to disbursement and effectiveness of social welfare benefits and services, and improving the quality of such benefits and services.                                                                                                    |           |   |
| Action                 | f. Cross-verifying the collected Aadhaar number and associated identity information with the Aadhaar-seeded database of other Departments/Ministries of the                                                                                                    | Ptatus    |   |
| Action                 | CentralGovernment and State Governments for the purpose of the welfare scheme (s);<br>a. Delivering the banefits of various schemes of Departments (Ministries of Union and State Governments framed for welfare of citizens)                                                                                                    | Status    |   |
| Click here to Seed     | h. Sharing of my Aadhaar number and demographic information with other Departments/Ministries of the Central Government. State Governments and local bodies for                                                                                                    | d         |   |
| Aadnaar                | formulation or implementation of suitable welfare scheme(s).                                                                                                    |           |   |
| Click here to Seed     | i. Registering on the NDUW Portal for UAN (Universal Account Number) and for availing benefits under the Code on Social Security, 2020;                                                                                                    | d         |   |
| Aadhaar                | j. Accessing status of "Unorganised" or "Organised" worker and eligibility across Government programmes run by the ministry under the Code on Social Security, 2020<br>other similar welfare programmes run by other Departments/Ministries of the Central Government and State Governments:                                                                                                    | u or      |   |
| Click here to Seed     | k. Seeding of Aadhaar number with my bank account; and                                                                                                    | d         |   |
| <u>Aadhaar</u>         | I. All such purposes incidental to the benefits of Social Security Schemes.                                                                                                    |           |   |
|                        | 2. I understand that the Ministry/ESIC shall create an Aadhaar-seeded database containing my Aadhaar number, biometric and/or One-Time Password (OTP) and demographic                                                                                                    | .to       |   |
|                        | information for all or any of the purposes enlisted in paragraphs 1 (a)-(i) of this consent form, that the ministry shall ensure that requisite mechanisms have been put in place<br>ensure safety, security and privacy of such information in accordance with applicable laws and regulations and the Ministry shall not share my biometric information with applicable laws and regulations and the Ministry shall not share my biometric information with applicable laws and regulations and the Ministry shall not share my biometric information with applicable laws and regulations and the Ministry shall not share my biometric information with applicable laws and regulations and the Ministry shall not share my biometric information with applicable laws and regulations and the Ministry shall not share my biometric information with applicable laws and regulations and the Ministry shall not share my biometric information with applicable laws and regulations and the Ministry shall not share my biometric information with applicable laws and regulations and the Ministry shall not share my biometric information with applicable laws and regulations and the Ministry shall not share my biometric information with applicable laws and regulations and the Ministry shall not share my biometric information with applicable laws and regulations and the Ministry shall be applied by the share my biometric information with applicable laws and regulations and the Ministry shall be applied by the share my biometric information with applicable laws and regulations and the Ministry shall be applied by the share my biometric information with applicable laws and regulations and the Ministry shall be applied by the share my biometric information with applicable laws and the share my biometric information with applicable laws and the share my biometric information with applicable laws and the share my biometric information with applicable laws and the share my biometric information with applicable laws | vone      |   |
|                        | for any reason whatsoever, or use it for any purpose other than authentication.                                                                                                    | Jone      |   |
|                        | 3. I understand that in case of failure to authenticate due to illness, injury or infirmity owing to old age or otherwise or any technical reasons, the Ministry/ESIC shall allow the                                                                                                    |           |   |
|                        | following alternate means of identification for availing benefits under the Code on Social Security, 2020/the ESI Act, 1948:                                                                                                    |           |   |
|                        | b. Ration card                                                                                                    |           |   |
|                        | c. Passport                                                                                                    |           |   |
|                        | d. Driving License                                                                                                    |           |   |
|                        | e. Any Photo Identity Card issued by the Central Government, State Governments, or Union Territory Administrations; Certificate of identity with photograph issued by a Gazotted Officer on an official letterhead                                                                                                    |           |   |
|                        | 4. I have no objection to authenticating myself with Aadhaar based authentication system and give my consent to provide my Aadhaar Number, biometric information and or On                                                                                                    | e-        |   |
|                        | Time password (OTP) and demographic information for Aadhaar based authentication for the purposes enlisted in paragraphs 1 (a)-(I) of this consent form and creation of                                                                                                    | ofan      |   |
|                        | Aadhaar-seeded database as described in Paragraph 2 of this consent form.                                                                                                    |           |   |
|                        |                                                                                                    |           |   |
|                        | Licer must cerell down to read                                                                                                    |           |   |
|                        | आभार नंतर और संतंभित जानकारी के प्रकवीकरण और त्ययोग के लिप्र नितंभन प्रते छार्ने USEL MUST SCIOIL COWILIC LEGA                                                                                                    | ~         | _ |
|                        | complete Terms and Conditions                                                                                                    |           |   |

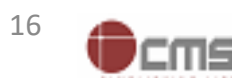

### LDC/UDC agreed with the Terms and Conditions

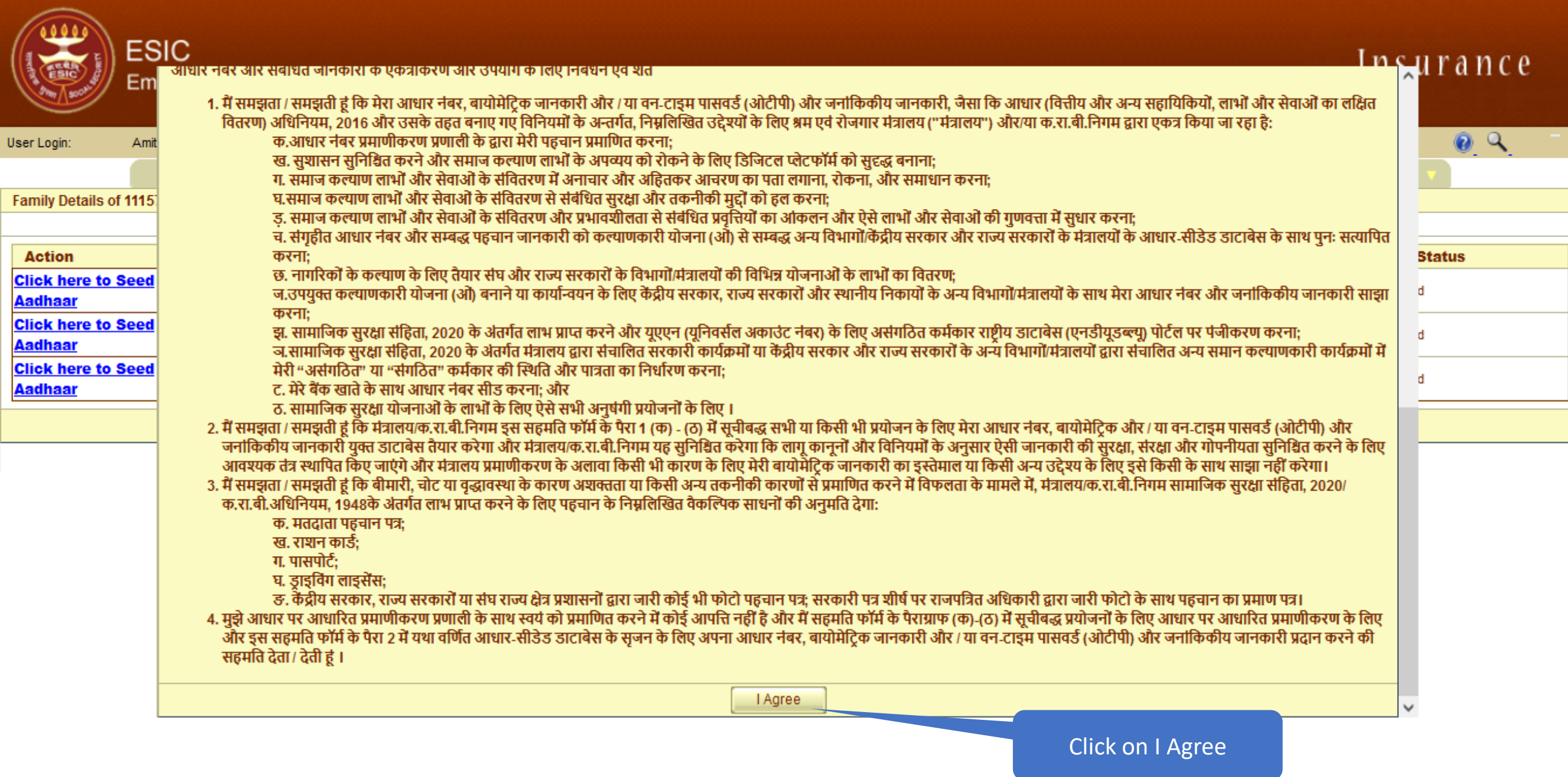

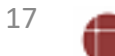

# LDC/UDC enter Aadhaar no. of concerned IP

Minor dependant son

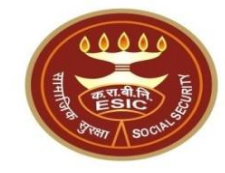

| ESIC<br>Employ                | vees' State Insuran | ce Corporation |               |           |                                        | Insurance      |
|-------------------------------|---------------------|----------------|---------------|-----------|----------------------------------------|----------------|
| User Login: Amit Arya         |                     |                |               |           | Thursday, May 25, 2023 7:58:38 PM<br>0 | <u> </u>       |
|                               | My Work             | Registration v | Benefits 💎    | Revenue 🔻 | Recovery                               | Others         |
| Family Details of 111579504   | 45                  |                |               |           |                                        |                |
| Action                        | Name                | Relationship   | Date of Birth | Gender    | Father / Husband                       | Aadhaar Status |
| Click here to Seed<br>Aadhaar | Amit Arya           | Self           | 29/11/1989    | м         | Durga Ram                              | Need to Seed   |
| Click here to Seed            | test                | Spouse         | 01/03/1999    | F         | NA                                     | Need to Seed   |

M

NA

| P Number :        | 1115795045 | Name :                 | Amit Arya |
|-------------------|------------|------------------------|-----------|
| DOB:              | 29-11-1989 | Father/Husband Name :  | Durga Ram |
| Gender:           | М          | Relationship with IP : | Self      |
| Enter Aadhaar/VID |            | View                   |           |
|                   |            | Get OTP Close          |           |
|                   |            |                        |           |
|                   |            |                        |           |

Cancel

01/01/2001

test

**Click here to Seed** 

Aadhaar

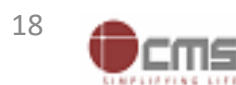

Need to Seed

### LDC/UDC must enter a valid Aadhaar-ID

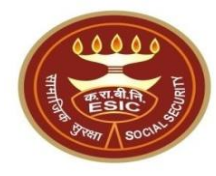

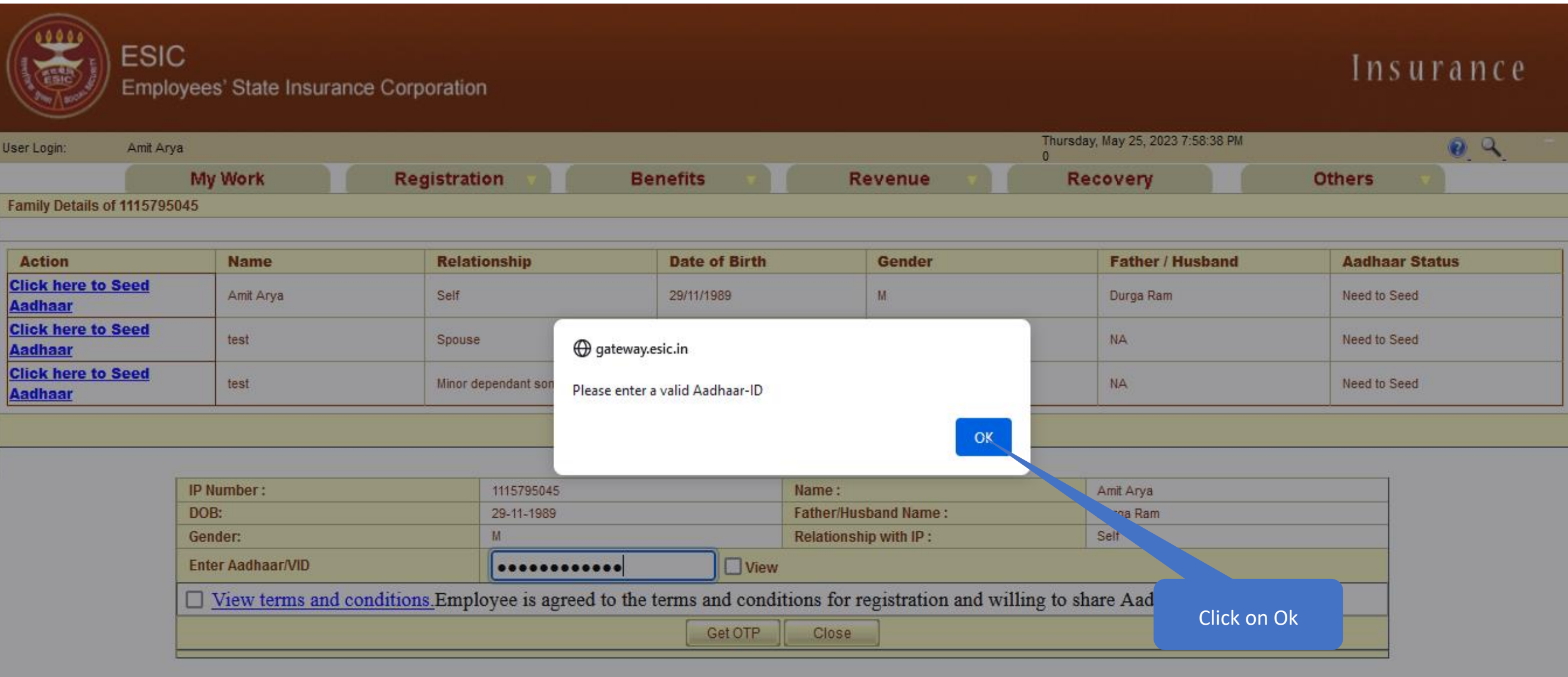

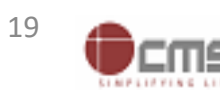

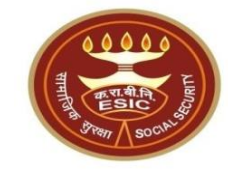

|                            | ESIC<br>Employees' State Insura | ance Corporation    |               |           |                                        | Insura         | nce |
|----------------------------|---------------------------------|---------------------|---------------|-----------|----------------------------------------|----------------|-----|
| User Login:                | Amit Arya                       |                     |               |           | Thursday, May 25, 2023 7:58:38 PM<br>0 | 0              | ٩ - |
|                            | My Work                         | Registration 🔻      | Benefits 💎    | Revenue 🔻 | Recovery                               | Others 💎       |     |
| Family Details of          | f 1115795045                    |                     |               |           |                                        |                |     |
|                            |                                 |                     |               |           |                                        |                |     |
| Action                     | Name                            | Relationship        | Date of Birth | Gender    | Father / Husband                       | Aadhaar Status |     |
| Click here to S<br>Aadhaar | Seed Amit Arya                  | Self                | 29/11/1989    | м         | Durga Ram                              | Need to Seed   |     |
| Click here to S<br>Aadhaar | Seed test                       | Spouse              | 01/03/1999    | F         | NA                                     | Need to Seed   |     |
| Click here to S<br>Aadhaar | Seed test                       | Minor dependant son | 01/01/2001    | м         | NA                                     | Need to Seed   |     |

Cancel

| IP Number :              | 1115795045                          | Name :                                 | Amit Arya               |  |  |  |  |  |
|--------------------------|-------------------------------------|----------------------------------------|-------------------------|--|--|--|--|--|
| DOB:                     | 29-11-1989                          | Father/Husband Name :                  | Durga Ram               |  |  |  |  |  |
| Gender:                  | М                                   | Relationship with IP :                 | Self                    |  |  |  |  |  |
| Enter Aadhaar/VID        | •••••                               | View                                   |                         |  |  |  |  |  |
| View terms and condition | ons.Employee is agreed to the terms | and conditions for registration and wi | lling to share Aadhaar. |  |  |  |  |  |
| Get OTP Close            |                                     |                                        |                         |  |  |  |  |  |
|                          |                                     |                                        |                         |  |  |  |  |  |

Click on View Check box

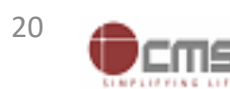

### LDC/UDC can able to view the entered Aadhaar ID

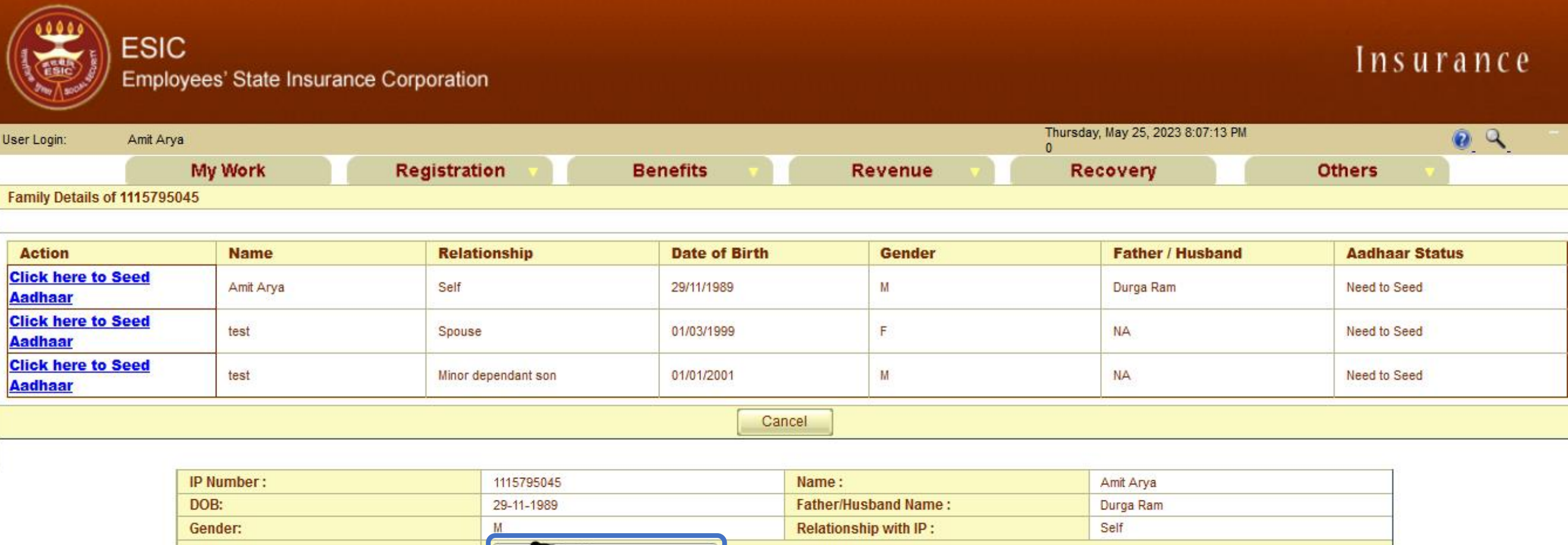

| DOB:                                                                                                    | 29-11-1989           |        | Father/Husband Name :  | Durga Ram |  |  |  |  |  |
|----------------------------------------------------------------------------------------------------|----------------------|--------|------------------------|-----------|--|--|--|--|--|
| Gender:                                                                                                    | М                    |        | Relationship with IP : | Self      |  |  |  |  |  |
| Enter Aadhaar/VID                                                                                                    | 6 <b>6992 2010</b> 5 | 🗹 View | View                   |           |  |  |  |  |  |
| View terms and conditions. Employee is agreed to the terms and conditions for registration and willing to share Aadhaar. |                      |        |                        |           |  |  |  |  |  |
|                                                                                                    | G                    | et OTP | Close                  |           |  |  |  |  |  |

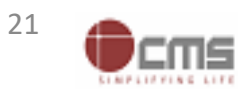

# LDC/UDC agreed with Terms and Conditions and clicked on Get OTP

Click on Check box

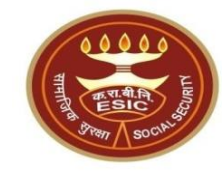

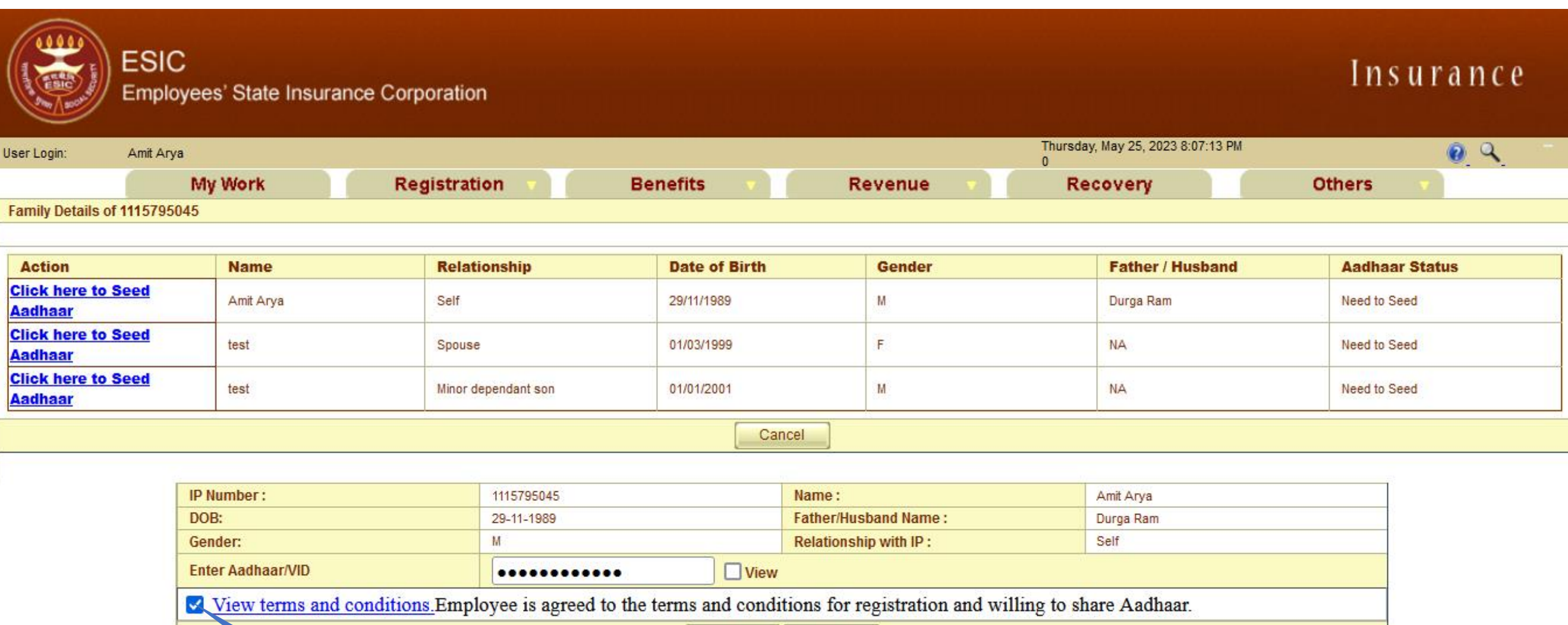

Version 1.0 Created On : 25-05-2023

Close

Click on Get OTP

Get OTP

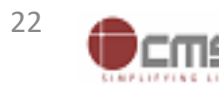

### Aadhaar Seeding – Validation of Aadhaar through OTP

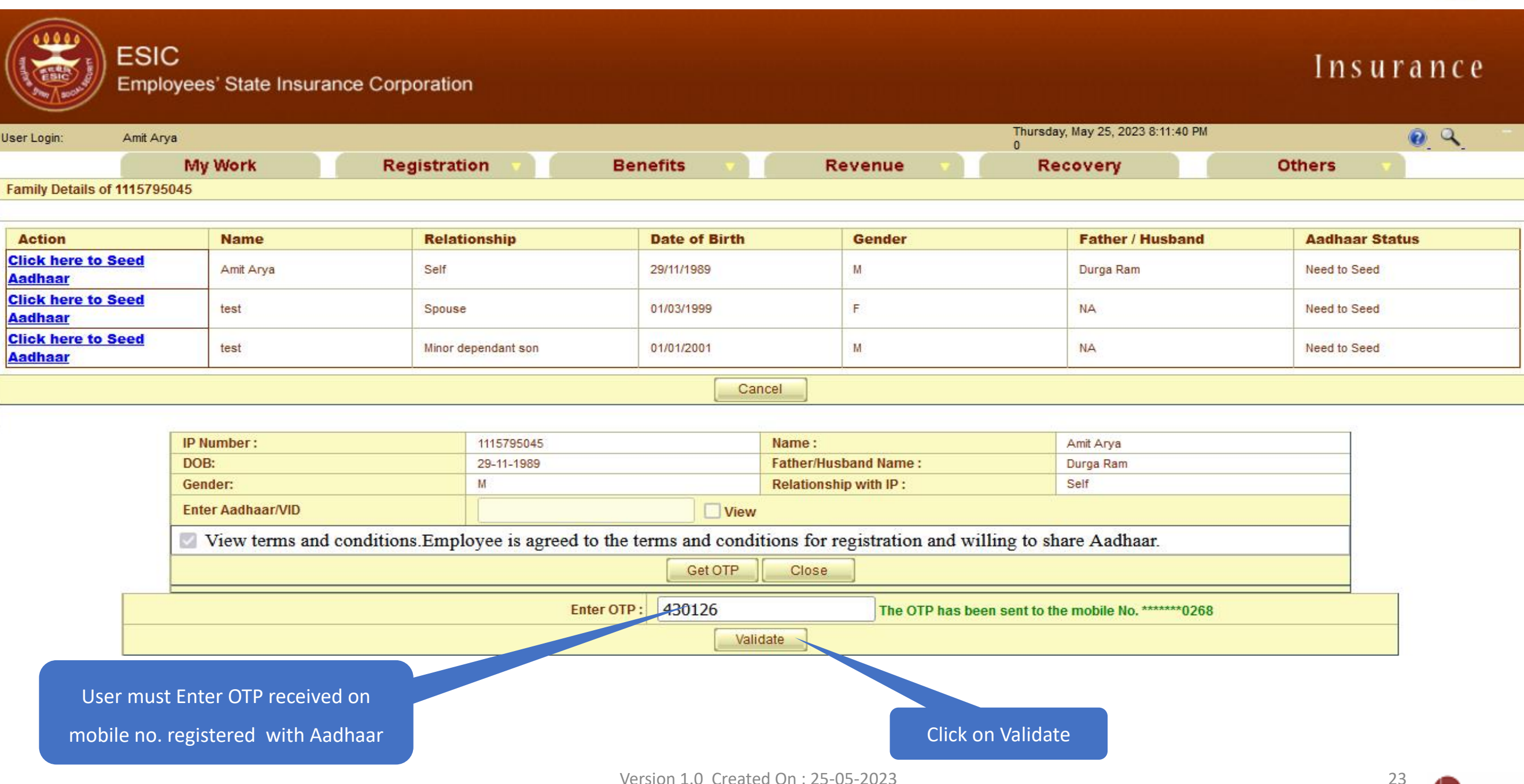

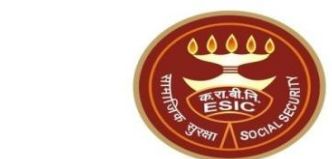

#### **Aadhaar Validated successfully**

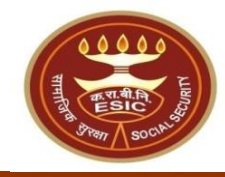

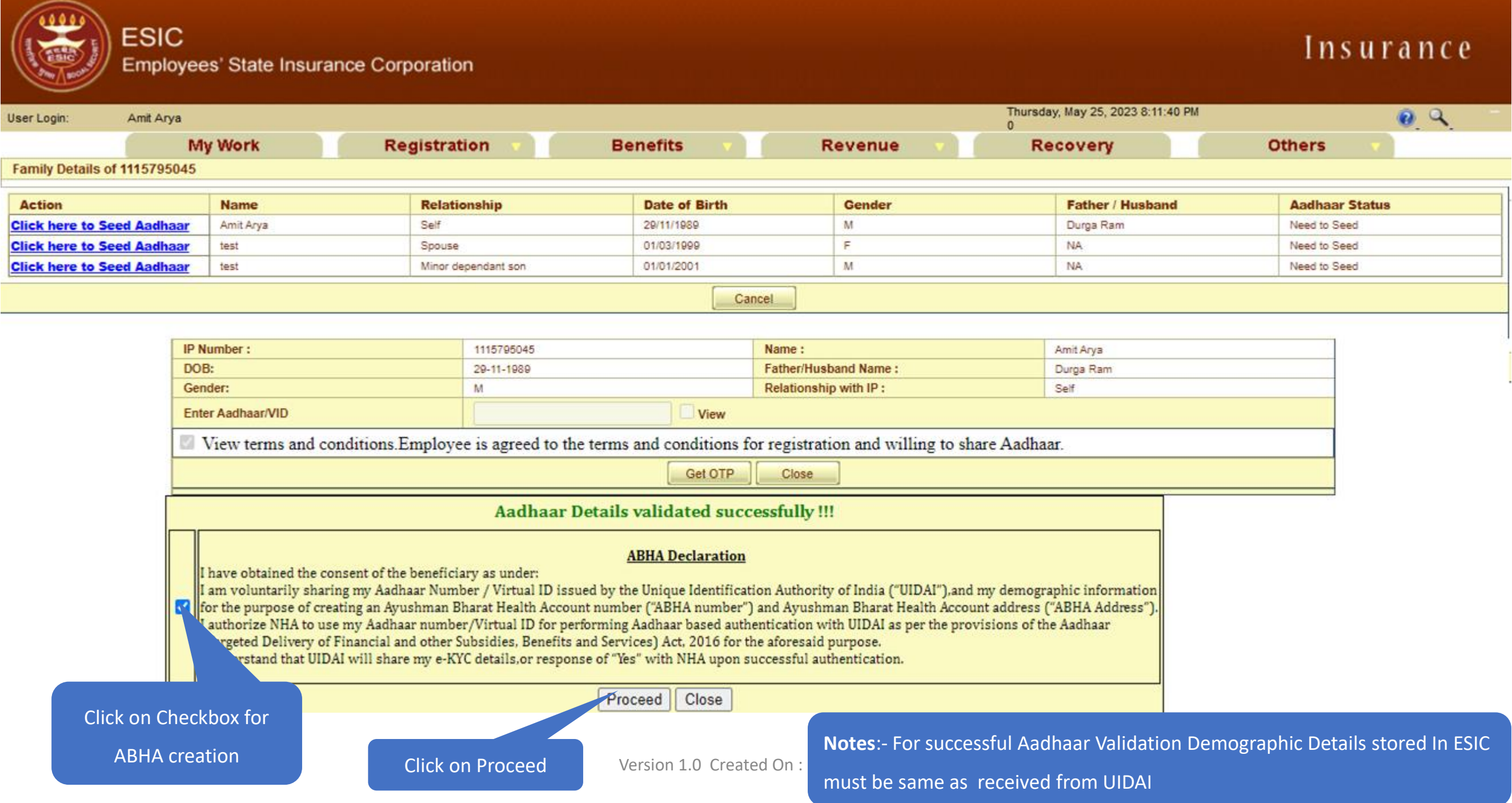

#### **ABHA generated successfully**

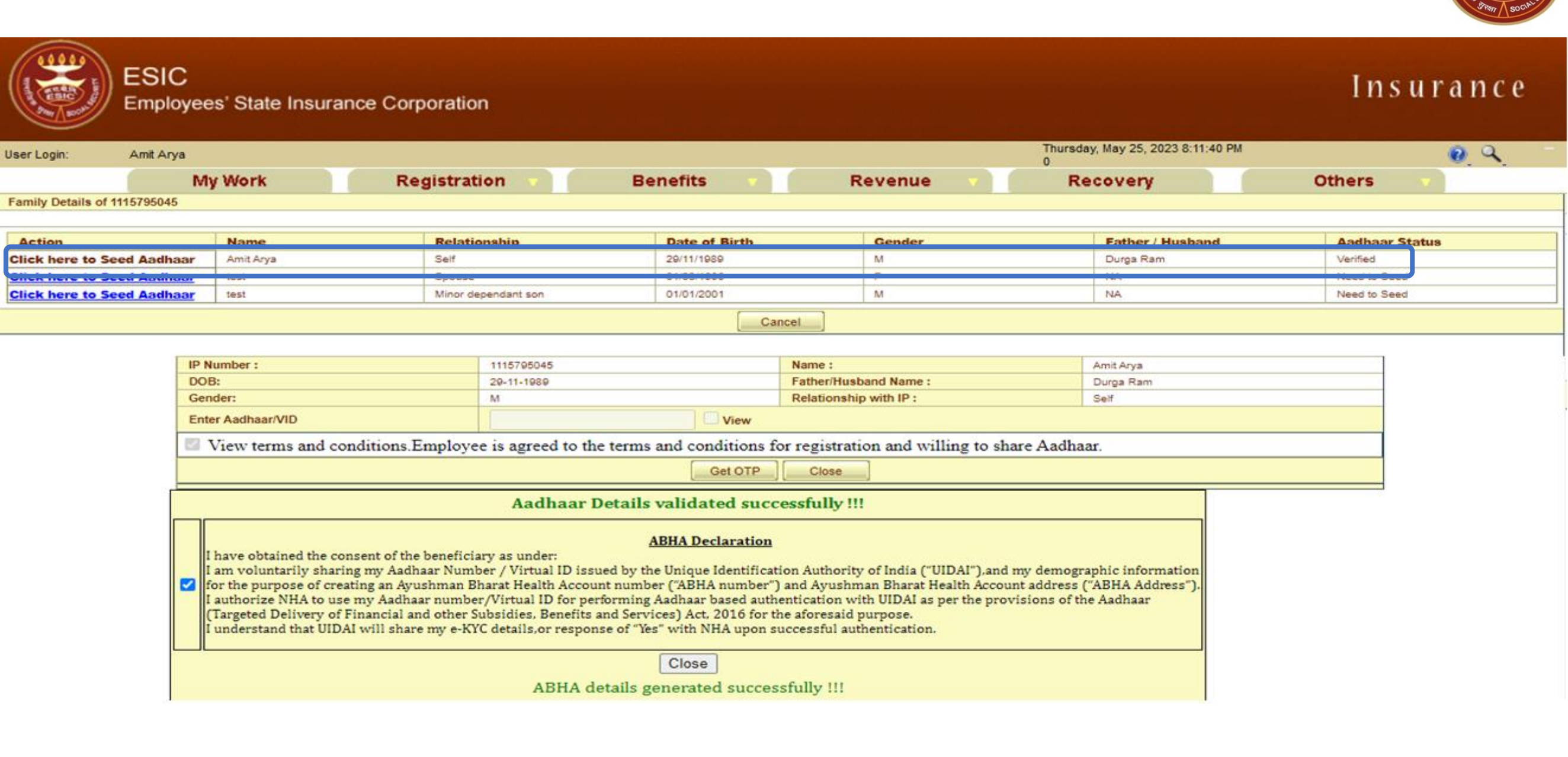

**Notes**:- LDC/UDC Must Follow the same Process for Aadhaar seeding of Family Dependents.

### **E-Pehchan card**

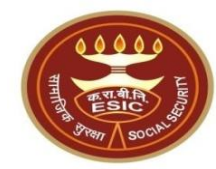

|            |                                      |                   |                                | EMPLOYEES' ST                 | TATE INS                        | URANCE CORP                                         | ORATIO     | N           |             |                                     |                  |       |          |
|------------|--------------------------------------|-------------------|--------------------------------|-------------------------------|---------------------------------|-----------------------------------------------------|------------|-------------|-------------|-------------------------------------|------------------|-------|----------|
|            |                                      |                   |                                |                               | e-Pehch                         | han Card                                            |            |             |             |                                     |                  |       |          |
|            |                                      |                   |                                | Insure<br>Insura<br>Date of F | ed Perso<br>nce No.<br>Registra | on : Amit Arya<br>. : 1115795045<br>tion : 17/12/20 | 5          |             |             |                                     |                  |       |          |
| Medical A  | cceptance Card [Click Here to View M | Medical Acceptant | ce Card]                       |                               | -                               |                                                     |            |             |             |                                     |                  |       |          |
|            |                                      |                   |                                | YOUR                          | REGIST                          | RATION DETAILS                                      |            |             |             |                                     |                  |       |          |
| Employee   | Name:                                |                   | Amit Arya                      |                               |                                 | Type of Disabili                                    | ty:        |             |             | NA                                  |                  |       |          |
| Name of    | Father / Husband:                    |                   | Durga Ram                      |                               |                                 | Date of Birth:                                      |            |             |             | 29/11/1989                          |                  |       |          |
| Marital St | atus:                                |                   | Married                        |                               |                                 | Gender:                                             |            |             |             | Male                                |                  |       |          |
| Present A  | ddress:                              |                   | test,test,test,Dist:East Godav | vari,Andhra Pradesh,509999    |                                 | Permanent Add                                       | iress:     |             |             | test,test,test,Dist:East Godawari,/ | Andhra Pradesh,8 | 99999 |          |
| Dispensa   | ry / IMP for IP:                     |                   | Mr.test                        |                               |                                 | Dispensary / IM                                     | IP for Fan | nily:       |             | Mayapuri-I, DL (ESIC Disp.)         |                  |       |          |
| UHID:      |                                      |                   | DL01.0005776259                |                               |                                 | ABHA Number:                                        |            |             |             | 91-7274-5271-0203                   |                  |       |          |
| UAN:       |                                      |                   | NA                             |                               |                                 | EmailID:                                            |            |             |             | fwdd@d.com                          |                  |       |          |
| ABHA Ad    | dress:                               |                   | 91727452110203@abdm            |                               |                                 | Aadhaar:                                            |            |             |             | Verified                            |                  |       |          |
| Employer   | 's Code No.:                         |                   | 11000000000000004              |                               |                                 | Employer's Coo                                      | de No.:    |             |             | None                                |                  |       |          |
| Sub Unit   | s Code No.:                          |                   | None                           |                               |                                 | Sub Unit's Code                                     | e No.:     |             |             | None                                |                  |       |          |
| Date of A  | ppointment:                          |                   | 07/03/2021                     |                               |                                 | First Insurance No.:                                |            |             |             | None                                |                  |       |          |
| Name of    | Employer:                            |                   | Test Employer For Production   | ñ                             |                                 | Name of Employer:                                   |            |             | None        |                                     |                  |       |          |
| Address    | of Employer:                         |                   | 1-500,Esic Hospital,ESIC,Dis   | st:Sou, iouraTripura253993    |                                 | Address of Em                                       | ployer:    |             |             | None                                |                  |       |          |
| Family De  | tails                                |                   |                                |                               |                                 |                                                     |            |             |             |                                     |                  |       |          |
| Name       | Relationship with the Employee       |                   | Date of Birth                  | UHID/ABHA Nu                  |                                 | ABHA Address                                        |            | UAN/Aadhaar | Whether Res | iding with IP                       | Place of Resi    | dence |          |
|            |                                      |                   |                                |                               |                                 |                                                     |            |             |             |                                     | State            | (     | District |
|            |                                      |                   |                                |                               |                                 |                                                     |            |             |             |                                     |                  |       |          |
| Nominee    | Details                              |                   |                                |                               |                                 |                                                     |            |             |             |                                     |                  |       | -        |
| Name of    | lominee                              | Relationship wi   | ith IP                         | Date of Birth                 |                                 |                                                     | UHID/A     | BHA Number  |             | Address of Nominee                  |                  |       | Allotted |
| test       |                                      | Minor dependant   | son                            | NA                            |                                 |                                                     | NA         |             |             | test,test,test,Andhra PradeshDi     | st:Chitoor509999 |       | 100      |
| Documen    | ts Uploaded:                         |                   | none                           |                               |                                 |                                                     |            |             |             |                                     |                  |       |          |
|            | Aadhaar Status and                   |                   |                                |                               |                                 |                                                     |            |             |             |                                     |                  |       |          |
|            | ABHA Details                         |                   |                                |                               |                                 |                                                     |            |             |             |                                     |                  |       |          |

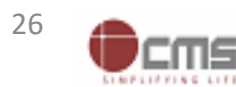

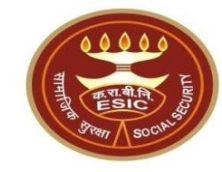

# Aadhaar is already linked with

# another Insured Person

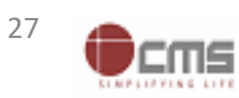

Version 1.0 Created On : 25-05-2023

# **Registration** → **Aadhaar Seeding for IP and Dependents**

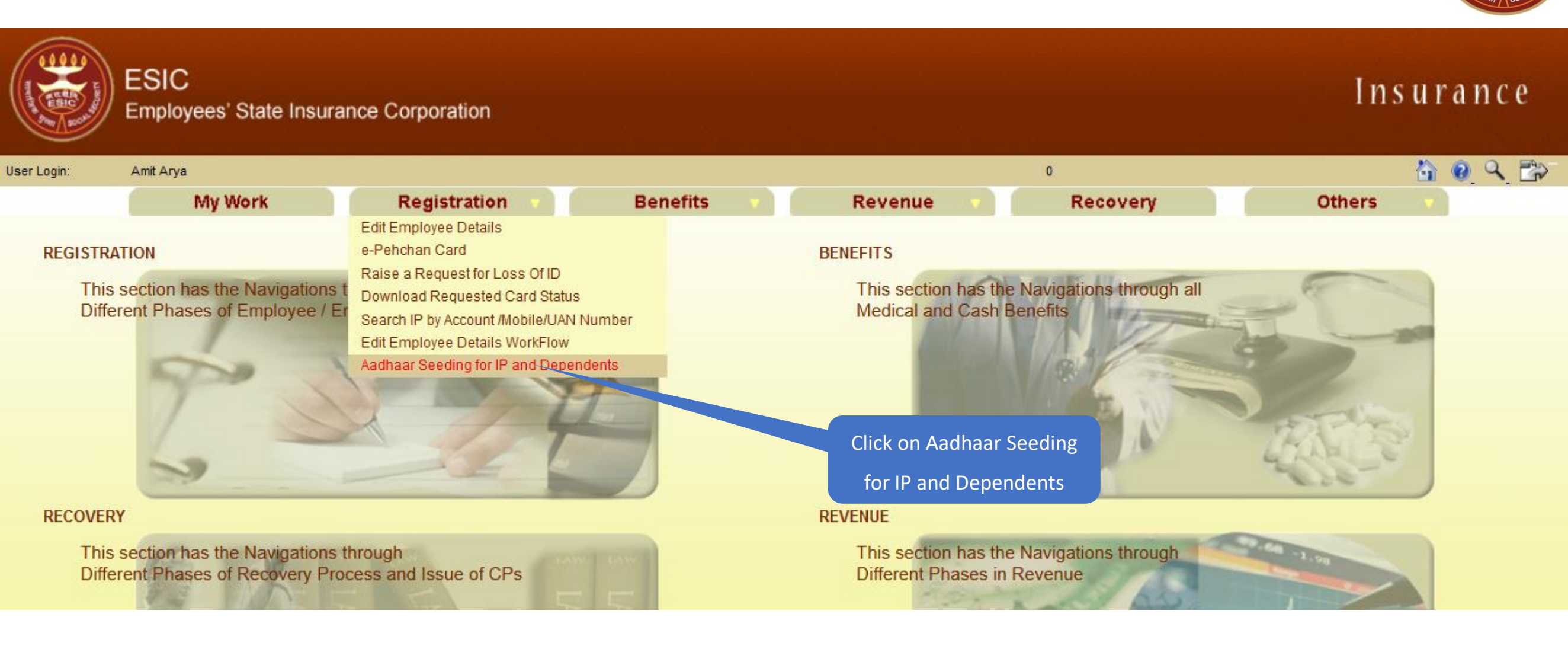

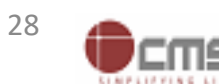

### LDC/UDC search the IP for Aadhaar Seeding

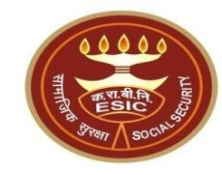

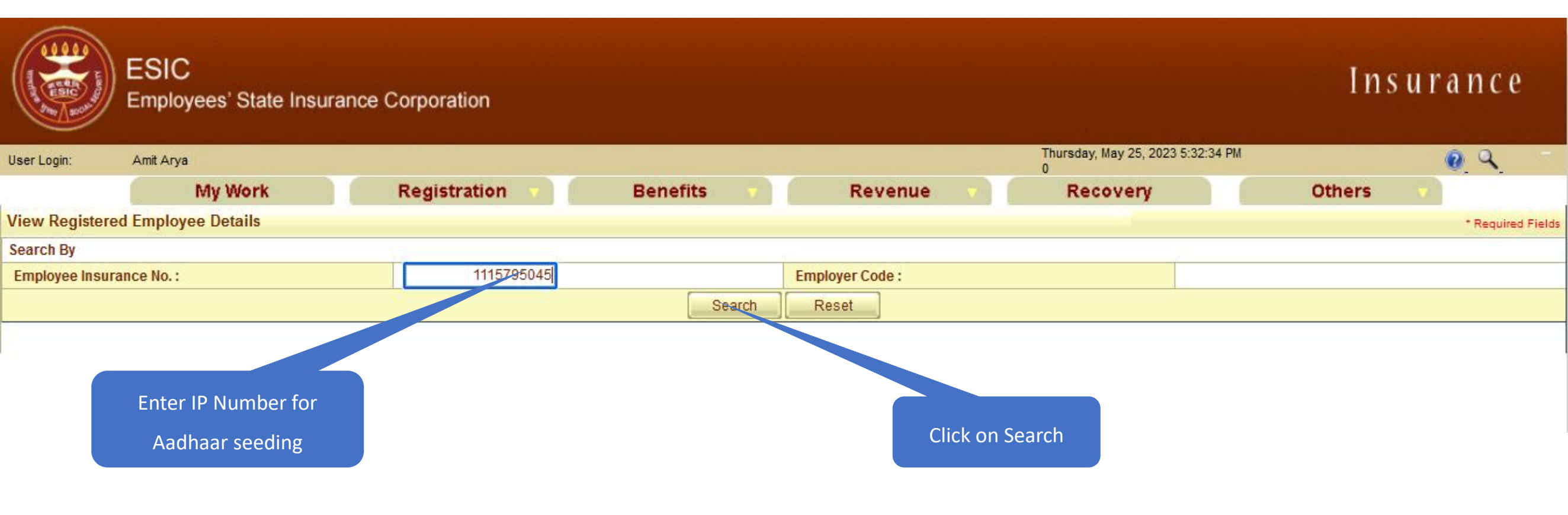

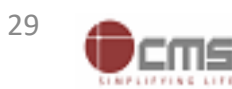

### LDC/UDC select the IP for Aadhaar Seeding

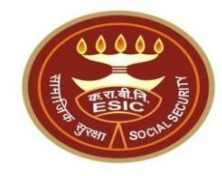

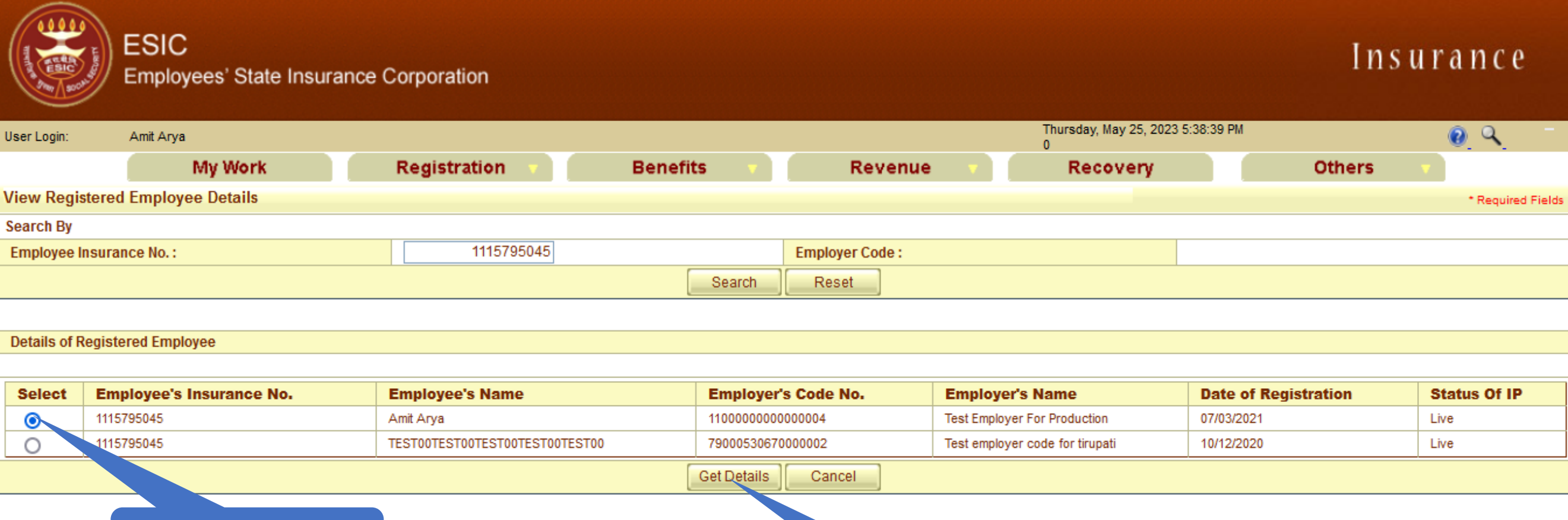

Select the record tagged with Employer

Click on Get Details

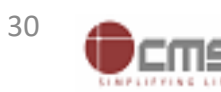

# LDC/UDC click on hyperlink for Aadhaar Seeding

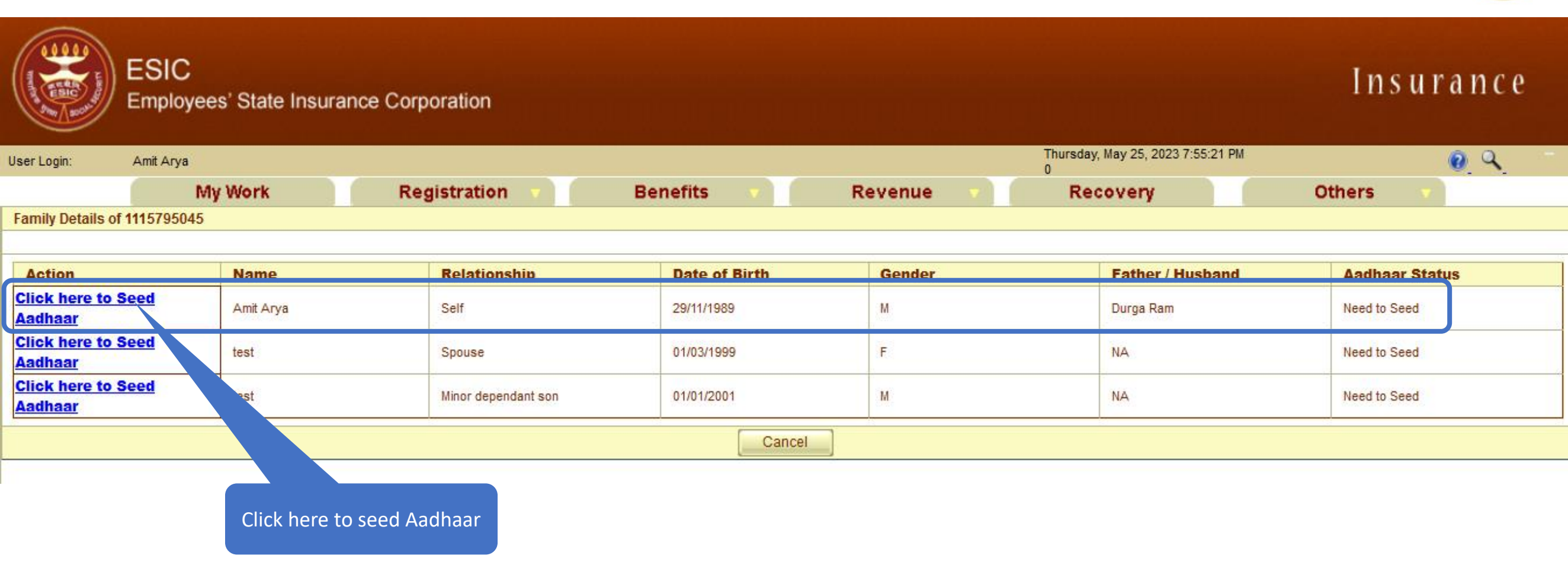

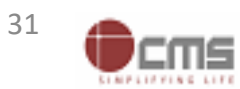

![](_page_30_Picture_4.jpeg)

# LDC/UDC must enter numeric only

![](_page_31_Picture_1.jpeg)

| Jser Login: Amit Ary                        | /a Thursday, May 25, 2023 7:58:38 PM |                             |                            |                                |                  |                |  |  |  |  |
|---------------------------------------------|--------------------------------------|-----------------------------|----------------------------|--------------------------------|------------------|----------------|--|--|--|--|
| Family Details of 11157950                  | 045                                  |                             |                            |                                |                  |                |  |  |  |  |
|                                             |                                      |                             |                            |                                |                  |                |  |  |  |  |
| Action                                      | Name                                 | Relationship                | Date of Birth              | Gender                         | Father / Husband | Aadhaar Status |  |  |  |  |
| <u>Click here to Seed</u><br><u>Aadhaar</u> | Amit Arya Self                       |                             | 29/11/1989                 | м                              | Durga Ram        | Need to Seed   |  |  |  |  |
| <u>Click here to Seed</u><br>Aadhaar        | test                                 | Spouse                      | 01/03/1999                 | F                              | NA               | Need to Seed   |  |  |  |  |
| <u>Click here to Seed</u><br>Aadhaar        | test Minor dependant son             |                             | 01/01/2001                 | м                              | NA               | Need to Seed   |  |  |  |  |
| Cancel                                      |                                      |                             |                            |                                |                  |                |  |  |  |  |
|                                             |                                      | Gateway.                    | esic.in                    |                                |                  |                |  |  |  |  |
|                                             | IP Number :                          | 111579504                   | aumorics only              |                                | Amit Arya        |                |  |  |  |  |
|                                             | DOB:                                 | 29-11-1989 Please enter     | numencs only.              |                                | Durga Ram        |                |  |  |  |  |
|                                             | Gender:                              | M                           |                            |                                | Self             |                |  |  |  |  |
|                                             | Enter Aadhaar/VID                    |                             |                            |                                |                  |                |  |  |  |  |
|                                             | □ <u>View terms and condition</u>    | s.Employee is agreed to the | terms and conditions for r | egistration and willing to sha | are Aadhaar.     |                |  |  |  |  |
| Get OTP Close                               |                                      |                             |                            |                                |                  |                |  |  |  |  |
|                                             |                                      |                             |                            |                                |                  |                |  |  |  |  |
|                                             |                                      |                             |                            |                                |                  |                |  |  |  |  |

Click on Ok

![](_page_31_Picture_4.jpeg)

![](_page_31_Picture_5.jpeg)

# LDC/UDC can view the Terms and Conditions

![](_page_32_Picture_1.jpeg)

cms

| ESI<br>Emp                                  | C<br>loyees' State Insurance ( | Corporatio              | 'n                     |                   |              |                   |                                        | Ins         | urance |
|---------------------------------------------|--------------------------------|-------------------------|------------------------|-------------------|--------------|-------------------|----------------------------------------|-------------|--------|
| User Login: Amit A                          | гуа                            |                         |                        |                   |              |                   | Thursday, May 25, 2023 7:58:38 PM<br>0 |             | 0 Q -  |
|                                             | My Work                        | Registrat               | tion 🔻 🛛 Be            | enefits 🔹 🔻       | R            | evenue 🔹 🔻        | Recovery                               | Others      | -      |
| Family Details of 111579                    | 5045                           |                         |                        |                   |              |                   |                                        |             |        |
|                                             |                                |                         |                        |                   |              |                   |                                        |             |        |
| Action                                      | Name                           | Relat                   | tionship               | Date of Birth     |              | Gender            | Father / Husband                       | Aadhaar     | Status |
| <u>Click here to Seed</u><br><u>Aadhaar</u> | Amit Arya                      | Self                    |                        | 29/11/1989        |              | м                 | Durga Ram                              | Need to See | вd     |
| Click here to Seed<br>Aadhaar               | test                           | Spous                   | e                      | 01/03/1999        |              | F                 | NA                                     | Need to See | b      |
| <u>Click here to Seed</u><br><u>Aadhaar</u> | test                           | Minor dependant son 01. |                        | 01/01/2001        | 01/01/2001 M |                   | NA Need to                             |             | ed .   |
| -                                           |                                |                         |                        | Ca                | ncel         |                   |                                        |             |        |
|                                             |                                |                         |                        |                   |              |                   |                                        |             |        |
|                                             | IP Number :                    |                         | 1115795045             |                   | Name :       |                   | Amit Arya                              | Amit Arya   |        |
|                                             | DOB:                           |                         | 29-11-1989             |                   | Father/Hus   | band Name :       | Durga Ram                              |             |        |
|                                             | Gender:                        |                         | М                      |                   | Relationsh   | ip with IP :      | Self                                   |             |        |
|                                             | Enter Aadhaar/VID              |                         |                        | View              |              |                   |                                        |             |        |
|                                             | View terms and condi           | tions.Emp               | loyee is agreed to the | terms and condi   | itions for r | egistration and w | illing to share Aadhaar.               |             |        |
|                                             |                                |                         |                        | Get OTP           | Close        |                   |                                        |             |        |
|                                             |                                |                         |                        |                   |              |                   |                                        |             |        |
|                                             |                                |                         |                        |                   |              |                   |                                        |             |        |
|                                             |                                | Clic                    | k here to View Tern    | ns                |              |                   |                                        |             |        |
|                                             |                                |                         | and Conditions         |                   |              |                   |                                        |             |        |
|                                             |                                |                         | V                      | ersion 1.0 Create | ed On : 25-0 | )5-2023           |                                        |             | 33     |

# LDC/UDC can view the terms and conditions

![](_page_33_Picture_1.jpeg)

| ES<br>Em               | Terms & Conditions for Collection and Use of Aadhaar number and associated information 1. Junderstand that my Aadhaar number, biometric information and/or One-Time Password (OTP) and demographic information, as understood under the Aadhaar (Targeted                                                                                                    | s u r a n c e                         |
|------------------------|----------------------------------------------------------------------------------------------------|---------------------------------------|
| Ilser Login: Amit      | Delivery of Financial and Other Subsidies, Benefits and Services) Act, 2016 and regulations framed thereunder, is being collected by the Ministry of Labour & Employment ("Ministry") and/or ESIC for the following purposes:                                                                                                    | O Q                                   |
| osor Login. Anni       | a. Authenticating my identity by way of the Aadhaar number authentication system;                                                                                                    | <b>.</b> .                            |
|                        | b. Strengthening digital platforms to ensure good governance and preventing dissipation of social welfare benefits;                                                                                                    |                                       |
| Family Details of 1115 | c. Detecting, preventing, and otherwise addressing malpractices and harmful conduct associated with disbursement of social welfare benefits and services;                                                                                                    |                                       |
|                        | e. Measuring trends related to disbursement and effectiveness of social welfare benefits and services, and improving the quality of such benefits and services.                                                                                                    |                                       |
|                        | f. Cross-verifying the collected Aadhaar number and associated identity information with the Aadhaar-seeded database of other Departments/Ministries of the                                                                                                    |                                       |
| Action                 | CentralGovernment and State Governments for the purpose of the welfare scheme (s);                                                                                                    | Status                                |
| Click here to Seed     | g. Delivering the benefits of various schemes of Departments/Ministries of Union and State Governments framed for Welfare of Citizens;                                                                                                    | d                                     |
| <u>Aadhaar</u>         | formulation or implementation of suitable welfare scheme(s).                                                                                                    |                                       |
| Click here to Seed     | i. Registering on the NDUW Portal for UAN (Universal Account Number) and for availing benefits under the Code on Social Security, 2020;                                                                                                    | d                                     |
| <u>Aadhaar</u>         | j. Accessing status of "Unorganised" or "Organised" worker and eligibility across Government programmes run by the Ministry under the Code on Social Security, 2020 or<br>other similar wolfare programmes run by other Departmente/Ministrice of the Control Covernment and State Covernmenter                                                                                                    | · · · · · · · · · · · · · · · · · · · |
| Click here to Seed     | k. Seeding of Aadhaar number with my bank account: and                                                                                                    | d                                     |
| <u>Aadhaar</u>         | I. All such purposes incidental to the benefits of Social Security Schemes.                                                                                                    |                                       |
|                        | 2. I understand that the Ministry/ESIC shall create an Aadhaar-seeded database containing my Aadhaar number, biometric and/or One-Time Password (OTP) and demographic                                                                                                    |                                       |
|                        | Information for all or any of the purposes enlisted in paragraphs 1 (a)-(i) of this consent form, that the Ministry shall ensure that requisite mechanisms have been put in place to ensure safety security and privacy of such information in accordance with applicable laws and requisitors and the Ministry shall not share my biometric information with approximation of the purpose of the purpose of | <u>م</u>                              |
|                        | for any reason whatsoever, or use it for any purpose other than authentication.                                                                                                    | C                                     |
|                        | 3. I understand that in case of failure to authenticate due to illness, injury or infirmity owing to old age or otherwise or any technical reasons, the Ministry/ESIC shall allow the                                                                                                    |                                       |
|                        | following alternate means of identification for availing benefits under the Code on Social Security, 2020/the ESI Act, 1948:                                                                                                    |                                       |
|                        | a. voter ID card                                                                                                    |                                       |
|                        | c. Passport                                                                                                    |                                       |
|                        | d. Driving License                                                                                                    |                                       |
|                        | e. Any Photo Identity Card issued by the Central Government, State Governments, or Union Territory Administrations; Certificate of identity with photograph issued by a                                                                                                    |                                       |
|                        | 4. I have no objection to authenticating myself with Aadhaar based authentication system and give my consent to provide my Aadhaar Number and operation and/ or One-                                                                                                    |                                       |
|                        | Time password (OTP) and demographic information for Aadhaar based authentication for the purposes enlisted in paragraphs 1/2 ans consent form and for creation of a                                                                                                    | 1                                     |
|                        | Aadhaar-seeded database as described in Paragraph 2 of this consent form.                                                                                                    |                                       |
|                        | Scroll down to View                                                                                                    |                                       |
|                        | आधार नंतर और संतंधित जानकारी के एकवीकरणा और उपयोग के लिए नितंधन एवं शर्ने Terms and Conditions                                                                                                    | ~                                     |
|                        |                                                                                                    |                                       |

![](_page_33_Picture_4.jpeg)

### LDC/UDC agreed with the Terms and Conditions

![](_page_34_Picture_1.jpeg)

Click on I Agree

![](_page_34_Picture_4.jpeg)

# LDC/UDC enter Aadhaar no. of concerned IP

![](_page_35_Picture_1.jpeg)

| ESIC                                        | ,<br>yees' State Insura | nce Corporation     |               |           |                                        | Insurance      | e |
|---------------------------------------------|-------------------------|---------------------|---------------|-----------|----------------------------------------|----------------|---|
| Jser Login: Amit Arya                       |                         |                     |               |           | Thursday, May 25, 2023 7:58:38 PM<br>0 | 0 9            |   |
|                                             | My Work                 | Registration 🔻      | Benefits 🔹    | Revenue 🔹 | Recovery                               | Others 🔹       |   |
| Family Details of 111579504                 | 45                      |                     |               |           | L'and the second second second         |                |   |
| Action                                      | Name                    | Relationship        | Date of Birth | Gender    | Father / Husband                       | Aadhaar Status |   |
| <u>Click here to Seed</u><br><u>Aadhaar</u> | Amit Arya               | Self                | 29/11/1989    | м         | Durga Ram                              | Need to Seed   |   |
| <u>Click here to Seed</u><br><u>Aadhaar</u> | test                    | Spouse              | 01/03/1999    | F         | NA                                     | Need to Seed   |   |
| <u>Click here to Seed</u><br>Aadhaar        | test                    | Minor dependant son | 01/01/2001    | м         | NA                                     | Need to Seed   |   |
|                                             |                         |                     | Canca         |           |                                        |                |   |

Cancel

| IP Number :              | 1115795045                       |               | Name :                          | Amit Arya             |  |  |
|--------------------------|----------------------------------|---------------|---------------------------------|-----------------------|--|--|
| DOB:                     | 29-11-1989                       | 29-11-1989    |                                 | Durga Ram             |  |  |
| Gender:                  | М                                | M             |                                 | Self                  |  |  |
| Enter Aadhaar/VID        | •••••                            | •••••••       |                                 |                       |  |  |
| View terms and condition | ns.Employee is agreed to the ter | rms and condi | tions for registration and will | ing to share Aadhaar. |  |  |
|                          |                                  | Get OTP       | Close                           |                       |  |  |
|                          |                                  |               |                                 |                       |  |  |

![](_page_35_Picture_5.jpeg)

![](_page_35_Picture_7.jpeg)
# LDC/UDC agreed with Terms and Conditions for sharing Aadhaar

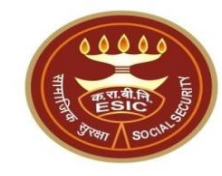

|                                     | ESIC<br>Employees' State Insurance Corporation |                     |               |           |                                        |                |  |  |  |  |  |
|-------------------------------------|------------------------------------------------|---------------------|---------------|-----------|----------------------------------------|----------------|--|--|--|--|--|
| User Login:                         | Amit Arya                                      |                     |               |           | Thursday, May 25, 2023 8:07:13 PM<br>0 | <b>0</b> Q -   |  |  |  |  |  |
|                                     | My Work                                        | Registration v      | Benefits 🔻    | Revenue 🔻 | Recovery                               | Others 💎       |  |  |  |  |  |
| Family Details of 1                 | 1115795045                                     |                     |               |           |                                        |                |  |  |  |  |  |
|                                     |                                                |                     |               |           |                                        |                |  |  |  |  |  |
| Action                              | Name                                           | Relationship        | Date of Birth | Gender    | Father / Husband                       | Aadhaar Status |  |  |  |  |  |
| Click here to Se<br>Aadhaar         | Amit Arya                                      | Self                | 29/11/1989    | м         | Durga Ram                              | Need to Seed   |  |  |  |  |  |
| <u>Click here to Se<br/>Aadhaar</u> | eed test                                       | Spouse              | 01/03/1999    | F         | NA                                     | Need to Seed   |  |  |  |  |  |
| <u>Click here to Se<br/>Aadhaar</u> | eed test                                       | Minor dependant son | 01/01/2001    | м         | NA                                     | Need to Seed   |  |  |  |  |  |

Cancel

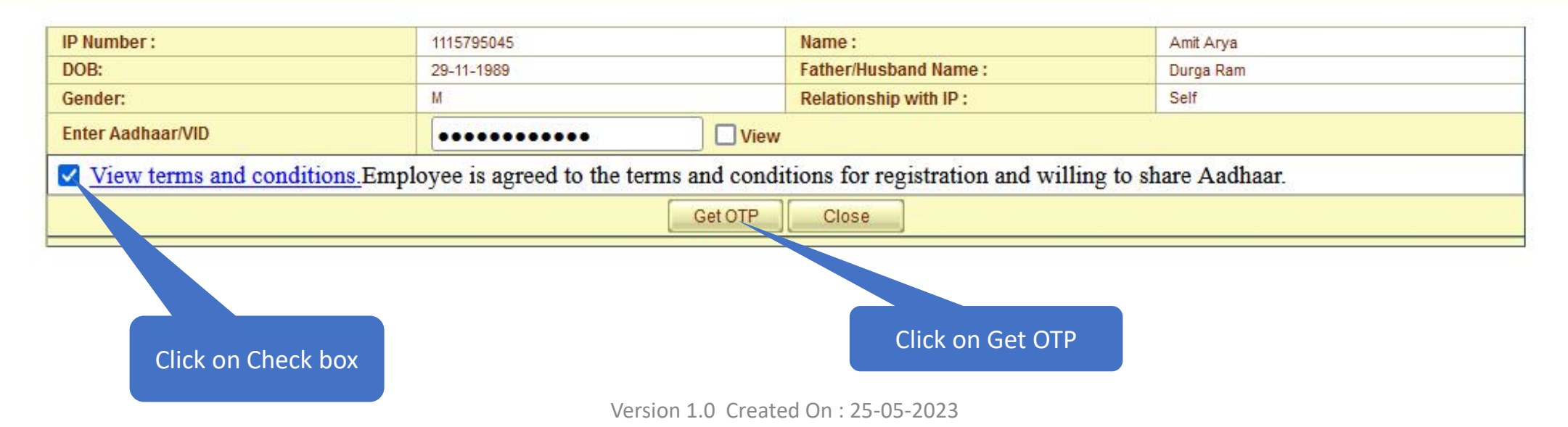

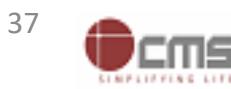

#### Aadhaar number is already linked with Insurance number message

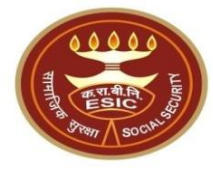

www.esic.in says

Provided Aadhaar number is already linked with Insurance number 1115795045

ОК

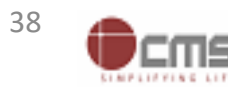

# **Registration** → **Aadhaar Seeding for IP and Dependents**

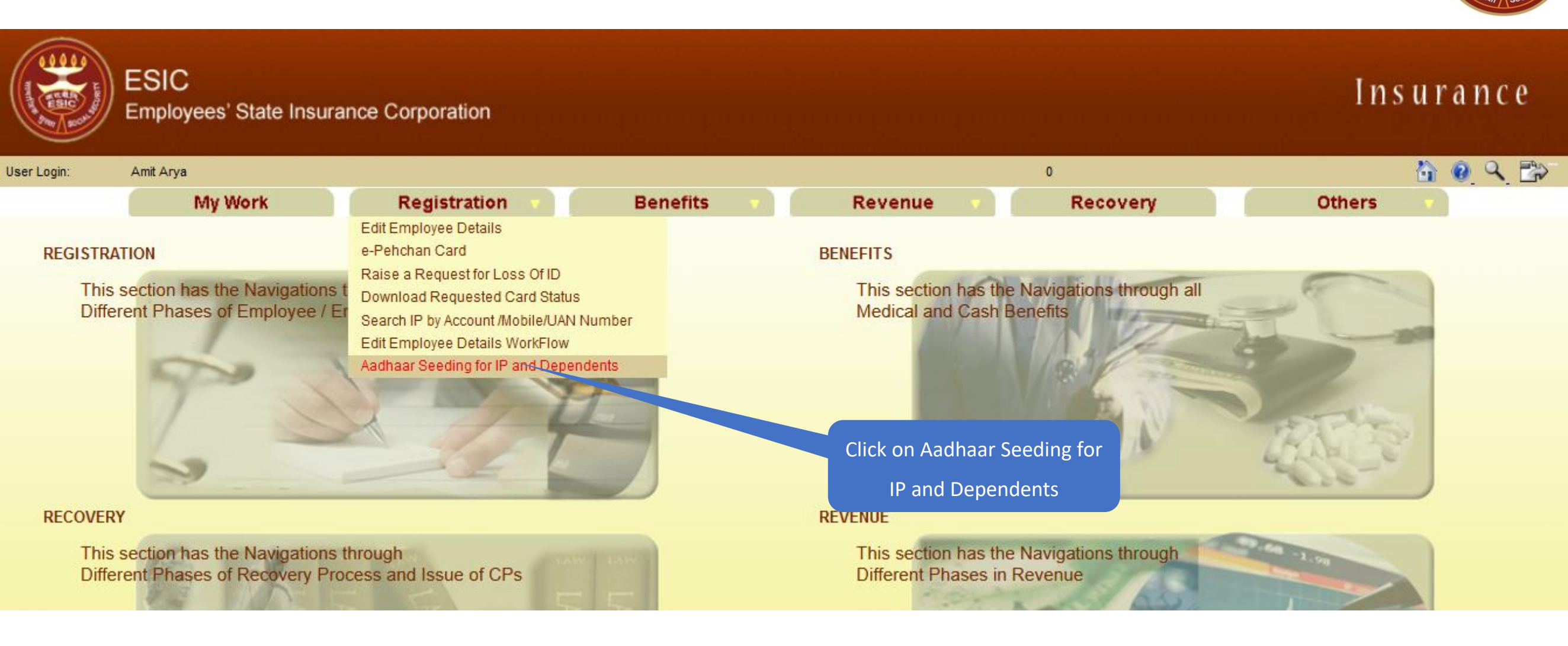

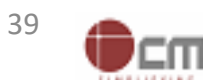

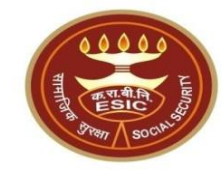

# Case - Demographic Details stored In

# **ESIC** are mismatched with UIDAI details

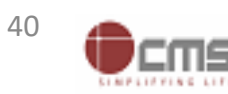

#### LDC/UDC search the IP for Aadhaar Seeding

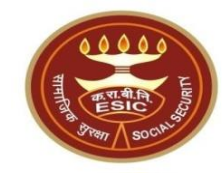

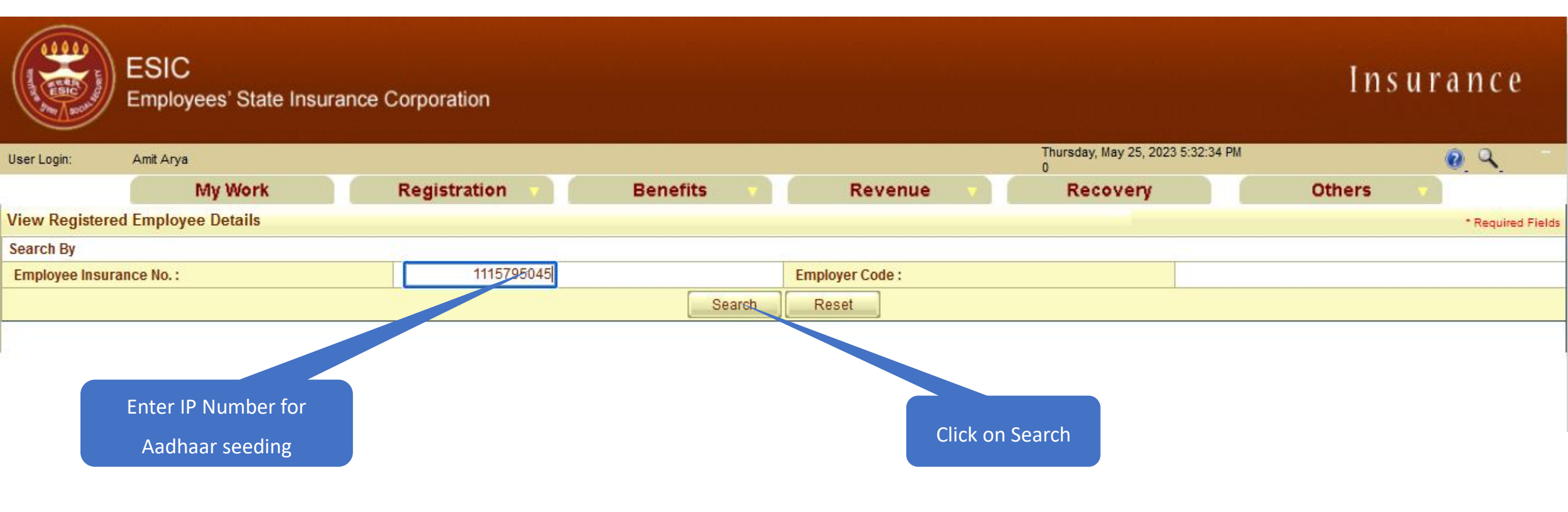

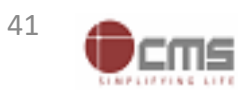

#### LDC/UDC select the IP for Aadhaar Seeding

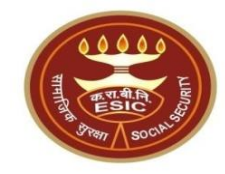

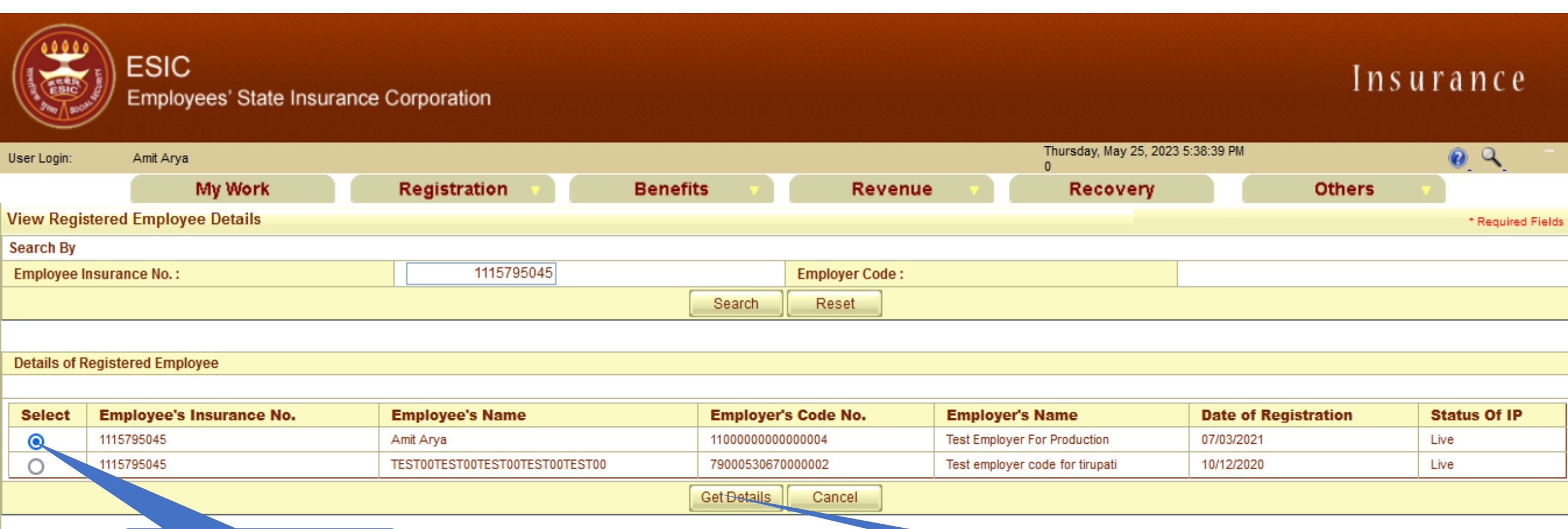

Select the record tagged

with Employer

Click on Get Details

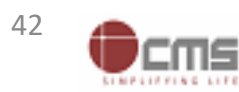

# LDC/UDC click on hyperlink for Aadhaar Seeding

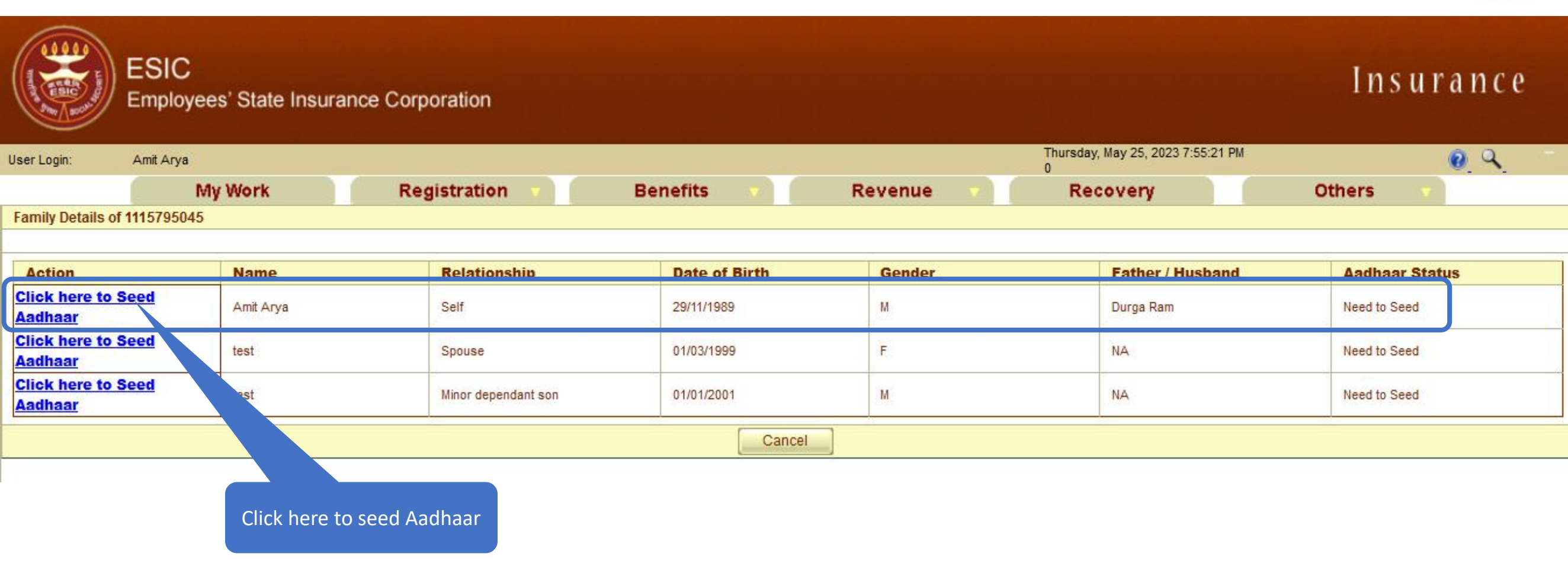

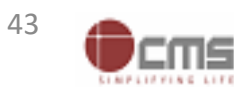

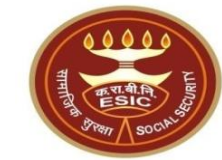

# LDC/UDC must enter numeric only

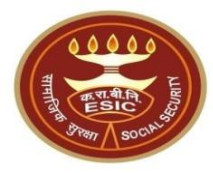

| ser Login: Amit Ar                   | уа                       |                    |                         |                           | Thursda<br>0                 | y, May 25, 2023 7:58:38 PM |                |
|--------------------------------------|--------------------------|--------------------|-------------------------|---------------------------|------------------------------|----------------------------|----------------|
| Family Details of 111579             | 5045                     |                    |                         |                           |                              |                            |                |
|                                      |                          |                    |                         |                           |                              |                            |                |
| Action                               | Name                     | Relations          | hip                     | Date of Birth             | Gender                       | Father / Husband           | Aadhaar Status |
| <u>Click here to Seed</u><br>Aadhaar | Amit Arya                | Self               |                         | 29/11/1989                | м                            | Durga Ram                  | Need to Seed   |
| <u>Click here to Seed</u><br>Aadhaar | test                     | Spouse             |                         | 01/03/1999                | F                            | NA                         | Need to Seed   |
| <u>Click here to Seed</u><br>Aadhaar | test                     | Minor depend       | dant son                | 01/01/2001                | м                            | NA                         | Need to Seed   |
|                                      |                          |                    |                         | Cancel                    |                              |                            |                |
|                                      |                          |                    | Gateway.es              | sic.in                    |                              |                            |                |
|                                      | IP Number :              | 111                | 1579504                 |                           |                              | Amit Arya                  |                |
|                                      | DOB:                     | 29-                | -11-1989 Please enter n | umerics only.             |                              | Durga Ram                  |                |
|                                      | Gender:                  | М                  |                         |                           |                              | Self                       |                |
|                                      | Enter Aadhaar/VID        |                    |                         |                           | OK                           |                            |                |
|                                      | View terms and condition | <u>is.</u> Employe | e is agreed to the t    | erms and conditions for r | egistration and willing to 👆 | are Aadhaar.               |                |
|                                      |                          |                    |                         | Get OTP Close             |                              |                            |                |
|                                      |                          |                    |                         |                           |                              |                            |                |
|                                      |                          |                    |                         |                           |                              | Click on C                 | k              |

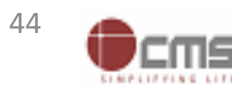

# LDC/UDC agreed with Terms and Conditions for sharing Aadhaar

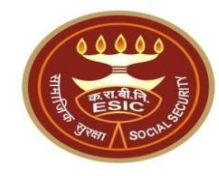

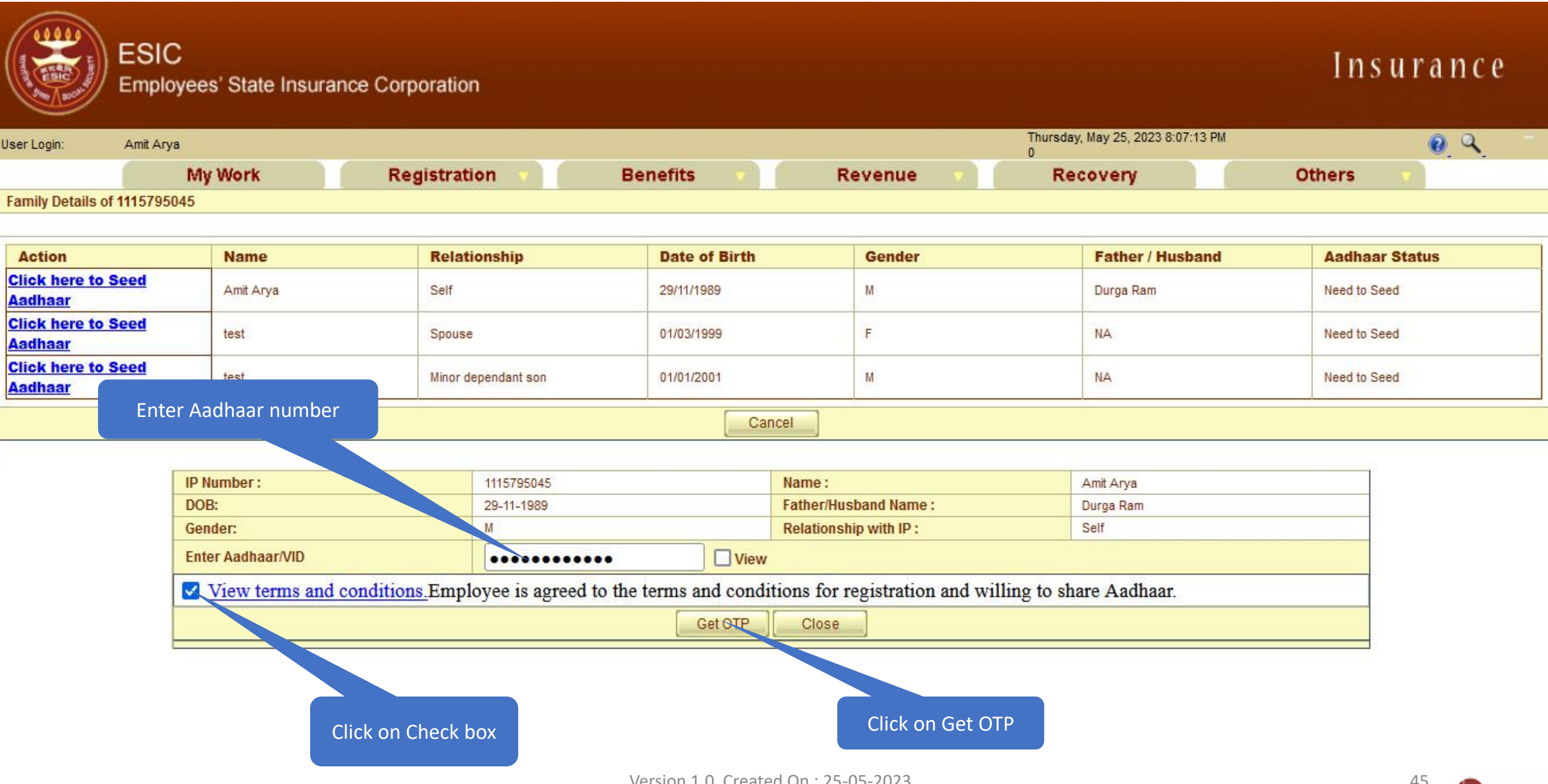

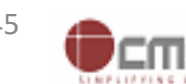

#### Aadhaar Seeding – Validation of Aadhaar through OTP

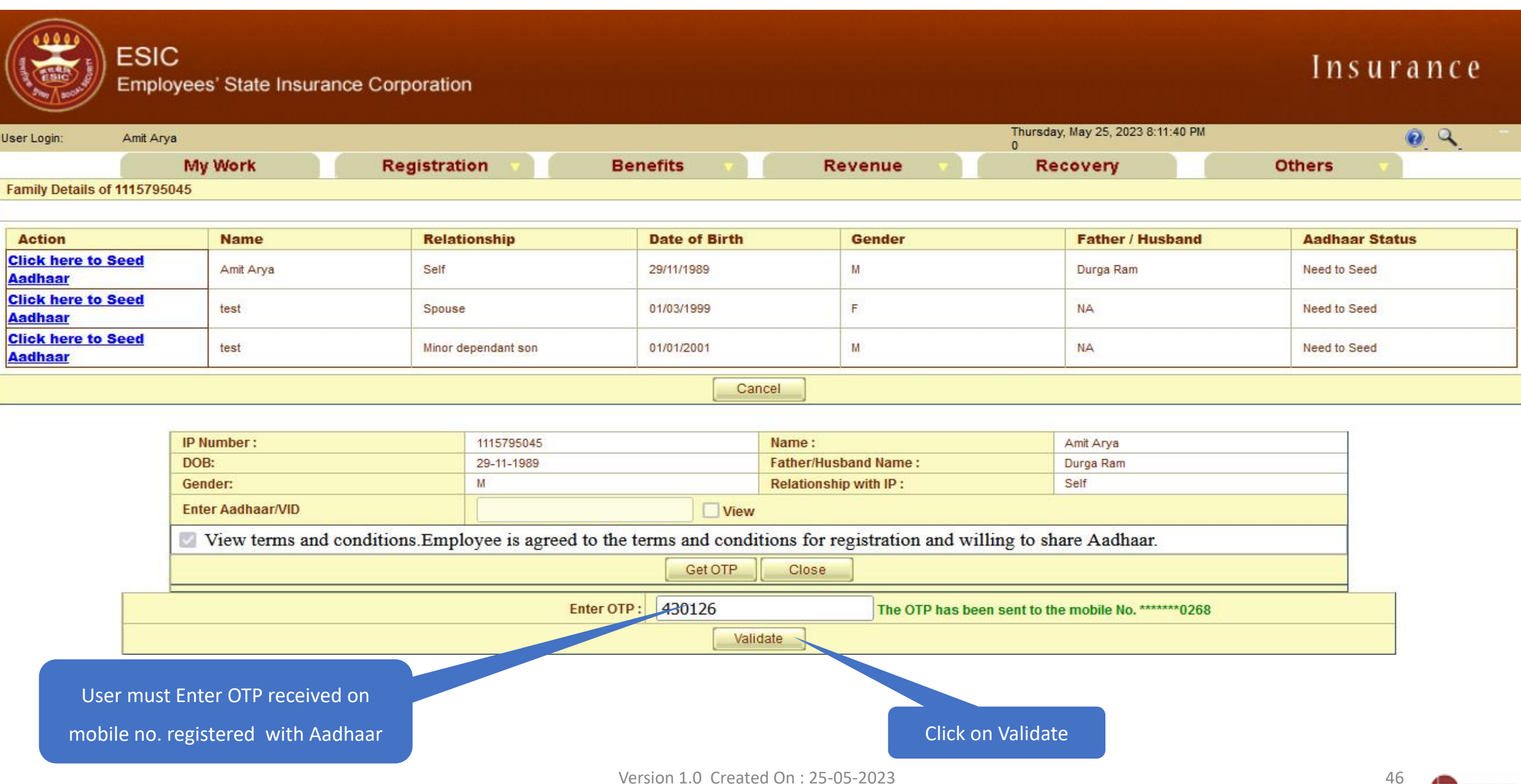

#### Demographic Details mismatched between ESIC and UIDAI Data

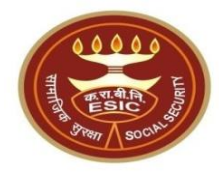

CMS

| Action                                                                                                    | Name                          | Relati                                | onship                    | Date of B  | irth  |                                                                                                    | Gender                |              | Father / Husband                | Aadhaa    | ar Status |
|----------------------------------------------------------------------------------------------------|-------------------------------|---------------------------------------|---------------------------|------------|-------|----------------------------------------------------------------------------------------------------|-----------------------|--------------|---------------------------------|-----------|-----------|
| Click here to Seed Aadha                                                                                                    | ar Amit                       | Self                                  |                           | 29/11/1989 |       |                                                                                                    | M                     |              | Durga Ram                       | Need to S | Seed      |
| Click here to Seed Aadha                                                                                                    | ar test                       | Spouse                                |                           | 01/03/1999 |       |                                                                                                    | F                     |              | NA                              | Need to S | Seed      |
| Click here to Seed Aadha                                                                                                    | ar test                       | Minor d                               | ependant son              | 01/01/2001 |       |                                                                                                    | M                     |              | NA                              | Need to S | Seed      |
|                                                                                                    |                               | · · · · · · · · · · · · · · · · · · · |                           |            |       |                                                                                                    | ·                     |              |                                 | ·         |           |
|                                                                                                    |                               |                                       |                           |            |       | ancei                                                                                                    |                       |              |                                 |           |           |
| _                                                                                                    |                               |                                       |                           |            |       |                                                                                                    |                       |              |                                 |           |           |
|                                                                                                    | IP Number :                   |                                       | 1115795045                |            |       | Name :                                                                                                    |                       |              | Amit                            |           |           |
|                                                                                                    | DOB:                          |                                       | 29-11-1989                |            |       | Father/Hust                                                                                                    | band Name :           |              | Durga Ram                       |           |           |
|                                                                                                    | Gender:                       |                                       | M                         |            |       | Relationshi                                                                                                    | p with IP :           |              | Self                            |           |           |
|                                                                                                    | Enter Aadhaar/VID             |                                       |                           |            | /iew  |                                                                                                    |                       |              |                                 |           |           |
|                                                                                                    | View terms and cond           | itions Employe                        | e is agreed to the terms  | and condi  | tions | for registrati                                                                                                    | on and willing to sha | re Aadhaa    | 1 <b>r</b>                      |           |           |
| -                                                                                                    | View terms and cond.          | nions.Employe                         | te is agreed to the terms |            | tions | 101 Tegistrati                                                                                                    |                       | iie Aauliaa  | u.                              |           |           |
|                                                                                                    |                               |                                       |                           | Ge         | t OTP | Close                                                                                                    |                       |              |                                 |           |           |
| l l l l l l l l l l l l l l l l l l l                                                                                                    |                               | D ( 1) (                              | 5010                      |            |       |                                                                                                    |                       | 1            |                                 |           | 1         |
|                                                                                                    |                               | Details in                            | ESIC                      |            |       |                                                                                                    | De                    | tails in U   | IDAI                            |           |           |
| Name:                                                                                                    |                               | Amit                                  |                           |            |       | Name:                                                                                                    |                       | Amit Arya    |                                 |           |           |
|                                                                                                    | D.0.B:                        |                                       | 29-11-1989                |            |       | I                                                                                                    | D.O.B:                | 2            | 29-11-1989                      |           |           |
|                                                                                                    | Gender:                       | ◎ M ○ F ○                             | M OF OTG                  |            | Gen   |                                                                                                    | ender:                | ● M ○ F ○ TG |                                 |           |           |
|                                                                                                    | Name of :<br>Father O Husband | Durga Ram                             |                           |            |       | Na<br>Father OH                                                                                                    | me of :<br>usband     |              | Durga Ram                       | ノ         |           |
|                                                                                                    |                               | Alert: Th                             | ere is Mismatch in Pe     | ersonal/I  | )emo  | graphic de                                                                                                    | tails between UIDA    | AI and ES    | SIC data.                       |           |           |
|                                                                                                    | Jonsent and verification      | from the IP/                          | dependents has been t     | taken for  | upaa  | tion of ESIC                                                                                                    | details as per corre  | ect and up   | o to date details recieved from | n UIDAI.  |           |
| ABHA Declaration<br>I have obtained the consent of the beneficiary as under:<br>I am voluntarily sharing my Aadhaar Number / Virtual ID issued by the Unique Identification Authority of India ("UIDAI"<br>for the purpose of creating an Ayushman Bharat Health Account number ("ABHA number") and Ayushman Bharat Health<br>I authorize NHA to use my Aadhaar number/Virtual ID for performing Aadhaar based authentication with UIDAI as per the<br>(Targeted Delivery of Financial and other Subsidies, Benefits and Services) Act, 2016 for the aforesaid purpose.<br>I understand that UIDAI will share my e-KYC details,or response of "Yes" with NHA upon successful authentication. |                               |                                       |                           |            |       | "UIDAI"),and my demographic inforr<br>Health Account address ("ABHA Add<br>as per the provisions of the Aadhaar<br>on. | nation<br>Iress").    |              |                                 |           |           |
| Click on Checkbo                                                                                                    | x for                         |                                       |                           | P          | rocee | d Close                                                                                                    |                       |              |                                 |           |           |
|                                                                                                    |                               |                                       |                           |            |       |                                                                                                    |                       |              |                                 |           | 1         |
| ABHA creation                                                                                                    | n                             | Click o                               | n Proceed Ve              | ersion 1.0 | Crea  | ted On : 25-(                                                                                                    | )5-2023               |              |                                 |           | 47        |

#### Reference no. generated successfully and forwarded to Branch Office for Approval

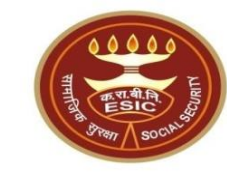

| Action                   | Name                                                                                                    | Relatio                                                                                                    | onship                                                                                                    | Date of Birth                                                                                                    |                                                                                                    | Gender               |            | Father / Husband                | Aadhaar Status       |  |
|--------------------------|----------------------------------------------------------------------------------------------------|----------------------------------------------------------------------------------------------------|----------------------------------------------------------------------------------------------------|----------------------------------------------------------------------------------------------------|----------------------------------------------------------------------------------------------------|----------------------|------------|---------------------------------|----------------------|--|
| Click here to Seed Aadha | ar Amit                                                                                                    | Self                                                                                                    |                                                                                                    | 29/11/1989                                                                                                    |                                                                                                    | M                    |            | Durga Ram                       | Pending for Approval |  |
| Click here to Seed Aadha | ar test                                                                                                    | Spouse                                                                                                    |                                                                                                    | 01/03/1999                                                                                                    |                                                                                                    | F                    |            | NA                              | Need to Seed         |  |
| Click here to Seed Aadha | ar test                                                                                                    | Minor de                                                                                                    | ependant son                                                                                                    | 01/01/2001                                                                                                    | M                                                                                                    |                      |            | NA                              | Need to Seed         |  |
|                          |                                                                                                    |                                                                                                    |                                                                                                    |                                                                                                    | Cancel                                                                                                    |                      |            |                                 |                      |  |
| 1                        | IP Number :                                                                                                 |                                                                                                    | 1115795045                                                                                                    |                                                                                                    | Name :                                                                                                    |                      |            | Amit                            |                      |  |
| -                        | DOB:                                                                                                    |                                                                                                    | 29-11-1989                                                                                                    |                                                                                                    | Father/Hust                                                                                                    | and Name :           |            | Durga Ram                       |                      |  |
|                          | Gender:                                                                                                    |                                                                                                    | M Relationship with IP : Self                                                                                                    |                                                                                                    |                                                                                                    |                      |            | Self                            |                      |  |
|                          | Enter Aadhaar/VID                                                                                           |                                                                                                    | View                                                                                                    |                                                                                                    |                                                                                                    |                      |            |                                 |                      |  |
|                          | View terms and condi                                                                                        | tions.Employe                                                                                                    | e is agreed to the terms and conditions for registration and willing to share Aadhaar.                                                                                              |                                                                                                    |                                                                                                    |                      |            |                                 |                      |  |
|                          |                                                                                                    |                                                                                                    | Get OTP Close                                                                                                    |                                                                                                    |                                                                                                    |                      |            |                                 |                      |  |
|                          |                                                                                                    | Details in                                                                                                    | ESIC                                                                                                    |                                                                                                    | Details in UIDAI                                                                                                    |                      |            | IDAI                            |                      |  |
|                          | Name: Amit                                                                                                  |                                                                                                    |                                                                                                    |                                                                                                    | Name:                                                                                                    |                      | /          | Amit Arya                       |                      |  |
|                          | D.O.B: 29                                                                                                   |                                                                                                    | -1989                                                                                                    |                                                                                                    | D.0.B:                                                                                                    |                      | 2          | 29-11-1989                      |                      |  |
|                          | Gender:                                                                                                    | ● M ● F ●                                                                                                    | TG                                                                                                    |                                                                                                    | Gender:                                                                                                    |                      | 🔍 м 🔾      | F OTG                           |                      |  |
|                          | Name of :<br>• Father • Husband                                                                             | Durga                                                                                                    | Ram                                                                                                    |                                                                                                    | Na<br>Father OH                                                                                                    | me of :<br>usband    |            | Durga Ram                       |                      |  |
|                          |                                                                                                    | Alert: Th                                                                                                    | ere is Mismatch in Pe                                                                                                    | ersonal/Dem                                                                                                    | al/Demographic details between UIDAI and ESIC data.                                                                                                    |                      |            |                                 |                      |  |
| c                        | Consent and verification                                                                                    | from the IP/                                                                                                    | dependents has been t                                                                                                    | taken for upd                                                                                                    | ation of ESIC                                                                                                    | details as per corre | ect and up | o to date details recieved from | n UIDAI.             |  |
|                          | •                                                                                                    | I have obtained t<br>I am voluntarily<br>for the purpose o<br>I authorize NHA<br>(Targeted Delive<br>I understand that | he consent of the beneficiar<br>sharing my Aadhaar Numbe<br>of creating an Ayushman Bha<br>to use my Aadhaar number/<br>ry of Financial and other Su<br>: UIDAI will share my e-KYC | y as under:<br>er / Virtual ID is:<br>arat Health Acco<br>/Virtual ID for po<br>bsidies, Benefits<br>details,or respo | ABHA Declaration<br>as under:<br>/ Virtual ID issued by the Unique Identification Authority of India ("UIDAI"),and my demographic information<br>at Health Account number ("ABHA number") and Ayushman Bharat Health Account address ("ABHA Address").<br>'irtual ID for performing Aadhaar based authentication with UIDAI as per the provisions of the Aadhaar<br>sidies, Benefits and Services) Act, 2016 for the aforesaid purpose.<br>etails,or response of "Yes" with NHA upon successful authentication. |                      |            |                                 |                      |  |
|                          | Close<br>The reference number <b>112352404752</b> has been generated successfully and pending for approval. |                                                                                                    |                                                                                                    |                                                                                                    |                                                                                                    |                      |            |                                 |                      |  |

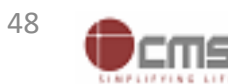

# LDC/UDC at Branch Office Login through myesic.esic.in/gateway.esic.in

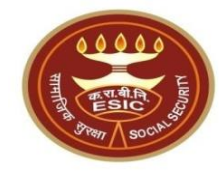

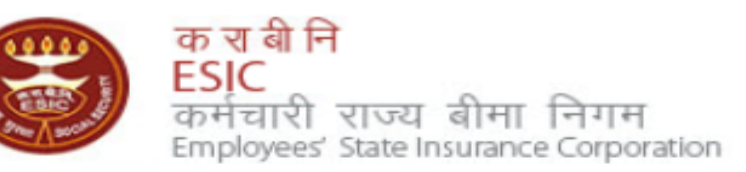

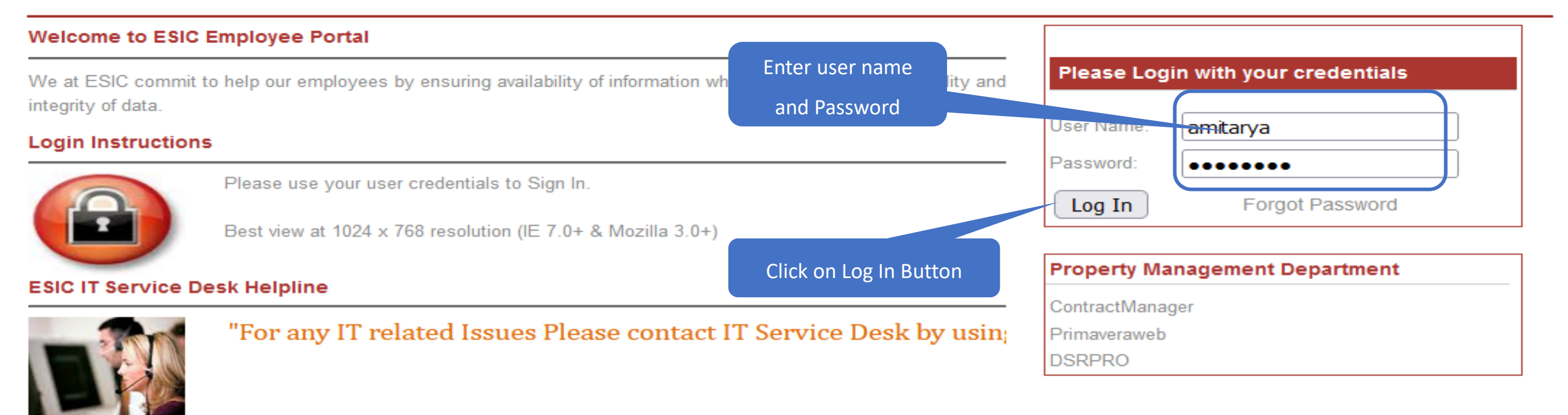

Web Portal- <u>ithelpdesk</u> Send mail to <u>Centralservicedeskin@esic.in</u> with Subject Line (New Incident) Land Line Helpline no. 011-27552239 (For ESIC Users) Call to VoIP Helpline : 7001

© 2010 ESIC. All Rights Reserved.

All the information in this site is private, privileged and confidential. Users shall refrain from copying, distributing, misusing and / or disclosing the information to any third parties under any circumstances whatsoever.

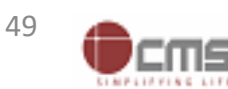

# Application → Insurance

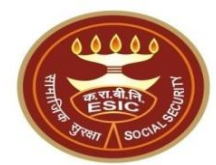

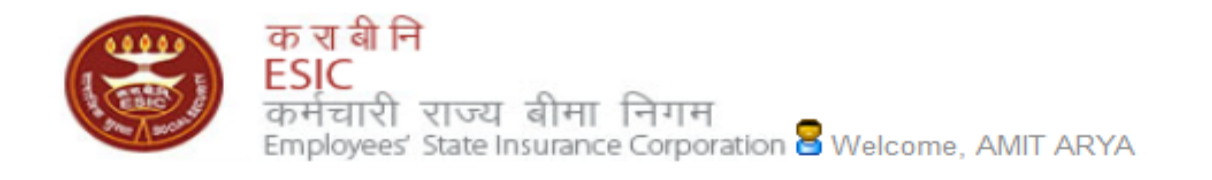

English (United States) हिंदी (भारत)

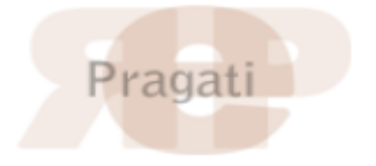

| Home                   | Applications                              | ERP Applicatio | ons       | Reports                       | Analytics        | Change | Password    |               | 🗧 LOGOUT                             |  |
|------------------------|-------------------------------------------|----------------|-----------|-------------------------------|------------------|--------|-------------|---------------|--------------------------------------|--|
|                        | Business Intellig                         | jence          |           |                               |                  |        |             |               |                                      |  |
| ESIC News              | ESIC News Health Information System Circu |                | Circulars | irculars                      |                  |        |             | Industry News |                                      |  |
| » Role of ESIC         | Insurance                                 |                |           | » Circulars from HQRS. Office |                  |        |             |               | » ESIC's PG institute from next year |  |
| Application Management |                                           |                |           |                               |                  |        |             |               |                                      |  |
| Announceme             | ents                                      |                |           |                               |                  |        |             |               | Reference Documents                  |  |
| » Annexure - IX        | .doc                                      |                |           | » http://e                    | Click on "Insura | nce"   |             | -             | » Dhanwantri                         |  |
| » Annexures - >        | K-XI.pdf                                  |                |           | » http://ir                   |                  |        |             |               | » Pragati-ERP                        |  |
| » Annexures.po         | df                                        |                |           | » http://mohfw                | nic.in           |        |             |               | » Pragati-Insurance                  |  |
| » JOB CARD O           | F ADMINISTRATIVE (                        | DFFICERS       |           | » http://whoin                | dia.org          |        |             |               | » ESIC Manuals                       |  |
| » Circular.pdf         |                                           |                |           | » http://esicde               | lhi.org.in       |        |             |               | >> Information Security              |  |
| Read More >>           |                                           |                |           |                               |                  |        | » know more |               | » Digital Signature Installer        |  |

Site maintained by ESIC. Designed and Developed by CMS Computers LTD. Copyright © 2021, ESIC, India. All Rights Reserved.

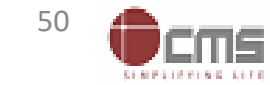

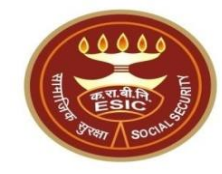

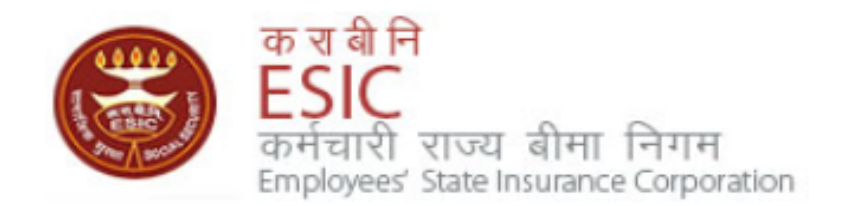

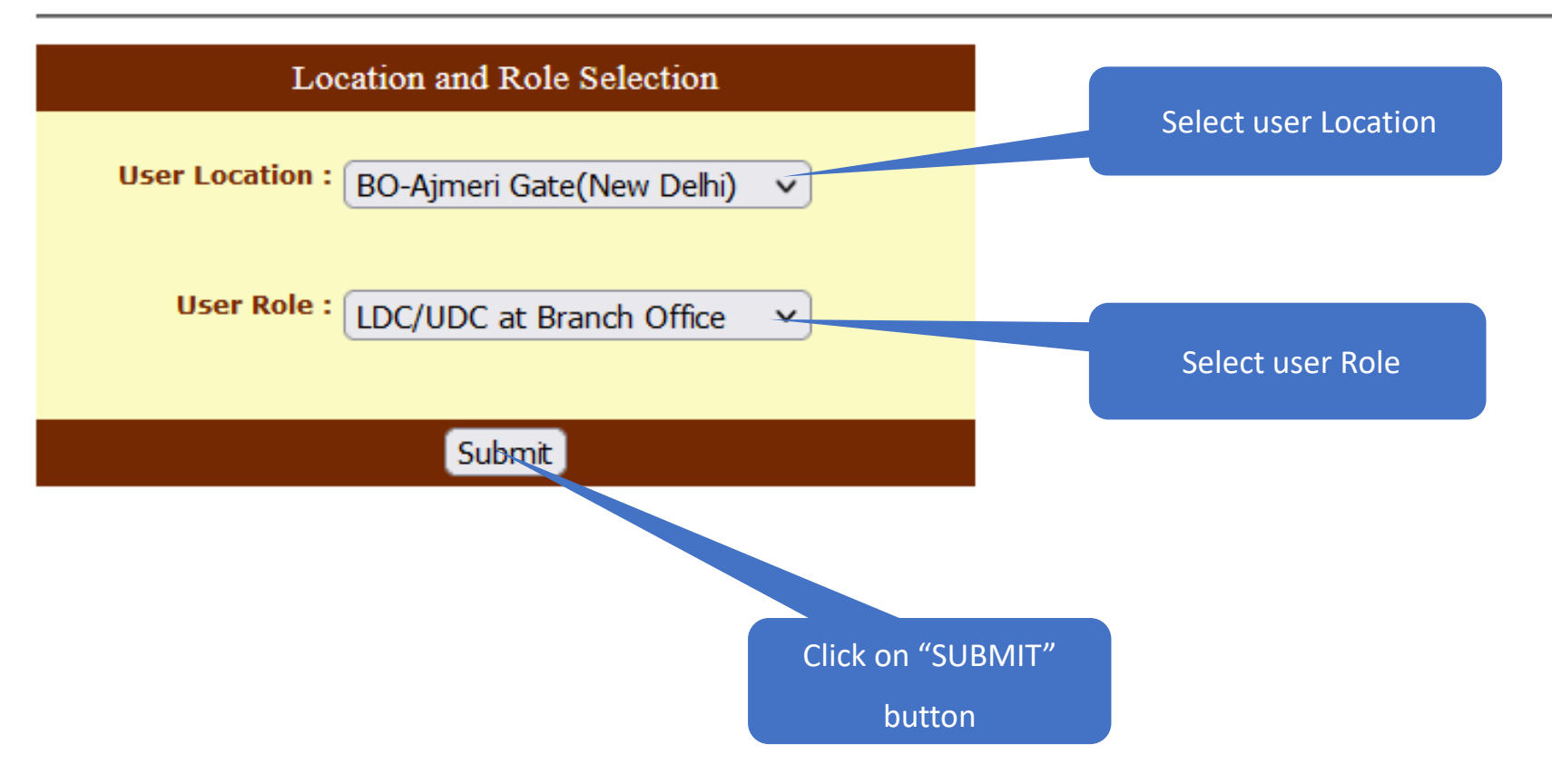

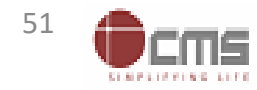

#### LDC/UDC will verify Aadhaar details

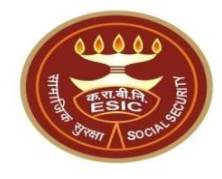

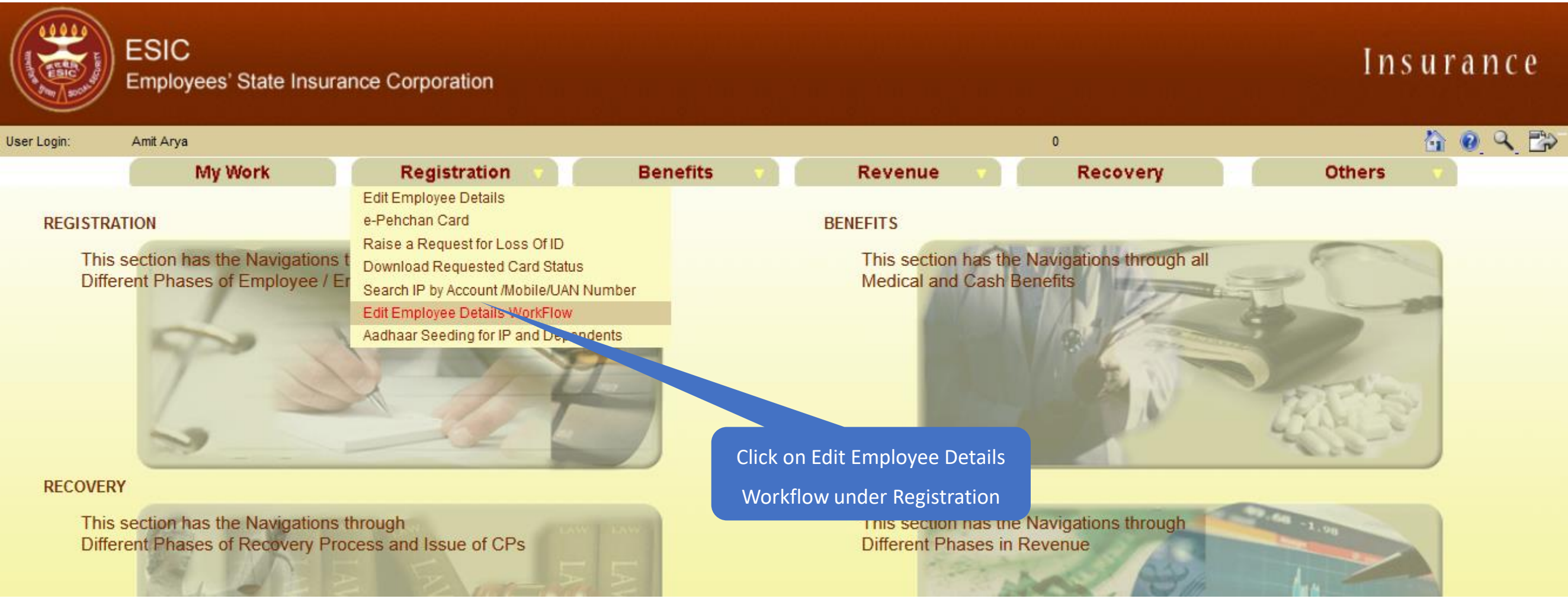

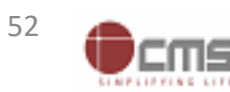

# LDC/UDC search IP in given list

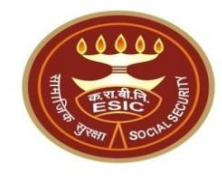

|                 | ESIC<br>Employees' State Insura           | ince Corporation |                 |               |                                         | Insurance |
|-----------------|-------------------------------------------|------------------|-----------------|---------------|-----------------------------------------|-----------|
| User Login:     | Amit Arya                                 |                  |                 |               | Wednesday, May 24, 2023 2:25:00 PM<br>0 | 🙆 🙆 Q 🔂   |
|                 | My Work                                   | Registration 💎   | Benefits 💎      | Revenue 🔻     | Recovery                                | Others 🗸  |
| Employee Task I | Details> List of Tasks Pending for employ | yee details      |                 |               |                                         |           |
| Employee Detai  | ils Tasks Pending For Approval            |                  |                 |               |                                         |           |
|                 |                                           |                  | Click on Search | button        |                                         |           |
| Search IP: 1    | 115795045 Search                          |                  |                 |               |                                         |           |
| S No            | Tasl                                      | ks Assigned      |                 | Assigned Date |                                         | Status    |
| 1               | 1112884077                                |                  | 24/05/2023      |               | Pending                                 |           |
| 2               | <u>1115761075</u>                         |                  | 24/05/2023      |               | Pending                                 |           |
| 3               | <u>1103697963</u>                         |                  | 24/05/2023      |               | Pending                                 |           |
| 4               | 1115795045                                |                  | 24/05/2023      |               | Pending                                 |           |
| 5               | <u>1116171351</u>                         | Enter the IP no. | 24/05/2023      |               | Pending                                 |           |
| 6               | 1116045604                                |                  | 23/05/2023      |               | Pending                                 |           |
| 7               | 1113824468                                |                  | 23/05/2023      |               | Pending                                 |           |
| 8               | 1116160220                                |                  | 23/05/2023      |               | Pending                                 |           |
| 9               | 1116175182                                |                  | 23/05/2023      |               | Pending                                 |           |
| 10              | 1116169010                                |                  | 23/05/2023      |               | Pending                                 |           |
| 11              | 4009988753                                |                  | 23/05/2023      |               | Pending                                 |           |
| 12              | 1116020611                                |                  | 23/05/2023      |               | Pending                                 |           |
| 13              | 1115930305                                |                  | 23/05/2023      |               | Pending                                 |           |
| 14              | 1114725090                                |                  | 23/05/2023      |               | Pending                                 |           |
| 15              | 1115767783                                |                  | 23/05/2023      |               | Pending                                 |           |
|                 |                                           |                  |                 |               |                                         |           |
| 1234567         | 8 9 10                                    |                  |                 |               |                                         | 1         |

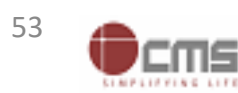

#### LDC/UDC search IP in given list

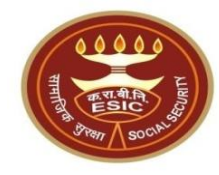

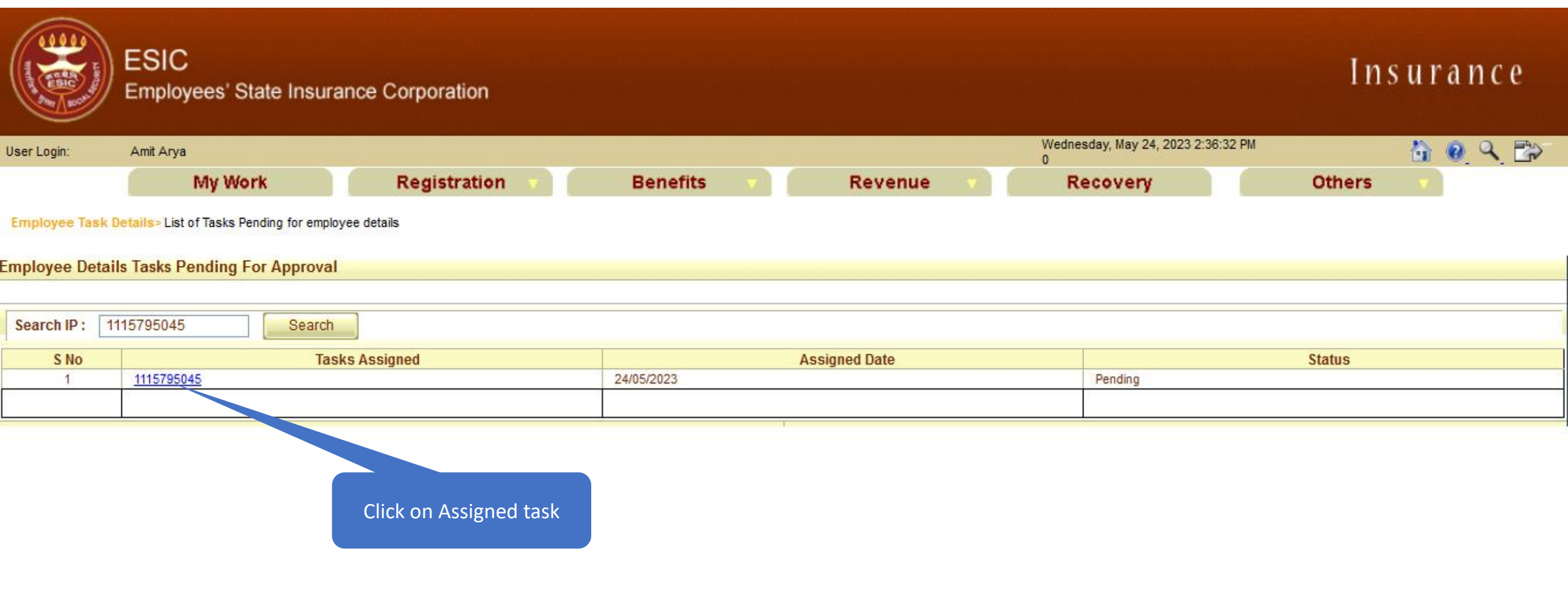

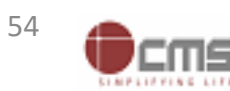

# LDC/UDC check the Aadhaar seeding request

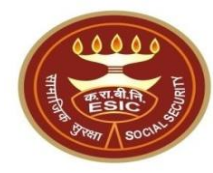

|                | ESIC<br>Employees' State Inst | urance Corporation            |                                     | Insurance                    |
|----------------|-------------------------------|-------------------------------|-------------------------------------|------------------------------|
| ser Login:     | Amit Arya                     |                               | Wednesday, May 24, 202<br>0         | 3 2:41:17 PM 🐴 🙆 🔍 🔂         |
|                | My Work                       | Registration 🔻 Benefits 🔹 Rev | venue 🔹 Recovery                    | Others                       |
| Employee > Em  | ployee IP Approval            |                               |                                     |                              |
| Employees E    | dit IP Approval               |                               |                                     | * Required Fields            |
| Insurance Nu   | mber: 1115795045              |                               |                                     |                              |
| Insured Pers   | on Name:                      | AMIT                          | UHID Number :                       | DL01.0005776259              |
| Date of Birth  | :                             | 29/11/1989                    | Date of Registration:               | 17/12/2018                   |
| Employer Co    | de No.:                       | 110000000000004               | Employer Name:                      | TEST EMPLOYER FOR PRODUCTION |
| Select Type:   |                               | IP Details V                  | First Date of Appointment:          | 07/03/2021                   |
|                |                               | Existing Particulars          |                                     | New Particulars              |
| Person         | nal Details: Reference ID 112 | 2352404752 (Aadhaar Request)  |                                     |                              |
| Is IP Disabled | d:                            | No                            | Is IP Disabled:                     | No                           |
| Type of Disat  | pility:                       | NA                            | Type of Disability:                 | NA                           |
| Certificate:   |                               |                               | Certificate:                        |                              |
| Name / Name    | e as per Aadhaar Records:     | AMIT                          | Name / Name as per Aadhaar Records: | AMIT ARYA                    |
| Name of Gua    | rdian:                        | Durga Ram                     | Name of Guardian:                   | Durga Ram                    |
| Date of Birth: |                               | 29/11/1989                    | Date of Birth:                      | 29/11/1989                   |
| Marital Statu  | s:                            | Married                       | Marital Status:                     | Married                      |
| Gender:        |                               | M                             | Gender:                             | M                            |
| UAN Number     | :                             |                               | UAN Number:                         |                              |
| Proof Type :   |                               | NA                            | Proof Type :                        | NA                           |
|                |                               |                               | Document 1:                         |                              |
|                |                               |                               | Document 2:                         |                              |
|                |                               |                               |                                     |                              |

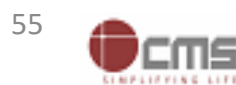

# LDC/UDC enter the remarks and forward the request to Branch Manager

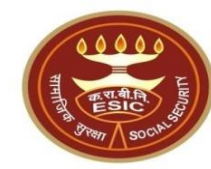

| Nominee Details : Reference ID              |                             |                                            |               |                         |                         |      |       |               |             |
|---------------------------------------------|-----------------------------|--------------------------------------------|---------------|-------------------------|-------------------------|------|-------|---------------|-------------|
| Name :                                      | test                        |                                            |               | Name :                  |                         |      |       |               |             |
| Relationship with I.P :                     | Minor dependant son         |                                            |               | Relationshi             | Relationship with I.P : |      |       |               |             |
| Address of Nominee :                        | test,test,test,Andhra       | Pradesh,Chitoor,509999,900000000           |               | Address of              | Nominee :               |      |       |               |             |
| Is Nominee a Family Member :                | Yes                         |                                            |               | Is Nominee              | a Family Member :       |      |       |               |             |
| Proof Type :                                |                             |                                            |               | Proof Type :            | :                       |      |       |               |             |
|                                             |                             |                                            |               | Document 1              | 1:                      |      |       |               |             |
|                                             |                             |                                            |               | 2:                      |                         |      |       |               |             |
| Family Details : Reference ID               |                             |                                            |               |                         |                         |      |       |               |             |
| Existing:                                   |                             |                                            |               |                         |                         |      |       |               |             |
| Name                                        | Date of Birth               | Relationship with IP                       | Gender        | <b>Residing With IP</b> | State                   | Dist | trict | Active Status | Record Type |
| test                                        | 01/03/1999                  | Spouse                                     | F             | Yes                     | Telangana               |      |       | Active        | Old Record  |
| test                                        | 01/01/2001                  | Minor dependant son                        | М             | Yes                     | Telangana               |      |       | Active        | Old Record  |
| New:                                        |                             |                                            |               |                         |                         |      |       |               |             |
| Proof Type :                                |                             |                                            |               | Proof Type :            | :                       |      |       |               |             |
| Document 1:                                 |                             |                                            |               | Document 2              | 2:                      |      |       |               |             |
| LDC/UDC Remarks: •                          | test                        | <u>in</u>                                  | or the Por    | barks                   |                         |      |       |               |             |
| BM Remarks:                                 |                             |                                            |               |                         |                         |      |       |               |             |
| I have examined the uploaded docume         | ent. ** No document is requ | ired to be uploaded by employer in case of | Aadhaar based | d change request        |                         |      |       |               |             |
| Click on Checkbox<br>Click on Forward to BM |                             |                                            |               |                         |                         |      |       |               |             |

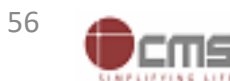

# IP change request submitted successfully to Branch Manager

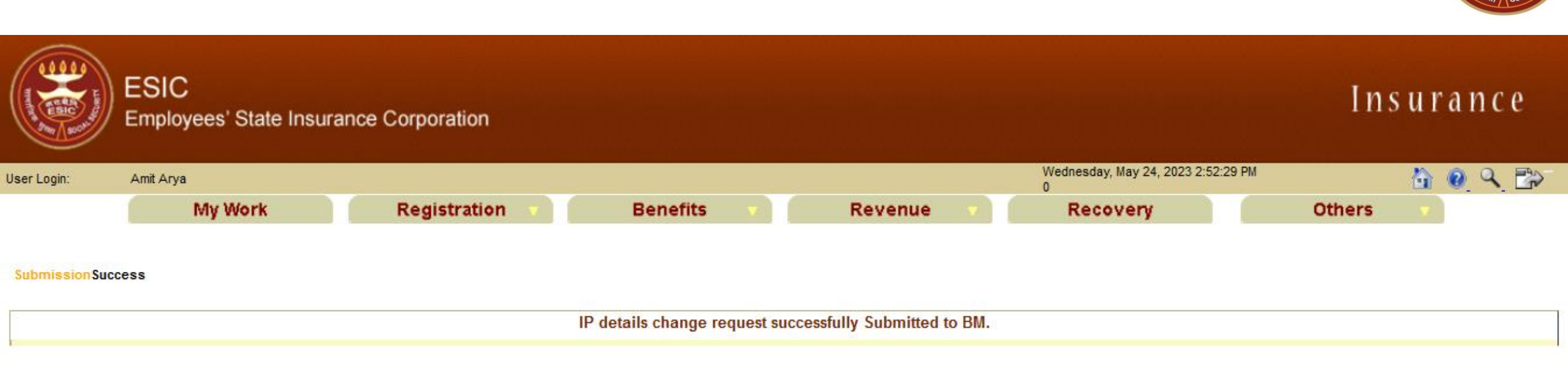

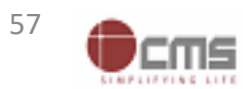

# Branch Manager at Branch Office Login through myesic.esic.in/gateway.esic.in

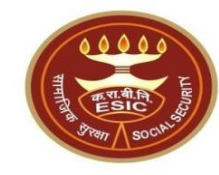

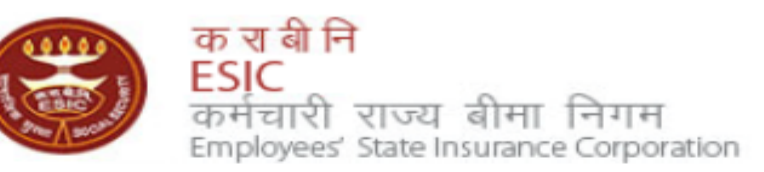

| Welcome to ESIC                                                                                          | Employee Portal                                             |                      |          |                                    |                     |  |
|----------------------------------------------------------------------------------------------------|-------------------------------------------------------------|----------------------|----------|------------------------------------|---------------------|--|
| We at ESIC commit to help our employees by ensuring availability of information wi<br>integrity of data. |                                                             | Enter user name and  | lity and | Please Login with your credentials |                     |  |
| Login Instruction                                                                                        | S                                                           | Passworu             |          | Oser Name.                         | amitarya            |  |
|                                                                                                    | Please use your user credentials to Sign In.                |                      |          |                                    | Eorgot Password     |  |
|                                                                                                    | Best view at 1024 x 768 resolution (IE 7.0+ & Mozilla 3.0+) |                      |          | EUg III                            | r orgot r dooword   |  |
| ESIC IT Service D                                                                                        | esk Helpline                                                | Click on Log In Butt | on       | Property Ma                        | nagement Department |  |
|                                                                                                    | "For any IT related Issues Please contact                   | IT Service Desk by   | y usin;  | ContractManag<br>Primaveraweb      | ler                 |  |
|                                                                                                    |                                                             |                      |          | DSRPRO                             |                     |  |

Web Portal- <u>ithelpdesk</u> Send mail to <u>Centralservicedeskin@esic.in</u> with Subject Line (New Incident) Land Line Helpline no. 011-27552239 (For ESIC Users) Call to VoIP Helpline : 7001

© 2010 ESIC. All Rights Reserved.

All the information in this site is private, privileged and confidential. Users shall refrain from copying, distributing, misusing and / or disclosing the information to any third parties under any circumstances whatsoever.

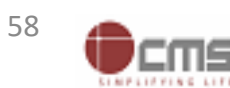

# Application → Insurance

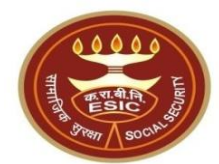

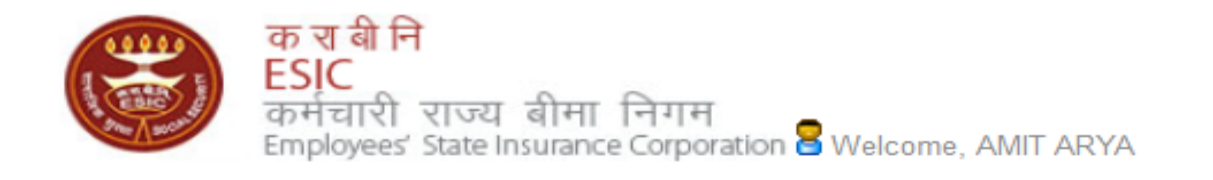

English (United States) हिंदी (भारत)

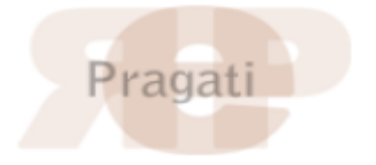

| Home                                   | Applications      | ERP Applicatio | ns Re                         | ports                  | Analytics   | Change | Password            |                                      | 🗧 LOGO                        | оот |
|----------------------------------------|-------------------|----------------|-------------------------------|------------------------|-------------|--------|---------------------|--------------------------------------|-------------------------------|-----|
|                                        | Business Intellig | jence          |                               |                        |             |        |                     |                                      |                               |     |
| ESIC News Health Information System    |                   | Circ           | Circulars                     |                        |             |        |                     | Industry News                        |                               |     |
| » Role of ESIC Insurance               |                   | » Cir          | » Circulars from HQRS. Office |                        |             |        |                     | » ESIC's PG institute from next year |                               |     |
| Application Management                 |                   |                |                               |                        |             |        | Peference Documents |                                      |                               |     |
| Announceme                             | =1115             |                |                               | Click on               | "Insurance" | _      |                     |                                      | Reference Documents           |     |
| » Annexure - IX                        | .doc              |                |                               |                        |             |        |                     |                                      | » Dhanwantri                  |     |
| » Annexures - >                        | X-XI.pdf          |                | » htt                         | tp://india.g           | ov.in       |        |                     | » Pragati-ERP                        |                               |     |
| » Annexures.pd                         | df                |                | » htt                         | >> http://mohfw.nic.in |             |        |                     | » Pragati-Insurance                  |                               |     |
| >> JOB CARD OF ADMINISTRATIVE OFFICERS |                   | >> htt         | >> http://whoindia.org        |                        |             |        | >> ESIC Manuals     |                                      |                               |     |
| » Circular.pdf                         |                   |                | » htt                         | p://esicde             | lhi.org.in  |        |                     |                                      | >> Information Security       |     |
| Read More >>                           |                   |                |                               |                        |             |        | » know more         |                                      | » Digital Signature Installer |     |

Site maintained by ESIC. Designed and Developed by CMS Computers LTD. Copyright © 2021, ESIC, India. All Rights Reserved.

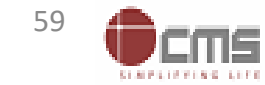

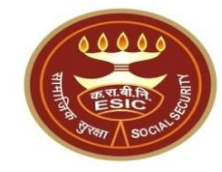

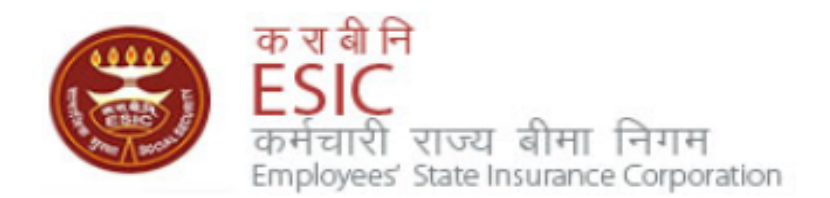

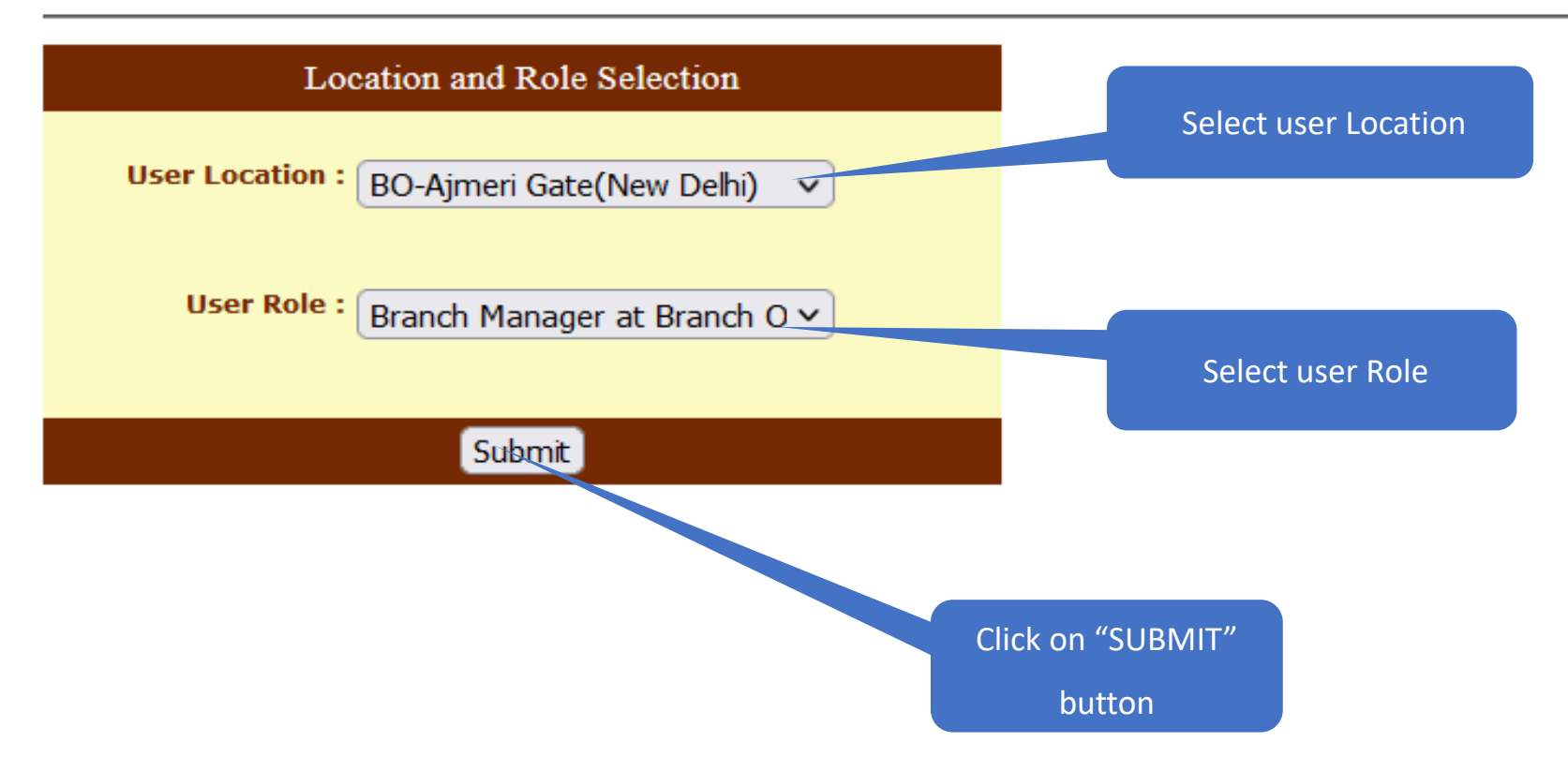

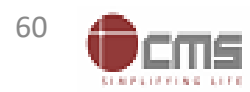

#### **Branch Manager will verify Aadhaar details**

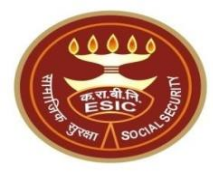

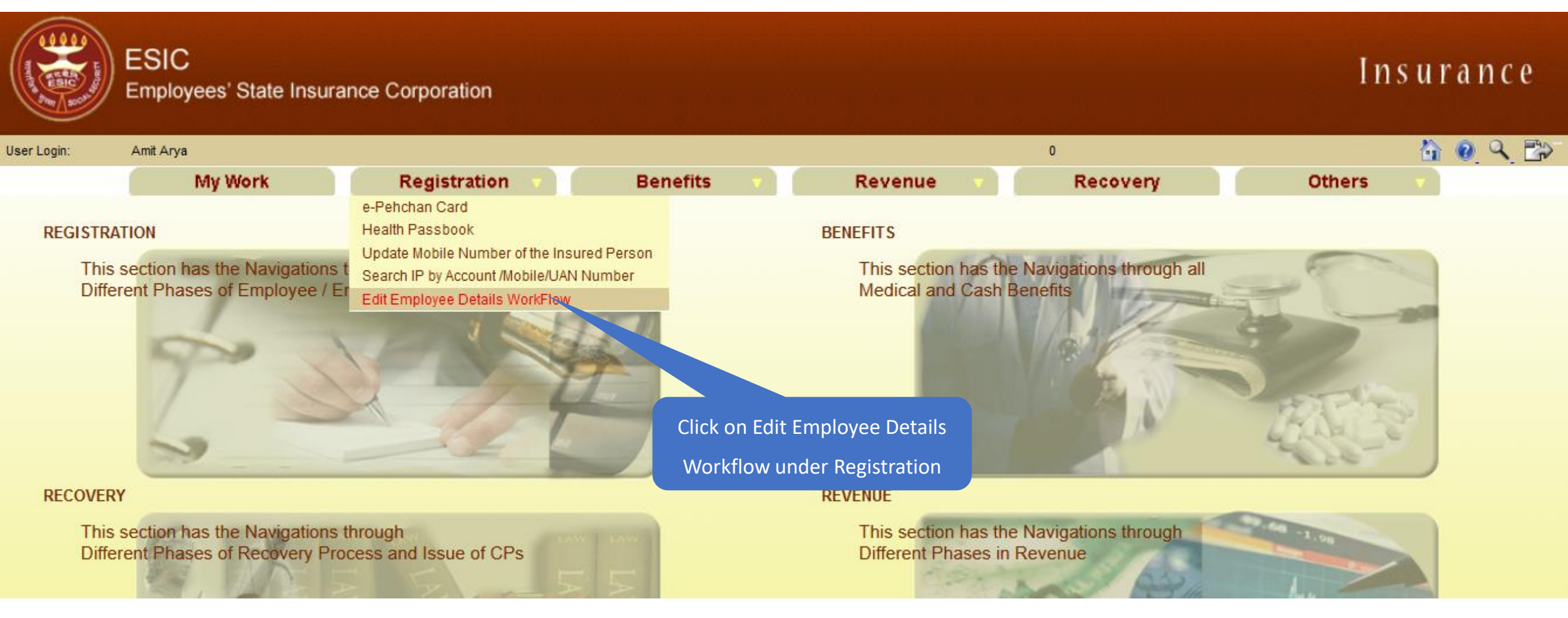

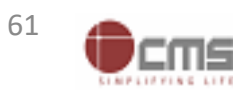

#### **Branch Manager search IP in given list**

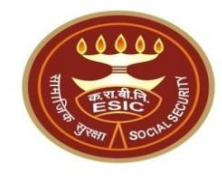

|               | ESIC<br>Employees' State Insura           | ance Corporation |                 |               |                                    | Insurance |
|---------------|-------------------------------------------|------------------|-----------------|---------------|------------------------------------|-----------|
| User Login:   | Amit Arya                                 |                  |                 |               | Wednesday, May 24, 2023 2:25:00 PM | 🟠 🙆 🔍 📸   |
|               | My Work                                   | Registration     | Benefits v      | Revenue 🔻     | Recovery                           | Others v  |
| Employee Task | Details> List of Tasks Pending for employ | yee details      |                 |               |                                    |           |
| Employee Deta | ils Tasks Pending For Approval            |                  |                 |               |                                    |           |
|               |                                           |                  | Click on Search | button        |                                    |           |
| Search IP: 1  | 1115795045 Search                         |                  |                 |               |                                    |           |
| S No          | Tas                                       | ks Assigned      |                 | Assigned Date |                                    | Status    |
| 1             | <u>1112884077</u>                         |                  | 24/05/2023      |               | Pending                            |           |
| 2             | <u>1115761075</u>                         |                  | 24/05/2023      |               | Pending                            |           |
| 3             | <u>1103697963</u>                         |                  | 24/05/2023      |               | Pending                            |           |
| 4             | <u>1115795045</u>                         |                  | 24/05/2023      |               | Pending                            |           |
| 5             | <u>1116171351</u>                         | Enter the IP no. | 24/05/2023      |               | Pending                            |           |
| 6             | 1116045604                                |                  | 23/05/2023      |               | Pending                            |           |
| 7             | 1113824468                                |                  | 23/05/2023      |               | Pending                            |           |
| 8             | 1116160220                                |                  | 23/05/2023      |               | Pending                            |           |
| 9             | 1116175182                                |                  | 23/05/2023      |               | Pending                            |           |
| 10            | 1116169010                                |                  | 23/05/2023      |               | Pending                            |           |
| 11            | 4009988753                                |                  | 23/05/2023      |               | Pending                            |           |
| 12            | 1116020611                                |                  | 23/05/2023      |               | Pending                            |           |
| 13            | 1115930305                                |                  | 23/05/2023      |               | Pending                            |           |
| 14            | 1114725090                                |                  | 23/05/2023      |               | Pending                            |           |
| 15            | 1115767783                                |                  | 23/05/2023      |               | Pending                            |           |
|               |                                           |                  |                 |               |                                    |           |
| 1 2 3 4 5 6 7 | <u>8 9 10</u>                             |                  |                 |               | 1<br>72                            |           |

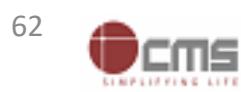

#### **Branch Manager search IP in given list**

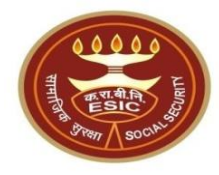

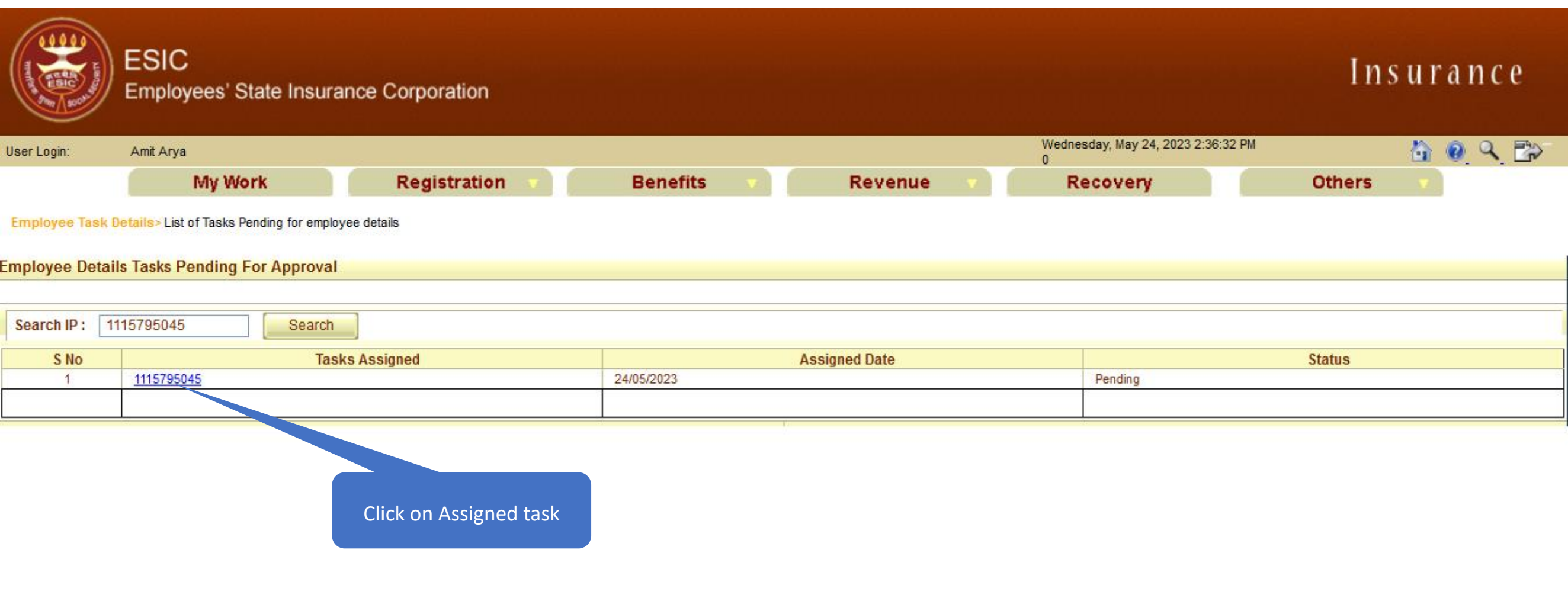

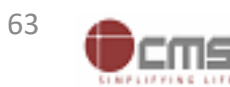

# Branch Manager check the Aadhaar seeding request forwarded by LDC/UDC

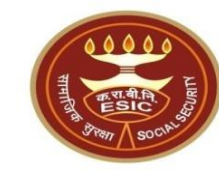

| ESIC<br>Employees' State Insu                 | urance Corporation            |                                     | Insurance                    |
|-----------------------------------------------|-------------------------------|-------------------------------------|------------------------------|
| Jser Login: Amit Arya                         |                               | Wednesday, May 24, 2023<br>0        | 2:57:36 PM                   |
| My Work                                       | Registration V Benefits V Rev | enue 🔹 Recovery                     | Others 🗸                     |
| Employee > Employee IP Approval               |                               |                                     |                              |
| Employees Edit IP Approval                    |                               |                                     | * Required Fields            |
| Please select appropriate check box for appro | oving the change              |                                     |                              |
| Insurance Number: 1115795045                  |                               |                                     |                              |
| Insured Person Name:                          | AMIT                          | UHID Number :                       | DL01.0005776259              |
| Date of Birth :                               | 29/11/1989                    | Date of Registration:               | 17/12/2018                   |
| Employer Code No.:                            | 110000000000004               | Employer Name:                      | TEST EMPLOYER FOR PRODUCTION |
| Select Type:                                  | IP Details V                  | First Date of Appointment:          | 07/03/2021                   |
|                                               | Existing Particulars          |                                     | New Particulars              |
| Personal Details: Reference ID 112            | 2352404752 (Aadhaar Request)  |                                     |                              |
| Is IP Disabled:                               | No                            | Is IP Disabled:                     | No                           |
| Type of Disability:                           | NA                            | Type of Disability:                 | NA                           |
| Certificate:                                  |                               | Certificate:                        |                              |
| Name / Name as per Aadhaar Records:           | AMIT                          | Name / Name as per Aadhaar Records: | AMIT ARYA                    |
| Name of Guardian:                             | Durga Ram                     | Name of Guardian:                   | Durga Ram                    |
| Date of Birth:                                | 29/11/1989                    | Date of Birth:                      | 29/11/1989                   |
| Marital Status:                               | Married                       | Marital Status:                     | Married                      |
| Gender:                                       | M                             | Gender:                             | M                            |
| UAN Number:                                   |                               | UAN Number:                         |                              |
| Proof Type :                                  | NA                            | Proof Type :                        | NA                           |
|                                               |                               | Document 1:                         |                              |
|                                               |                               | Document 2:                         |                              |

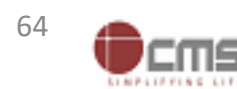

#### Branch Manager enter the remarks and Forward the request to BBO

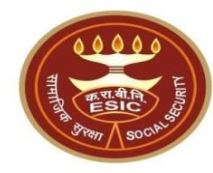

| Nominee Details : Reference ID                                                                                                    |                       |                                                        |              |                  |           |       |                    |             |  |  |  |  |  |
|----------------------------------------------------------------------------------------------------|-----------------------|--------------------------------------------------------|--------------|------------------|-----------|-------|--------------------|-------------|--|--|--|--|--|
| Name :                                                                                                    | test                  |                                                        |              | Name :           | Name :    |       |                    |             |  |  |  |  |  |
| Relationship with I.P :                                                                                                    | Minor dependant son   | Minor dependant son                                    |              |                  |           |       |                    |             |  |  |  |  |  |
| Address of Nominee :                                                                                                    | test,test,test,Andhra | test,test,test,Andhra Pradesh,Chitoor,509999,900000000 |              |                  |           |       |                    |             |  |  |  |  |  |
| Is Nominee a Family Member :                                                                                                    | Yes                   | Yes                                                    |              |                  |           |       |                    |             |  |  |  |  |  |
| Proof Type :                                                                                                    |                       |                                                        |              |                  |           |       |                    |             |  |  |  |  |  |
|                                                                                                    |                       |                                                        |              |                  |           |       |                    |             |  |  |  |  |  |
|                                                                                                    |                       |                                                        |              | Document 2       | :         |       |                    |             |  |  |  |  |  |
| Family Details : Reference ID                                                                                                    |                       |                                                        |              |                  |           |       |                    |             |  |  |  |  |  |
| Existing:                                                                                                    |                       |                                                        |              |                  |           |       |                    |             |  |  |  |  |  |
| Name                                                                                                    | Date of Birth         | Relationship with IP                                   | Gender       | Residing With IP | State     | Distr | rict Active Status | Record Type |  |  |  |  |  |
| test                                                                                                    | 01/03/1999            | Spouse                                                 | F            | Yes              | Telangana |       | Active             | Old Record  |  |  |  |  |  |
| test                                                                                                    | 01/01/2001            | Minor dependant son                                    | M            | Yes              | Telangana |       | Active             | Old Record  |  |  |  |  |  |
| New:                                                                                                    |                       |                                                        |              |                  |           |       |                    |             |  |  |  |  |  |
| Proof Type :                                                                                                    |                       | Proof Type :                                           |              |                  |           |       |                    |             |  |  |  |  |  |
| Document 1:                                                                                                    |                       | Desument 2:                                            |              |                  |           |       |                    |             |  |  |  |  |  |
| LDC/UDC Remarks:                                                                                                    | test                  | E                                                      | nter the Rer | marks            |           |       |                    |             |  |  |  |  |  |
| BM Remarks: •                                                                                                    | Test                  | 11.                                                    |              |                  |           |       |                    |             |  |  |  |  |  |
| 🔨 have examined the uploaded document. ** No document is required to be uploaded by employer in case of Aadhaar based change request.                                                                                                    |                       |                                                        |              |                  |           |       |                    |             |  |  |  |  |  |
| Note:<br>1: The convertent authority in ESIC office shall use discretion on the basis of merit of the case either to approve line-item wise or in bulk by selecting checkboxes as appropriate.<br>2: Any subset of changes in the Personal details and Family details of Insured Person will be forwarded to RO/SRO for approval. Other details will be approved at Branch Office level. |                       |                                                        |              |                  |           |       |                    |             |  |  |  |  |  |
| Click on Checkbox                                                                                                    |                       | Forward/Approve                                        | Reject       | Cancel           | Click o   | n     |                    |             |  |  |  |  |  |

#### IP change request submitted successfully to Benefit Branch Officer at RO

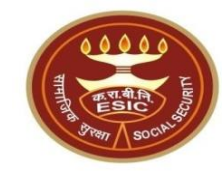

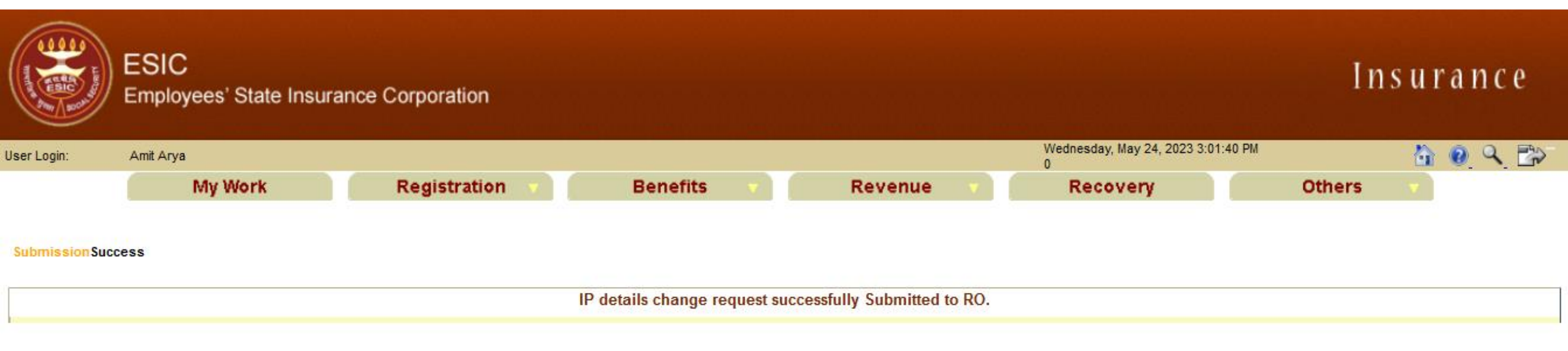

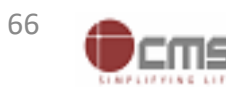

# Benefit Branch Officer Login through myesic.esic.in/gateway.esic.in

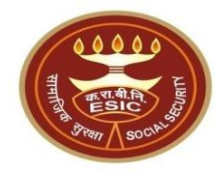

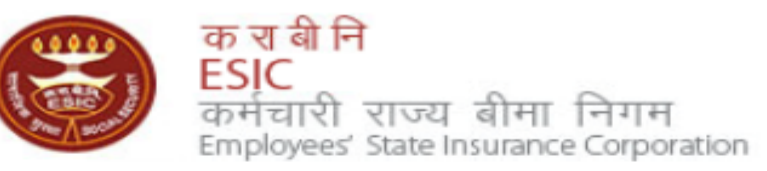

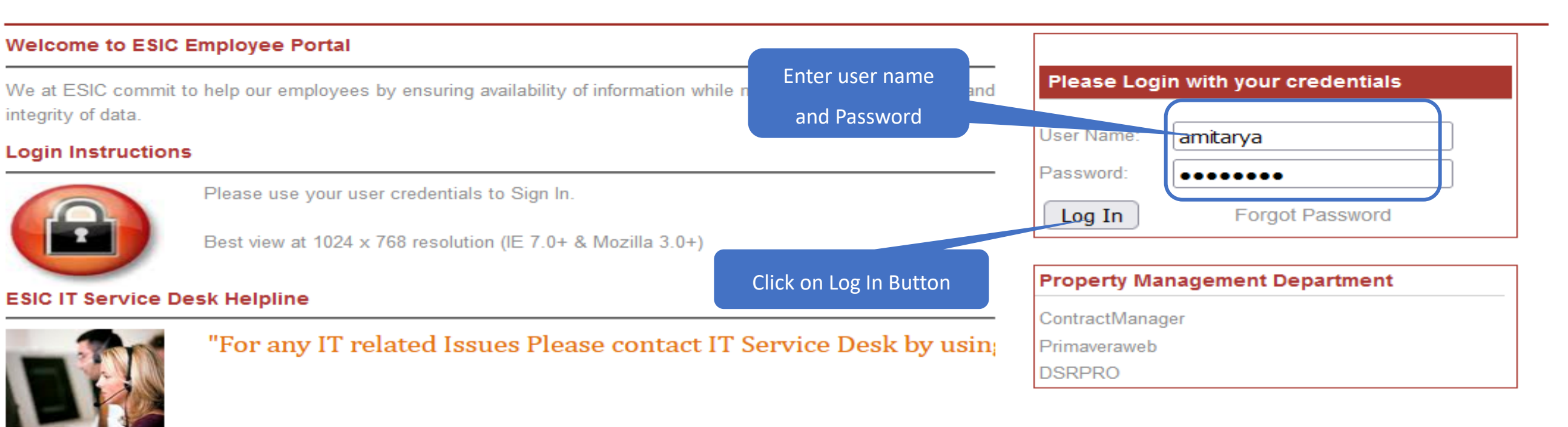

Web Portal- <u>ithelpdesk</u> Send mail to <u>Centralservicedeskin@esic.in</u> with Subject Line (New Incident) Land Line Helpline no. 011-27552239 (For ESIC Users) Call to VoIP Helpline : 7001

© 2010 ESIC. All Rights Reserved.

All the information in this site is private, privileged and confidential. Users shall refrain from copying, distributing, misusing and / or disclosing the information to any third parties under any circumstances whatsoever.

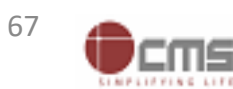

# Application → Insurance

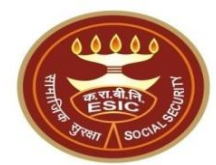

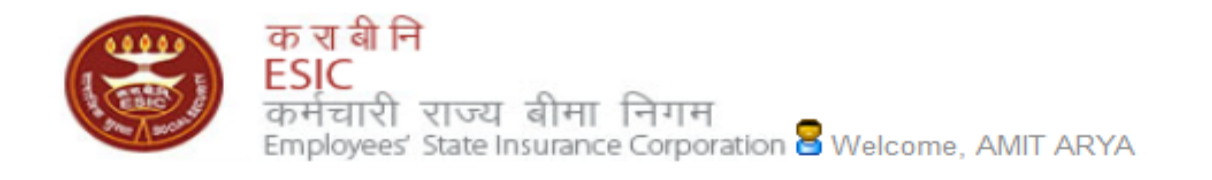

English (United States) हिंदी (भारत)

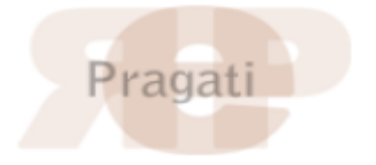

| Home                                   | Applications                  | ERP Applicatio | ons Report          | Analytics            | Change Password     | 🗧 LOGOUT                             |  |  |
|----------------------------------------|-------------------------------|----------------|---------------------|----------------------|---------------------|--------------------------------------|--|--|
|                                        | Business Intellig             | jence          |                     |                      |                     |                                      |  |  |
| ESIC News                              | ews Health Information System |                | Circula             | s                    |                     | Industry News                        |  |  |
| » Role of ESIC                         | Insurance                     |                | » Circula           | rs from HQRS. Office |                     | » ESIC's PG institute from next year |  |  |
|                                        | Application Mana              | agement        |                     |                      |                     |                                      |  |  |
| Announcements                          |                               | Related        | Links               |                      | Reference Documents |                                      |  |  |
| » Annexure - IX                        | .doc                          |                |                     |                      |                     | » Dhanwantri                         |  |  |
| » Annexures - X-XI.pdf                 |                               |                | Click on "Insurance |                      | » Pragati-ERP       |                                      |  |  |
| » Annexures.pdf                        |                               |                |                     |                      | » Pragati-Insurance |                                      |  |  |
| >> JOB CARD OF ADMINISTRATIVE OFFICERS |                               | » http://w     | hoindia.org         |                      | » ESIC Manuals      |                                      |  |  |
| » Circular.pdf                         |                               |                | » http://e          | sicdelhi.org.in      |                     | » Information Security               |  |  |
| Read More >>                           |                               |                |                     |                      | » know more         | Digital Signature Installer          |  |  |

Site maintained by ESIC. Designed and Developed by CMS Computers LTD. Copyright © 2021, ESIC, India. All Rights Reserved.

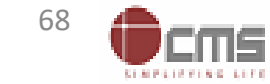

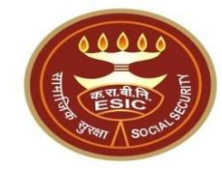

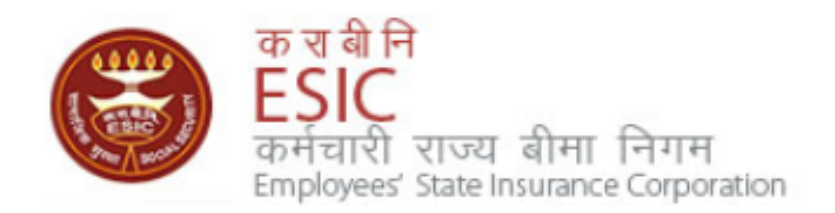

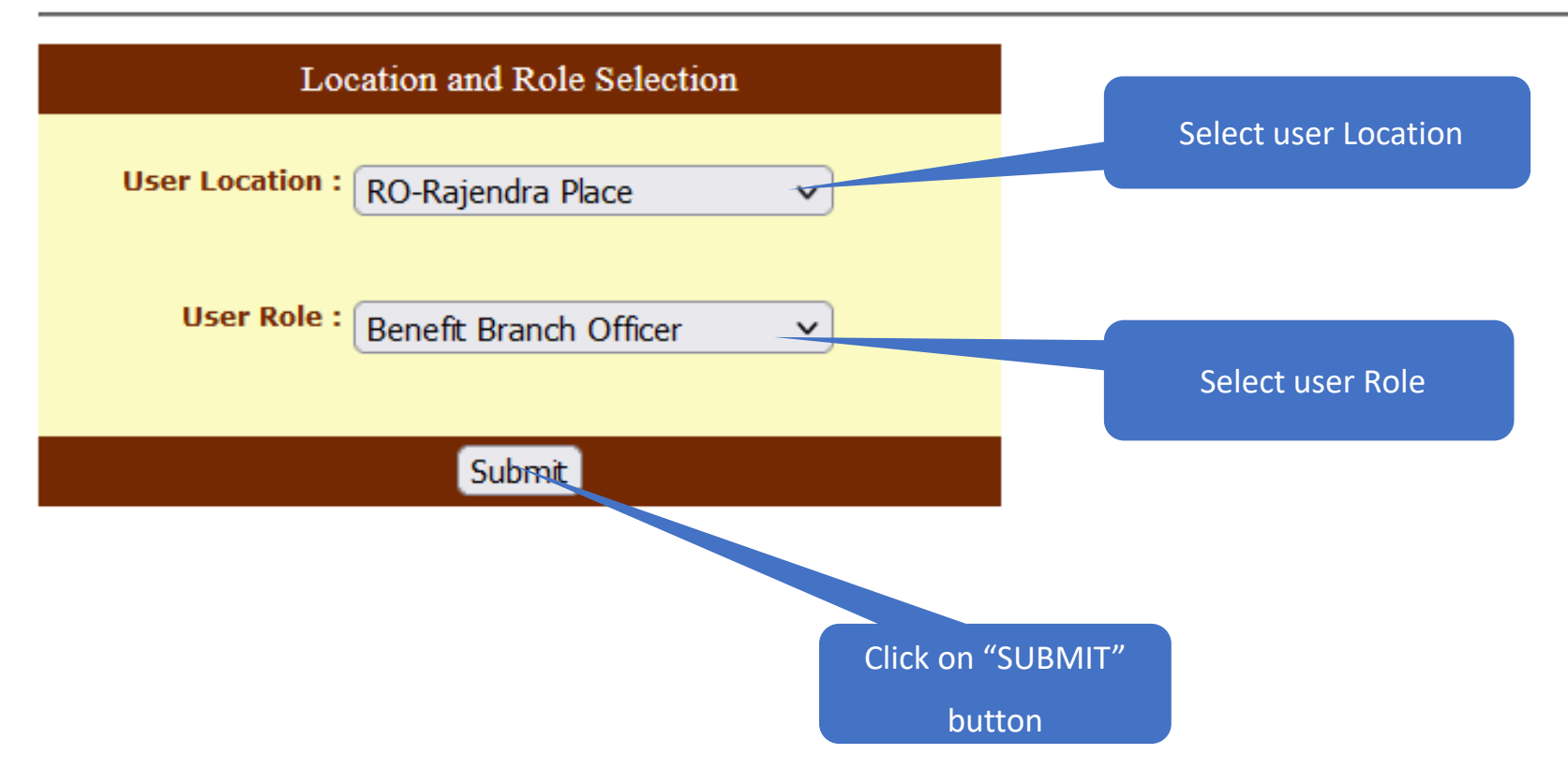

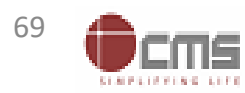

#### **Benefit Branch Officer will approve Aadhaar details**

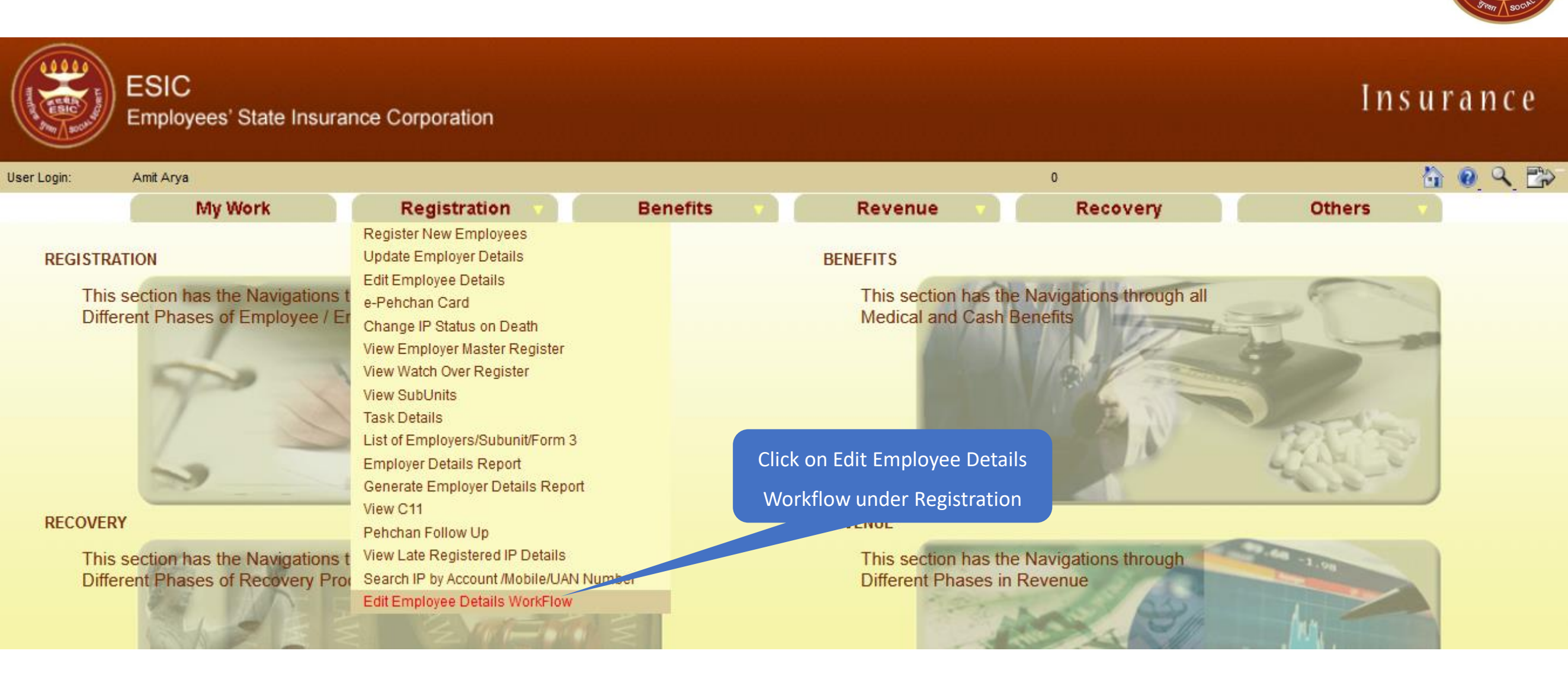

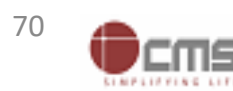

#### **Benefit Branch Officer search IP in given list**

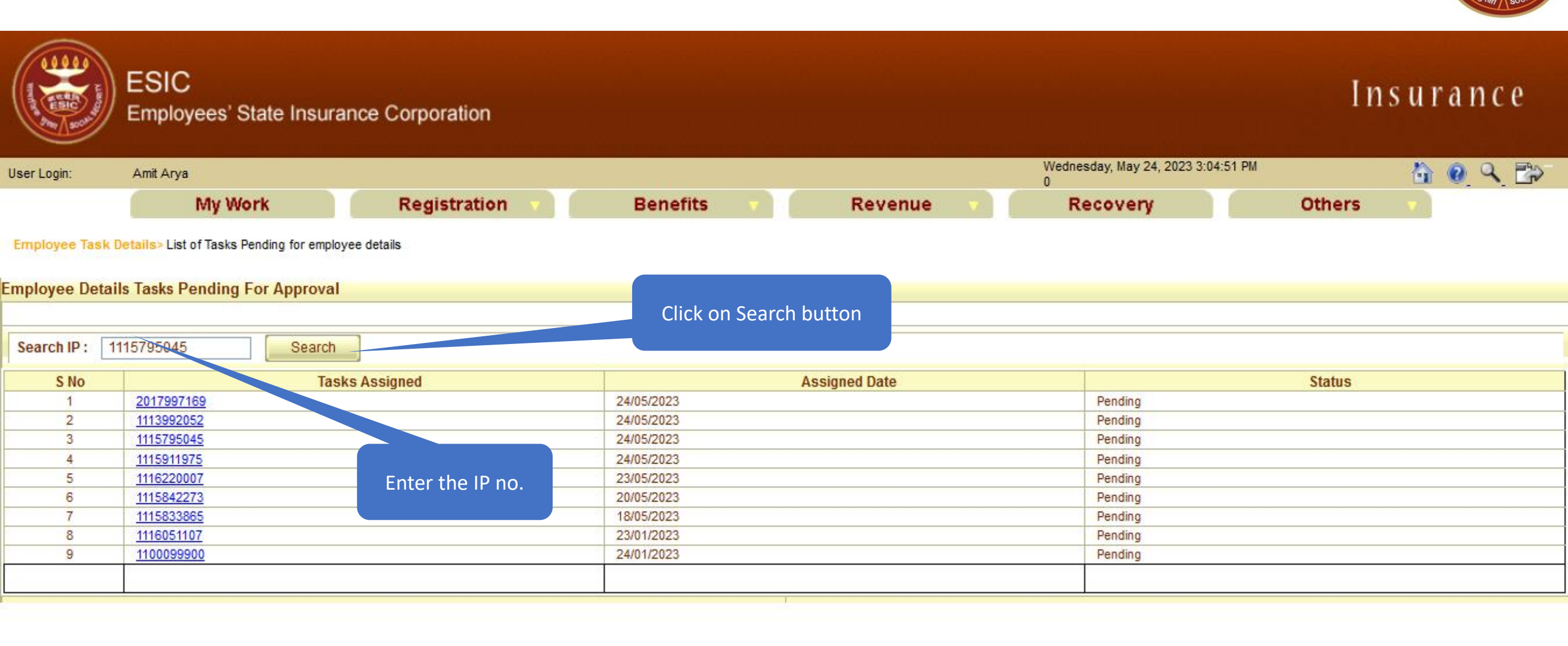

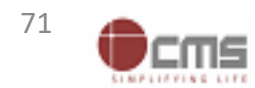

#### **Branch Manager search IP in given list**

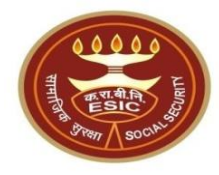

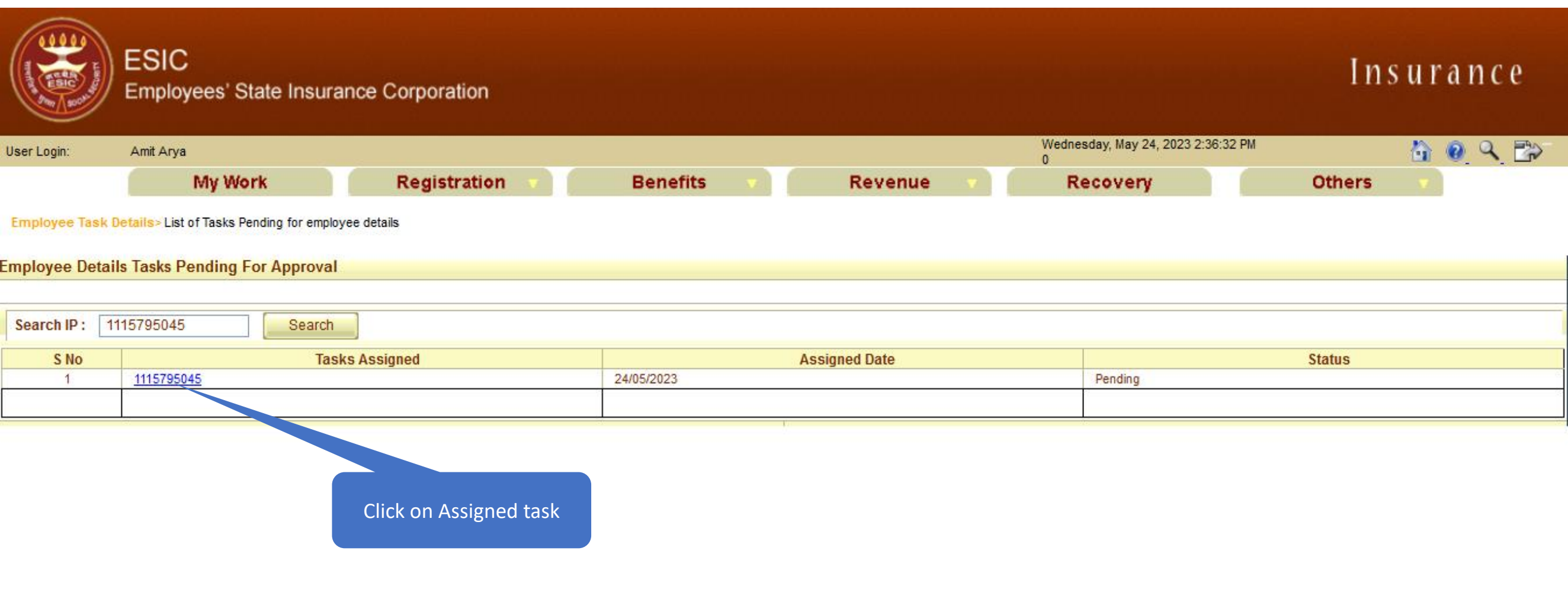

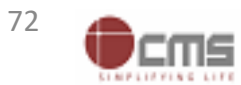
## Branch Manager check the Aadhaar seeding request forwarded by LDC/UDC

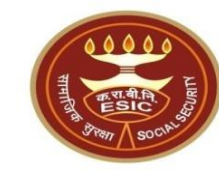

| ESIC<br>Employees' State Inst                                | urance Corporation            |                                     | Insurance                    |  |  |  |  |  |  |
|--------------------------------------------------------------|-------------------------------|-------------------------------------|------------------------------|--|--|--|--|--|--|
| Jser Login: Amit Arya                                        |                               | Wednesday, May 24, 2023<br>0        | 2:57:36 PM 👌 🔞 🔍 🔂           |  |  |  |  |  |  |
| My Work                                                      | Registration 🔻 Benefits 🔻 Rev | venue 🔻 Recovery                    | Others 🗸                     |  |  |  |  |  |  |
| Employee > Employee IP Approval                              |                               |                                     |                              |  |  |  |  |  |  |
| Employees Edit IP Approval                                   |                               |                                     | * Required Fields            |  |  |  |  |  |  |
| Please select appropriate check box for approving the change |                               |                                     |                              |  |  |  |  |  |  |
| Insurance Number: 1115795045                                 |                               |                                     |                              |  |  |  |  |  |  |
| Insured Person Name:                                         | AMIT                          | UHID Number :                       | DL01.0005776259              |  |  |  |  |  |  |
| Date of Birth :                                              | 29/11/1989                    | Date of Registration:               | 17/12/2018                   |  |  |  |  |  |  |
| Employer Code No.:                                           | 110000000000004               | Employer Name:                      | TEST EMPLOYER FOR PRODUCTION |  |  |  |  |  |  |
| Select Type:                                                 | IP Details V                  | First Date of Appointment:          | 07/03/2021                   |  |  |  |  |  |  |
|                                                              | Existing Particulars          |                                     | New Particulars              |  |  |  |  |  |  |
| Personal Details: Reference ID 112                           | 2352404752 (Aadhaar Request)  |                                     |                              |  |  |  |  |  |  |
| Is IP Disabled:                                              | No                            | Is IP Disabled:                     | No                           |  |  |  |  |  |  |
| Type of Disability:                                          | NA                            | Type of Disability:                 | NA                           |  |  |  |  |  |  |
| Certificate:                                                 |                               | Certificate:                        |                              |  |  |  |  |  |  |
| Name / Name as per Aadhaar Records:                          | AMIT                          | Name / Name as per Aadhaar Records: | AMIT ARYA                    |  |  |  |  |  |  |
| Name of Guardian:                                            | Durga Ram                     | Name of Guardian:                   | Durga Ram                    |  |  |  |  |  |  |
| Date of Birth:                                               | 29/11/1989                    | Date of Birth:                      | 29/11/1989                   |  |  |  |  |  |  |
| Marital Status:                                              | Married                       | Marital Status:                     | Married                      |  |  |  |  |  |  |
| Gender:                                                      | M                             | Gender:                             | М                            |  |  |  |  |  |  |
| UAN Number:                                                  |                               | UAN Number:                         |                              |  |  |  |  |  |  |
| Proof Type :                                                 | NA                            | Proof Type :                        | NA                           |  |  |  |  |  |  |
|                                                              |                               | Document 1:                         |                              |  |  |  |  |  |  |
|                                                              |                               | Decument 2:                         |                              |  |  |  |  |  |  |

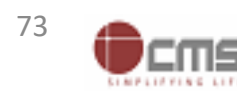

## Benefit Branch Officer enter the remarks and Approve the request

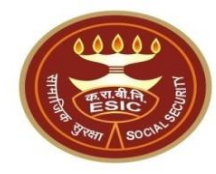

| Family Details : Reference ID                                                                                                    |               |                      |           |                  |           |          |               |             |  |  |  |
|----------------------------------------------------------------------------------------------------|---------------|----------------------|-----------|------------------|-----------|----------|---------------|-------------|--|--|--|
| Existing:                                                                                                    |               |                      |           |                  |           |          |               |             |  |  |  |
| Name                                                                                                    | Date of Birth | Relationship with IP | Gender    | Residing With IP | State     | District | Active Status | Record Type |  |  |  |
| test                                                                                                    | 01/03/1999    | Spouse               | F         | Yes              | Telangana |          | Active        | Old Record  |  |  |  |
| test                                                                                                    | 01/01/2001    | Minor dependant son  | М         | Yes              | Telangana |          | Active        | Old Record  |  |  |  |
| New:                                                                                                    |               |                      |           |                  |           |          |               |             |  |  |  |
| Proof Type :                                                                                                    |               | Proof Type :         |           |                  |           |          |               |             |  |  |  |
| Document 1:                                                                                                    |               |                      |           | Document         | 2:        |          |               |             |  |  |  |
| LDC/UDC Remarks:                                                                                                    | test          | 11.                  |           |                  |           |          |               |             |  |  |  |
| BM Remarks: •                                                                                                    | Test          | 11.                  |           |                  |           |          |               |             |  |  |  |
| RO Remarks:*                                                                                                    | Test          | Enter                | the Remar | ks               |           |          |               |             |  |  |  |
| V I have examined the uploaded document. ** No document is required to be uploaded by employer in case of Aadhaar based change request.                                                       |               |                      |           |                  |           |          |               |             |  |  |  |
| Note:<br>1: The competent withority in ESIC office shall use discretion on the basis of merit of the case either to approve line-item wise or in bulk by selecting checkboxes as appropriate. |               |                      |           |                  |           |          |               |             |  |  |  |
| Click on Checkbox<br>Click on Approve<br>Click on Approve                                                                                                    |               |                      |           |                  |           |          |               |             |  |  |  |

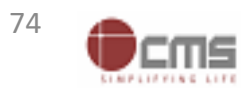

## IP change request submitted successfully to Benefit Branch Officer at RO

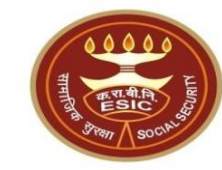

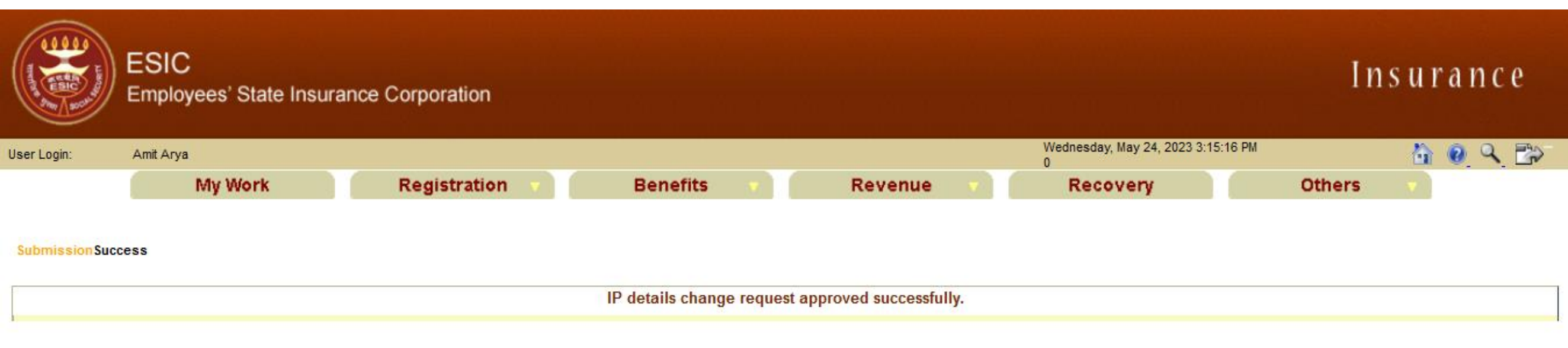

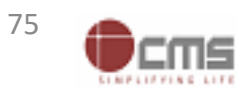

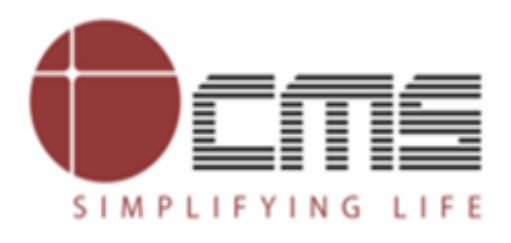

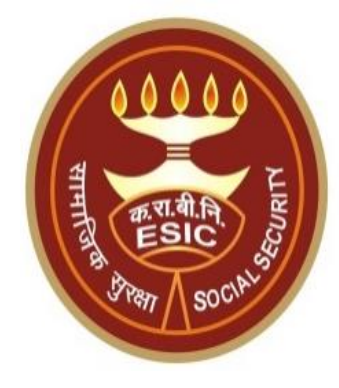

## **Thank You**